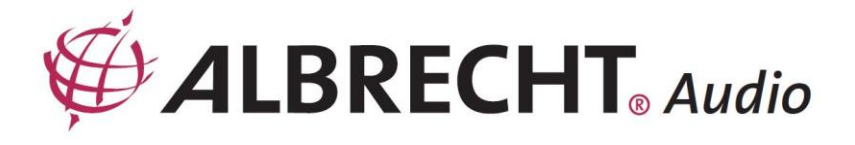

# Internet-Radio Adapter ALBRECHT DR 460 C

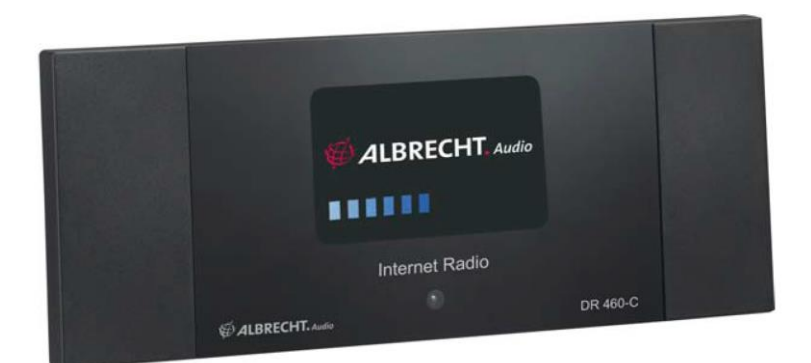

Bedienungsanleitung

Deutsch / English / Français / Italiano

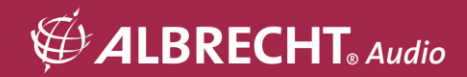

## **VORSICHT**

ZUR VERMEIDUNG VON FEUER UND STROMSCHLAG BENUTZEN SIE DEN STECKER NICHT MIT EINER STECKDOSE ODER EINEM VERLÄNGERUNGSKABEL, WENN ER SICH NICHT VOLLSTÄNDIG EINSTECKEN LÄSST. ZUR VERMEIDUNG VON FEUER UND STROMSCHLAG SETZEN SIE DAS NICHT REGEN ODER FEUCHTIGKEIT AUS.

| Â                             | CAUTION<br>RISK OF ELECTRIC SHOCK<br>DO NOT OPEN |                              |
|-------------------------------|--------------------------------------------------|------------------------------|
| Der Blitz im gleichseitigen   | WARNUNG: Zur                                     | Das Ausrufungszeichen im     |
| Dreieck weist auf gefährliche | Vermeidung von Stromschlag                       | gleichseitigen Dreieck weist |
| Hochspannung im Gerät hin,    | Gerätegehäuse nicht öffnen. Es                   | auf wichtige Bedienungs- und |
| die zu einem Stromschlag      | befinden sich keine vom                          | Wartungsanleitungen hin.     |
| führen kann.                  | Verbraucher wartbaren Teile im                   |                              |
|                               | Innern des Geräts. Reparatur                     |                              |
|                               | und Wartung nur durch                            |                              |
|                               | Fachpersonal.                                    |                              |

## 1 Wichtige Sicherheitshinweise

- 1.) Lesen Sie die Anleitung.
- 2.) Bewahren Sie die Anleitung auf.
- 3.) Lesen Sie alle Warnhinweise.
- 4.) Befolgen Sie die Anleitung.
- 5.) Benutzen Sie das Gerät nicht in unmittelbarer Nähe von Wasser.
- 6.) Reinigen Sie das Gerät nur mit einem trockenen Tuch.
- 7.) Blockieren Sie keine Lüftungsschlitze. Installieren Sie das Gerät entsprechend der Anleitung.
- Installieren Sie das Gerät nicht in unmittelbarer Nähe von Wärmequellen wie Heizungen, Heizkörper, Öfen oder sonstigen Wärme erzeugenden Geräten (einschließlich Verstärker).
- 9.) Schützen Sie das Netzkabel, damit nicht darauf getreten wird und es nicht eingeklemmt wird, insbesondere am Netzstecker und am Austritt des Kabels am Gerät.
- 10.) Benutzen Sie nur vom Hersteller empfohlenes Zubehör.
- 11.) Ziehen Sie während eines Gewitters und bei längerer Nichtbenutzung den Netzstecker.
- 12.) Wenden Sie sich mit Reparaturen stets an den autorisierten Kundendienst. Eine Wartung ist erforderlich, wenn Gerät, Netzkabel oder Stecker beschädigt wurden, Flüssigkeiten oder Fremdkörper in das Gerät eingedrungen sind, das Gerät Regen oder Feuchtigkeit ausgesetzt war, nicht wie gewöhnlich funktioniert oder fallen gelassen wurde.
- Setzen Sie das Gerät nicht Spritzwasser oder Tropfwasser aus und stellen Sie keine mit Wasser gefüllten Gegenstände auf dem Gerät ab.
- 14.) Überlasten Sie Steckdosen nicht. Benutzen Sie nur die spezifizierte Spannungsversorgung.
- 15.) Benutzen Sie ausschließlich von Hersteller spezifizierte Ersatzteile.

## 2 Herzlich Willkommen

Vielen Dank, dass Sie sich für das DR 460 C entschieden haben. Ihr DR 460 C ist als ein digitaler Musikadapter konzipiert, der Ihr bestehendes Audiosystem erweitert und Sie durch einfachen und bequemen Zugriff auf weltweit tausende Internet-Radiosender sowie weitere Streaming-Optionen mit vielen Stunden Unterhaltung versorgt. Ob Sie nun in Hamburg sind und Musik aus Brasilien hören möchten oder ein Genre wie Klassik, Hard Rock oder Jazz wählen, das DR 460 C bringt den Radiosender Ihrer Wahl in Ihr Heim.

## 3 Inhalt

| 1      | Wichtige Sicherheitshinweise                         | 3  |
|--------|------------------------------------------------------|----|
| 2      | Herzlich Willkommen                                  | 3  |
| 3      | Inhalt                                               | 4  |
| 4      | Lieferumfang                                         | 6  |
| 4.1    | DR 460 C an bestehendem Audiosystem anschließen      | 7  |
| 4.2    | Ausstattungsmerkmale                                 | 7  |
| 5      | Frontblende                                          | 8  |
| 6      | Rückseite                                            | 8  |
| 7      | Fernbedienung                                        | 9  |
| 8      | DR 460 C einschalten                                 | 10 |
| 8.1    | Erstmalige Konfiguration                             | 10 |
| 8.2    | Sprache wählen                                       | 12 |
| 8.3    | Texteingabe                                          | 13 |
| 8.4    | Drahtlosverbindung herstellen                        | 13 |
| 9      | Internet Radio                                       | 15 |
| 9.1    | Radiosender suchen                                   | 15 |
| 9.1.1  | Suche nach Genre                                     | 15 |
| 9.1.2  | Suche nach Land/Standort                             | 16 |
| 9.1.3  | Suche nach Sendername                                | 17 |
| 9.1.4  | Suche mit Eingabe der Adresse                        | 17 |
| 10     | Sender aufrufen                                      | 18 |
| 10.1   | Sender unter My Favorite hinzufügen                  | 19 |
| 10.1.1 | Aktuell spielenden Radiosender hinzufügen            | 19 |
| 10.1.2 | Radiosender aus der Liste hinzufügen                 | 19 |
| 10.1.3 | My Favorite verwalten                                | 20 |
| 10.2   | My MediaU                                            | 21 |
| 11     | Media-Center                                         | 22 |
| 11.1   | UPnP                                                 | 22 |
| 12     | Bluetooth (nur in entsprechenden Modellen vorhanden) | 24 |
| 13     | Informations-Center                                  | 24 |
| 14     | Einstellungen                                        | 24 |
| 14.1   | Netzwerk                                             | 25 |
| 14.2   | Alarm                                                | 26 |
| 14.2.1 | 2. Alarm programmieren                               | 27 |
| 14.2.2 | Nickerchenalarm (NAP Alarm) programmieren            | 27 |
| 14.2.3 | Alarmlautstärke einstellen                           | 27 |
|        |                                                      |    |

#### Deutsch

| 14.3 | Dimmer                                      | 27 |
|------|---------------------------------------------|----|
| 14.4 | Display / Farbe                             | 28 |
| 14.5 | Sleeptimer                                  | 28 |
| 14.6 | Pufferspeicher                              | 29 |
| 14.7 | Wetter                                      | 29 |
| 14.8 | Software-Update                             | 30 |
| 14.9 | Rückstellung zu den Werkseinstellungen      | 30 |
| 15   | DLNA / AirMusic Control App                 | 31 |
| 16   | Spezifikationen                             | 32 |
| 17   | Gewährleistungs- und Recyclinginformationen | 33 |
|      |                                             |    |

## 4 Lieferumfang

Vergewissern Sie sich, dass folgende Artikel mitgeliefert wurden:

- 1. DR 460 C
- 2. Netzteil
- 3. Fernbedienung
- 4. DR 460 C Bedienungsanleitung
- 5. Cinch-Anschlusskabel

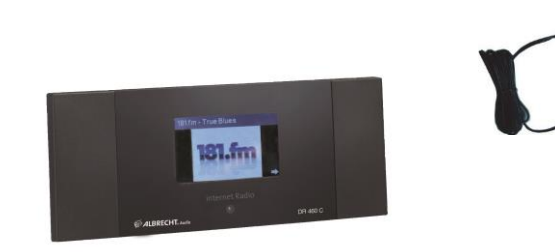

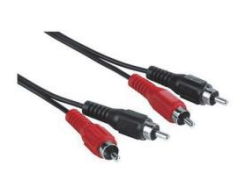

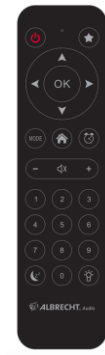

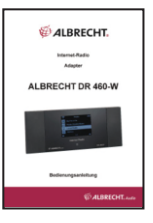

## 4.1 DR 460 C an bestehendem Audiosystem anschließen

Aktive Lautsprecher

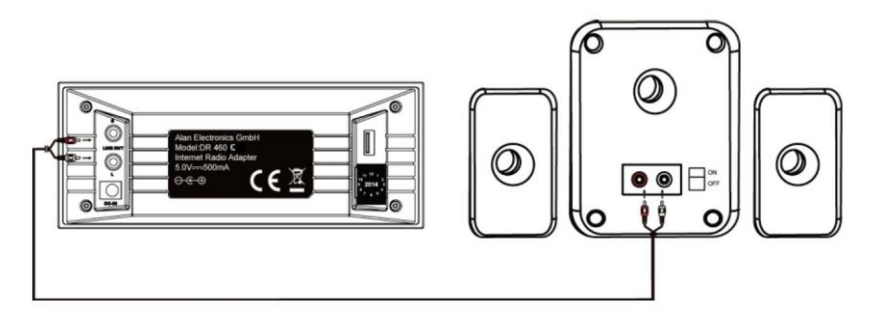

RCA-Kabel

#### 4.2 Ausstattungsmerkmale

- Einzelgerät
- Drahtlosanschluss
- Aktuelle Liste mit mehr als 10.000 Onlinesendern
- 250 Favoriten
- Radioalarm
- Wettervorhersage

## 5 Frontblende

| 2 |                |          |  |
|---|----------------|----------|--|
|   |                |          |  |
|   |                |          |  |
|   | Internet Radio |          |  |
|   |                | DR 460 C |  |

Ihr DR 460 C hat keine Tasten auf der Frontblende. Durch die einfache und benutzerfreundliche Menüführung können Sie alle Funktionen des Radios über die mitgelieferte Fernbedienung steuern.

#### 6 Rückseite

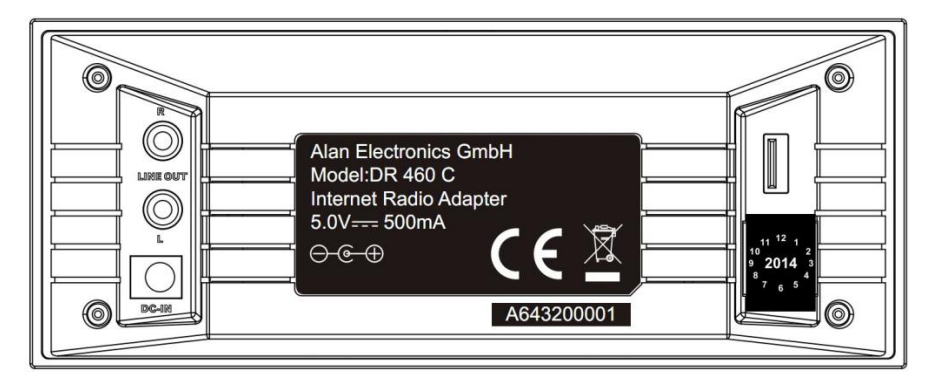

Die Anschlüsse dieses Modells sind: 2 x Stereo Cinch und Netzteileingang

USB nur für Firmware-Upgrade

Schließen Sie das Cinch (RCA) Kabel an Ihrem Audiosystem an.

## 7 Fernbedienung

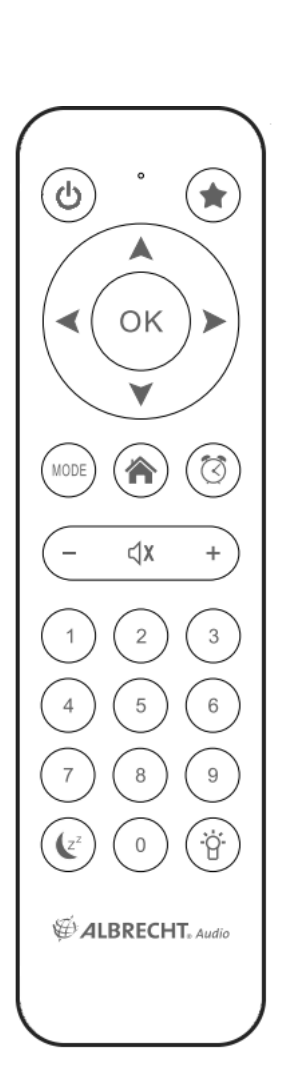

| ዑ               | Ein/Aus                                       | Gerät ein- und ausschalten (Standby).                      |  |
|-----------------|-----------------------------------------------|------------------------------------------------------------|--|
|                 | Menü                                          | Hauptmenü aufrufen.                                        |  |
| Ι               | Lautstärke-                                   | Lautstärke verringern.                                     |  |
| ⊲x              | Stummschaltung                                | Audioausgang stumm schalten.                               |  |
| +               | Lautstärke+                                   | Lautstärke erhöhen.                                        |  |
| MODE            | Mode                                          | Wechselt zwischen den Modi.                                |  |
| (Z <sup>z</sup> | Sleeptimer Automatische Ausschaltzeit wählen. |                                                            |  |
| $\odot$         | Alarm Alarmfunktion ein- und ausschalten      |                                                            |  |
| Ċ.              | Licht                                         | Lichtmodus wählen.                                         |  |
| OK              | Enter                                         | Auswahl einer Menüoption bestätigen.                       |  |
|                 | Navigation aufwärts                           | Aufwärts durch Menüpunkte scrollen.<br>Text eingeben.      |  |
| ◄               | Navigation abwärts                            | Abwärts durch Menüpunkte scrollen.<br>Text eingeben.       |  |
| $\checkmark$    | Navigation links                              | Rückkehr in das vorherige Menü                             |  |
| ۲               | Navigation rechts                             | Auswahl einer Option bestätigen und<br>Untermenü aufrufen. |  |
| 0<br>~<br>9     | Senderspeicher 0~9                            | Senderspeicher des Radios aufrufen.                        |  |
| *               | Favoriten                                     | Favoritenliste anzeigen.                                   |  |

## 8 DR 460 C einschalten

Zum erstmaligen Einschalten des DR 460 C gehen Sie wie folgt vor:

- 1. Schließen Sie das mitgelieferte Netzteil an der Steckdose an.
- 2. Schließen Sie das Netzteil am Netzteileingang auf der Geräterückseite an.
- Verbinden Sie den Audioausgang des DR 460 C und den Aux-Eingang Ihrer Stereoanlage mit Hilfe des mitgelieferten Audiokabels.

#### 8.1 Erstmalige Konfiguration

Beim ersten Einschalten des DR 460 C wählen Sie zunächst die Sprache:

Mit den Navigationstasten aufwärts/abwärts auf der Fernbedienung wählen Sie die gewünschte Sprache, dann drücken Sie OK.

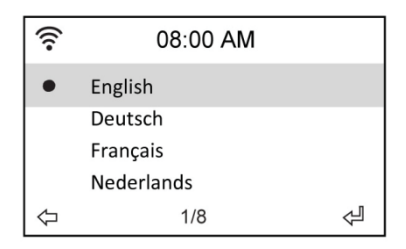

Wählen Sie dann, ob das DR 460 C "Check Network When Power On" (Netzwerkprüfung beim Einschalten) aktivieren soll, benutzen Sie hierzu die Navigationstasten links/rechts und drücken Sie OK. Bei Aktivierung dieser Option überprüft das Radio, ob es bereits bekannte Netzwerke erkennt. Ist das nicht der Fall, so zeigt das Radio eine Liste aller verfügbaren Netzwerks an.

| Š  |        | 08:00 AM      |
|----|--------|---------------|
| En | able ' | Check Network |
| w  | hen Po | ower On ' ?   |
|    | YES    | NO            |

Wählen Sie wie Ihre Netzwerkverbindung konfiguriert werden soll:

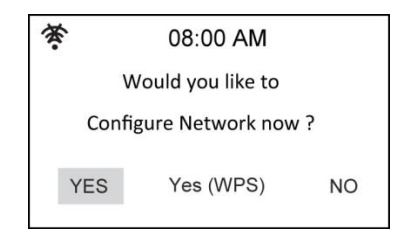

Bei Auswahl von Yes werden Ihnen zunächst alle in der Umgebung verfügbaren

Drahtlosnetzwerke angezeigt. Wählen Sie Ihr Netzwerk aus und bestätigen mit OK. Geben Sie Ihr Passwort ein, falls Ihre WLAN-Verbindung verschlüsselt ist.

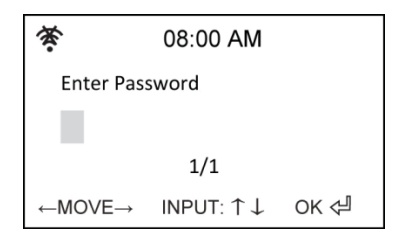

Unterstützt Ihr Router WPS und Yes (WPS) wurde gewählt, so drücken Sie die WPS-Taste auf Ihrem Router innerhalb von 120 Sekunden.

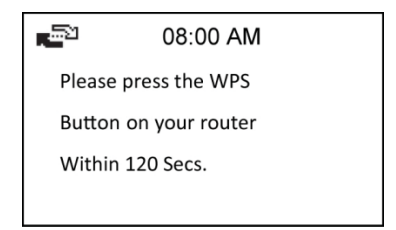

Herzlichen Glückwünsch, Sie haben Ihr Radio nun mit Ihrem Netzwerk verbunden! Das Netzwerkstatussymbol in der oberen linken Ecke hat sich entsprechend nachstehender Abbildung geändert.

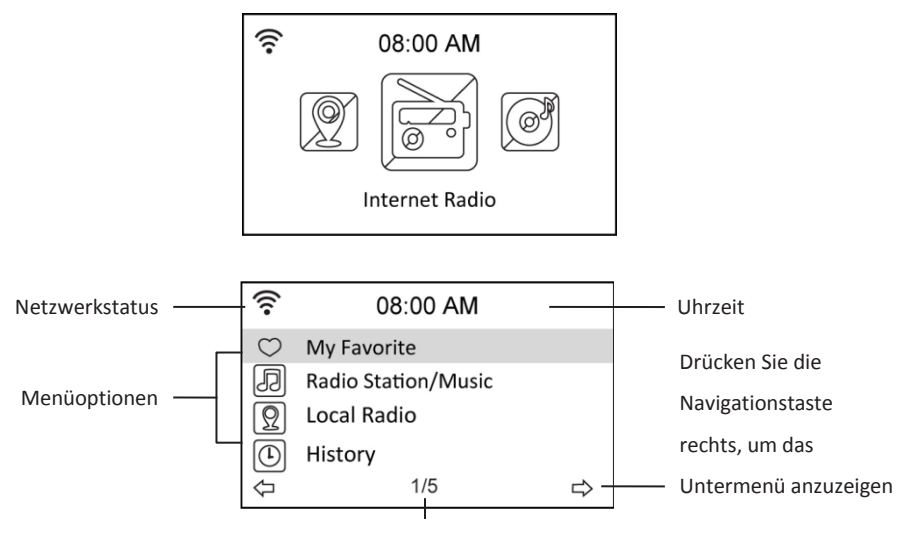

Das Menü umfasst vier Optionen und

die erste Option ist markiert.

#### 8.2 Sprache wählen

Das DR 460 C unterstützt bis zu acht Sprachen für die Menüoptionen.

Zur Änderung der Sprache gehen Sie wie folgt vor:

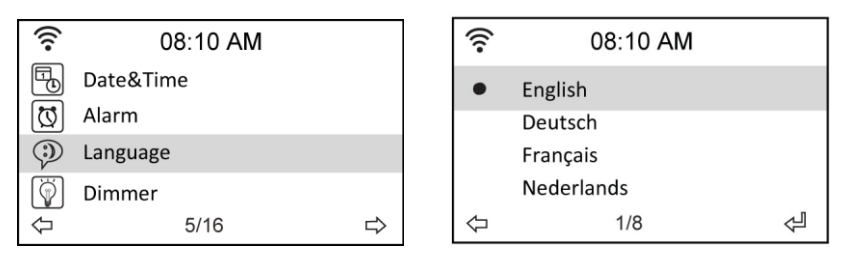

- 1. Wählen Sie im Hauptmenü Configure > Language.
- Drücken Sie die Navigationstasten aufwärts/abwärts, um durch die Sprachoptionen zu scrollen und drücken Sie Enter, um die gewählte Sprache anzuwenden.
- Alternativ drücken Sie einfach die Taste LANG auf der Fernbedienung um direkt in das Sprachenmenü zu gelangen.

BITTE BEACHTEN SIE: Die gewählte Sprache betrifft nur die DR 460 C Menüs und Systemmitteilungen. Die Sendernamen werden entsprechend der verschiedenen Standorte angezeigt.

#### 8.3 Texteingabe

Zur Eingabe der Adresse eines Online-Radiosenders oder eines WEP-Schlüssels für die Drahtlosnetzwerk-Sicherheit muss Text eingegeben werden. Uhrzeit, Datum und Alarm werden auf gleiche Weise eingestellt. Hier können Sie natürlich nur Ziffern wählen.

Zur Eingabe von Groß-/Kleinbuchstaben, Symbolen oder Zahlen gehen Sie wie folgt vor:

 Drücken Sie die Navigationstasten aufwärts/abwärts, um eines der folgenden Schriftzeichen zu wählen: A a B b...Z z \$ % & # \_ ^ ~ ` " ', . : ; ? ! \* - + @ <=> { ! } [ \ ] ( / )

0 1...9 🗜

 Drücken Sie die Navigationstaste rechts, um zum nächsten Schriftzeichen zu gehen. Drücken Sie am Ende Enter.

BITTE BEACHTEN SIE: Zur Zahleneingabe können auch die Zifferntasten der Fernbedienung benutzt werden.

#### 8.4 Drahtlosverbindung herstellen

**BITTE BEACHTEN SIE:** Dies ist nur notwendig, wenn eine Verbindung nicht bereits beim ersten Einschalten hergestellt wurde oder das DR 460 C sich mit einem anderen Netzwerk verbinden soll.

- 1. Stellen Sie sicher, dass der Zugangspunkt bereit ist weitere Teilnehmer in das Funknetz aufzunehmen. Falls das Netzwerk gesichert ist benötigen Sie das Zugangspasswort.
- Wählen Sie im Hauptmenü Configure > Network > WiFi Configure. Die Namen der verfügbaren Zugangspunkte werden aufgeführt. Markieren Sie ein geschütztes Netzwerk, so wird ein Schlüsselsymbol vor dem Namen des Drahtlosnetzwerks angezeigt.

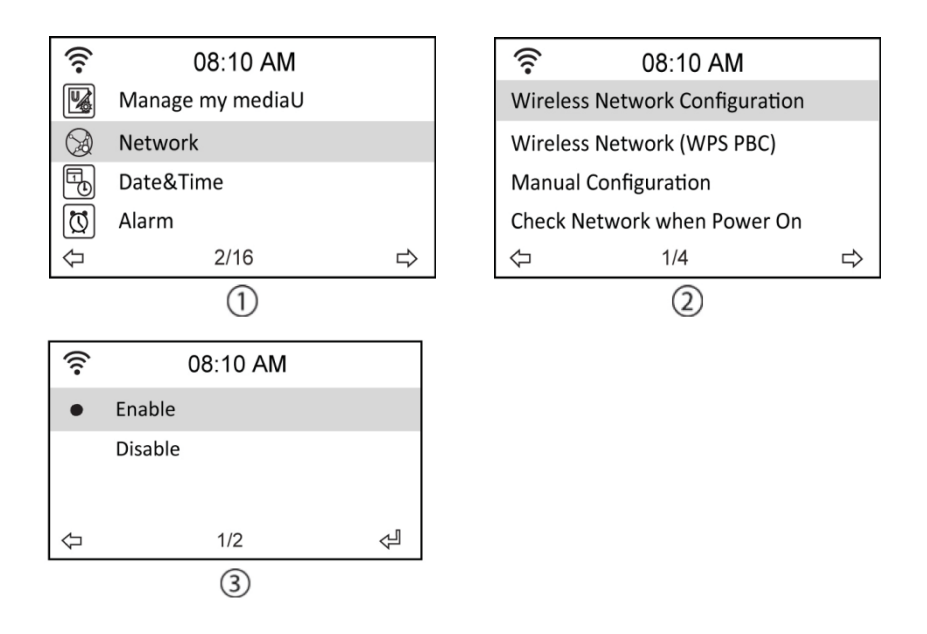

 Wählen Sie ein Netzwerk, zu dem Sie Zugang haben. Ist das Netzwerk nicht gesichert, so drücken Sie Enter, um die Verbindung herzustellen. Ist es gesichert, so müssen Sie erst den Schlüssel eingeben.

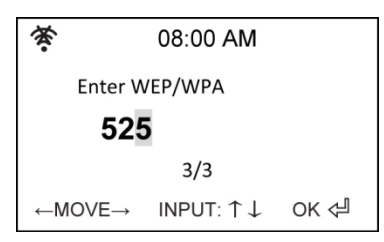

- 4. Geben Sie den entsprechenden Schlüssel ein und drücken Sie Enter, um die Verbindung herzustellen. Einzelheiten zur Texteingabe finden Sie im Kapitel 8.3 Texteingabe
- 5. Folgende Symbole werden oben links zur Identifizierung des Netzwerkstatus angezeigt:

|                                   | Verbindungsaufbau läuft |  |
|-----------------------------------|-------------------------|--|
| Drahtlosverbindung erfolgreich    |                         |  |
| Drahtlosverbindung fehlgeschlagen |                         |  |

**BITTE BEACHTEN SIE:** Bei erfolgreichem Aufbau einer Verbindung wird der Schlüssel gespeichert. Mit unveränderten Netzwerkeinstellungen verbindet sich das Gerät beim Einschalten automatisch mit dem Netzwerk.

#### Deutsch

## 9 Internet Radio

Mit der Auswahl von Internet Radio im Hauptmenü können Sie folgende Untermenüs aufrufen:

Meine Favoriten: Hier sind alle von Ihnen hinzugefügten Favoritensender aufgeführt.

Radiosender/Musik: Hier suchen Sie nach Radiosendern.

Lokale Station: Hier werden Ihnen die Sender des Landes angezeigt, in dem Sie das Gerät betreiben.

Zuletzt gehörte Sender: Hier werden die zuletzt gehörten Sender angezeigt, um sie schnell wieder aufrufen zu können.

Service: Hier können Sie Sender manuell suchen und hinzufügen.

#### 9.1 Radiosender suchen

Das DR 460 C hat eine aktuelle, klassifizierte Liste von weltweiten Online-Radiosendern. Sie können nach einem Sender mit dem Musikgenre oder dem Standort des Senders suchen. Sie können die kategorisierten Sender auch in alphabetischer Reihenfolge durchlaufen oder manuell die Adresse eines Senders eingeben.

#### 9.1.1 Suche nach Genre

 Wählen Sie im Hauptmenü Radio Station/Music > Genre, damit wird eine Liste von Musikgenres in alphabetischer Reihenfolge angezeigt.

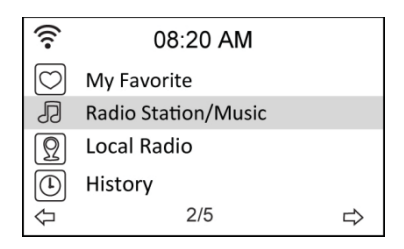

| (i•              | 08:20 AM |   |
|------------------|----------|---|
| Global Top 20    |          |   |
| Genre            |          |   |
| Country/Location |          |   |
|                  |          |   |
| $\Diamond$       | 2/3      | ⊳ |

 Drücken Sie die Navigationstaste aufwärts/abwärts, um ein Genre zu markieren. Möchten Sie beispielsweise Hits hören, so gehen Sie wie folgt vor:

Drücken Sie die Navigationstaste links, um in das vorherige Menü zurückzukehren

| ((:-            | 08 | :20 AM |   |  |
|-----------------|----|--------|---|--|
| Folk<br>Hin Hon |    |        |   |  |
| Hits            |    |        |   |  |
| Indie music     | 15 | /43    |   |  |
| 4               | 10 |        | 7 |  |

Drücken Sie die Navigationstaste rechts, um alle Hitsender anzuzeigen

Hits ist das 15. von insgesamt 43 Genres.

 Drücken Sie die Navigationstaste rechts, um die verfügbaren Hitsender anzuzeigen. Markieren Sie einen Sender und drücken Sie Enter, um den Sender aufzurufen.

#### 9.1.2 Suche nach Land/Standort

 Wählen Sie im Hauptmenü Radiosender/Musik > Land/Region, dann wird eine Liste von geografischen Regionen in alphabetischer Reihenfolge angezeigt:

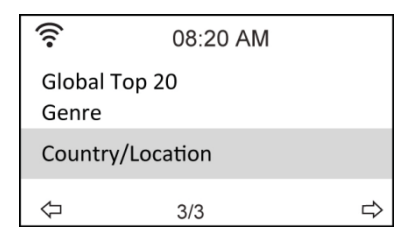

Die Liste umfasst: Afrika, Asien, Europa, Lateinamerika, Mittlerer Osten, Nordamerika, Ozeanien/Pazifik, nur Internet (Sender, die nur über das Internet übertragen werden).

- Wählen Sie eine geografische Region und dann ein Land in der Region. Eine Liste von Sendern in diesem Land wird angezeigt.
- 3. Markieren Sie einen Sender und drücken Sie Enter, um den Sender aufzurufen.

#### BITTE BEACHTEN SIE:

 Bei Auswahl einer Sprache anders als Englisch, wird das Land der jeweiligen Landessprache im Radiosender/Musikmenü angezeigt. Markieren Sie das Land und drücken Sie Enter, um die Sender in diesem Land direkt anzuzeigen, ohne zunächst die Region zu wählen.

#### 9.1.3 Suche nach Sendername

1. Wählen Sie im Hauptmenü Service > Search Radio Station.

| (((•       | 08:20 AM            |   |  |
|------------|---------------------|---|--|
| Ð          | Radio Station/Music |   |  |
| Ω          | Local Radio         |   |  |
| €          | History             |   |  |
| $\bigcirc$ | Service             |   |  |
| Ŷ          | 5/5                 | ⇒ |  |

| ((:-     | 08:20 AM                   |   |
|----------|----------------------------|---|
| Search R | adio Station               |   |
| Add New  | <pre>/ Radio Station</pre> |   |
| 4        | 1/2                        | ⇔ |

 Die Sender sind in 10 Kategorien entsprechend ihrer Anfangsbuchstaben eingeteilt: 0-9, A-C, D-F, G-I, J-L, M-O, P-R, S-U, V-Z. Wählen Sie eine Kategorie zur Anzeige einer Liste von Sendern.

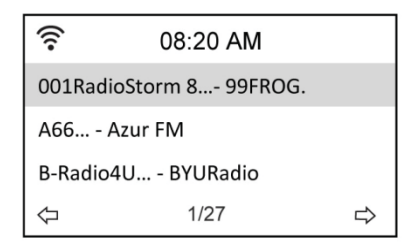

**BITTE BEACHTEN SIE:** Sender mit japanischen, koreanischen, traditionellen und vereinfachten chinesischen Namen befinden sich in der Other Gruppe.

- 3. Wählen Sie einen der Sender, um weitere Sender anzuzeigen. Die Sender sind nach den beiden ersten Buchstaben alphabetisch sortiert.
- 4. Markieren Sie einen Sender und drücken Sie Enter, um den Sender aufzurufen.

#### 9.1.4 Suche mit Eingabe der Adresse

1. Wählen Sie im Hauptmenü Service > Add New Radio Station.

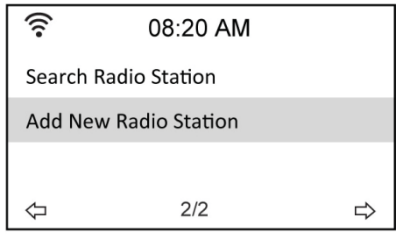

 Geben Sie die Adresse eines Senders ein. Einzelheiten zur Texteingabe finden Sie im Kapitel "8.3 Texteingabe".

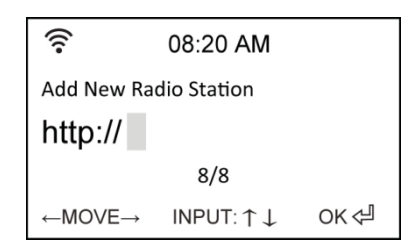

3. Anschließend drücken Sie Enter, um den Sender aufzurufen.

#### 10 Sender aufrufen

Ist das DR 460 C erfolgreich mit einem Sender verbunden, so haben Sie folgende Anzeige im Display:

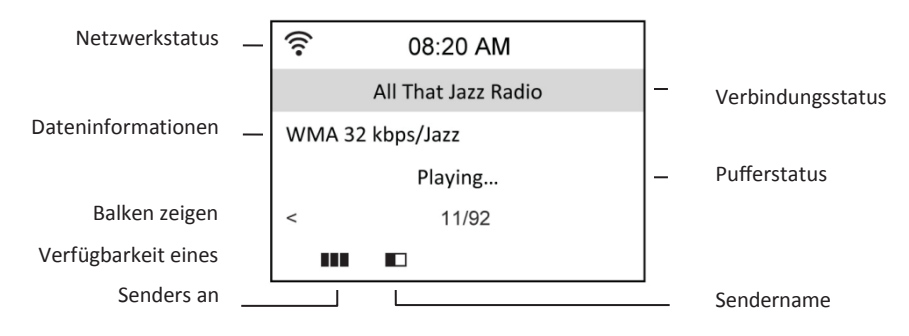

#### BITTE BEACHTEN SIE:

- Der Verbindungsstatus kann sich von "Connecting" zu "Buffering" zu "Playing" ändern.
- Siehe Seite 29 für Einzelheiten zur Einstellung des Pufferspeichers.
- Schalten Sie während der Verbindung zu einem Sender zu anderen Menüs um, so wird unten rechts im Display ein Countdown-Timer angezeigt. Nach 10 Sekunden ohne Befehl verlässt das System automatisch das Menü und schaltet zum verbundenen Sender zurück.

## 10.1 Sender unter My Favorite hinzufügen

Sie können einen aktuell spielenden Radiosender zu My Favorite hinzufügen oder auch einen Sender als Favoriten einstellen, nachdem Sie ihn in der Liste gefunden haben. Das DR 460 C hat einen Speicher für 250 Sender.

#### 10.1.1 Aktuell spielenden Radiosender hinzufügen

- 1. Drücken Sie FAV+ auf der Fernbedienung.
- Folgende Symbole werden neben dem Netzwerkstatussymbol f
  ür den Favoritenstatus angezeigt:

| <u>ل</u> ع | Der Sender wird zu My Favorite hinzugefügt.    |
|------------|------------------------------------------------|
| য          | Der Sender befand sich bereits in My Favorite. |
| þ.         | Es sind bereits 250 Favoriten gespeichert.     |

#### 10.1.2 Radiosender aus der Liste hinzufügen

- Suchen Sie einen Sender mit einer der drei erstgenannten Methoden im Kapitel "Radiosender suchen".
- Markieren Sie einen Sender und drücken Sie die Navigationstaste rechts, um das nachstehende Untermenü anzuzeigen:

| ((:•               | 08:20 AM |   |
|--------------------|----------|---|
| Add to My Favorite |          |   |
| Auto Scan (Down)   |          |   |
| Auto Scan (Up)     |          |   |
| Ŷ                  | 1/3      | ⇔ |

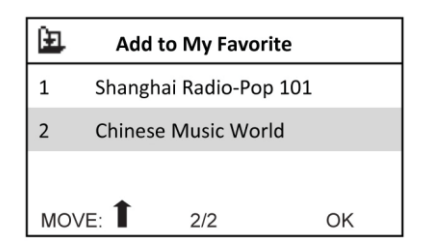

Add to My Favorite: Fügt den Sender Ihrer Favoritenliste hinzu.

#### Deutsch

Auto Scan (Down)/(Up): Aufwärts/abwärts durch die Senderliste scrollen, beginnend mit dem markierten Sender. Jeder Sender wird für 30 Sekunden angespielt, während derer Sie ihn mit Tastendruck auf FAV+ unter My Favorite hinzufügen können.

Play: Verbindet mit dem Sender.

Use As Alarm Sound: Benutzt diesen Sender als Alarm.

Siehe Tabelle unter Kapitel 10.1.1 zum Favoritenstatus.

#### 10.1.3 My Favorite verwalten

Das DR 460 C speichert bis zu 250 Sender unter My Favorite, damit Sie einen schnellen Zugriff auf Ihre Lieblingssender haben.

Zur Verwaltung Ihrer Favoritenliste gehen Sie wie folgt vor:

 Drücken Sie FAV auf der Fernbedienung oder wählen Sie im Hauptmenü My Favorite. Eine Liste mit gespeicherten Sendern wird angezeigt.

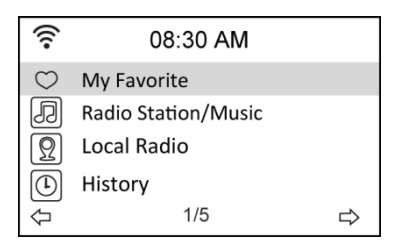

 Markieren Sie einen Sender in der Liste und drücken Sie die Navigationstaste rechts, um das nachstehende Untermenü anzuzeigen:

| ((:-       | 08:30 AM |   |
|------------|----------|---|
| Delete     |          |   |
| Shift Up   |          |   |
| Shift Down |          |   |
| Rename     |          |   |
| $\Diamond$ | 1/6      | ⇒ |

3. Delete: Sender löschen.

Shift Up/Down: Reihenfolge im Senderspeicher ändern.

Verschieben Sie die meistgespielten Sender in die oberen 5 oder 10 Positionen, damit Sie sie direkt mit den Senderspeichertasten umschalten können.

Rename: Sender umbenennen.

#### Deutsch

Play: Verbindet mit dem Sender.

Use as Alarm Sound: Benutzt diesen Sender als Alarm.

Sie können sich wie folgt mit einem gespeicherten Sender verbinden:

- Markieren Sie einen Sender in der Favoritenliste und drücken Sie Enter.
- In einem beliebigen Menü drücken Sie die Zifferntasten auf der Fernbedienung, um die gewünschte Speichernummer aufzurufen.

#### 10.2 My MediaU

Mit der Auswahl von My MediaU im Hauptmenü können Sie die Sender aufrufen, welche Sie im MediaU Portal hinzugefügt haben. Auf der Website http://www.mediayou.net können Sie einfach Sender, Favoriten usw. hinzufügen. Erstellen Sie ein Konto und registrieren Sie Ihr DR 460 C für dieses Konto. Bei der Registrierung wird die Seriennummer des Radios erfragt. Dies ist die MAC-Adresse des Radios, navigieren Sie zu Information Center > System Information > Wireless Info, um diese Informationen anzuzeigen.

Anschließend können Sie die hinzugefügten Sender direkt über Ihr DR 460 C My MediaU Menü aufrufen.

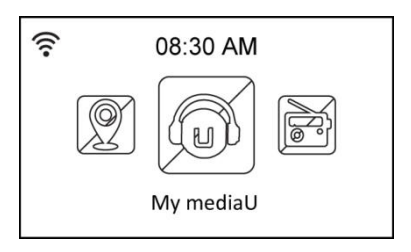

## 11 Media-Center

### 11.1 UPnP

Die Option Media Center > UPnP ermöglicht Ihnen die Wiedergabe von freigegebener Musik von PCs aus Ihrem Netzwerk.

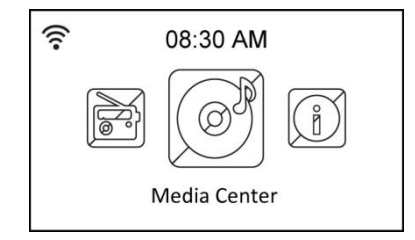

Um Musik vom PC streamen zu können, führen Sie zunächst die folgenden Schritte auf dem PC aus:

- Verbinden Sie den PC mit dem Netzwerk.
- Achten Sie darauf, dass Ihr DR460 C eingeschaltet und am gleichen Netzwerk angeschlossen ist.
- Aktivieren Sie die UPnP-Funktion des Windows Media Player (Version 10 oder später). Sie finden diese Funktion im Menü Streaming -> Medien-Streaming aktivieren. Sobald das Streaming aktiviert ist, können Sie Musik von Ihrem Computer auf dem DR 460 C wiedergeben. Darüber hinaus gibt es eine Reihe anderer Programme zum Hosten eines Mediaservers.

| Windows | Media Player Library Sharing                                                                                    | <u>? ×</u>                           |
|---------|----------------------------------------------------------------------------------------------------|--------------------------------------|
| 2       | Do you want to allow this device to play content from your W customize the music, pictures, and video to share. | indows Media Player library? You can |
|         | iRadio                                                                                                    | Sharing settings                     |
| 🗖 Disa  | ole future notifications                                                                                        | Allow Deny                           |

Ermöglicht die Freigabe Ihrer Medien für das DR 460 C.

| Media Sharing                                     | × |
|---------------------------------------------------|---|
| Share music, pictures, and video on your network. |   |
| Sharing settings                                  | 1 |
| Share my media to:                                |   |
| iRadio                                            |   |
| Aliow Deny Customize                              |   |
| OK Cancel Apply                                   |   |

Fügen Sie die Audiodateien und Ordner hinzu, welche Sie für das DR460 C in der Medienbibliothek freigeben möchten.

Bei korrekter Einstellung des Medienservers können Sie die dort gespeicherte Musik durch Auswahl der Menüs, wie nachstehend dargestellt, abspielen.

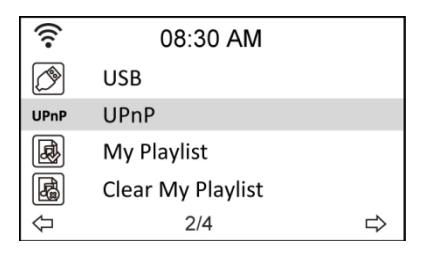

| (((• | 08:30 AM |   |
|------|----------|---|
| C    | Music    |   |
| Ľ    | Video    |   |
| Ľ    | Picture  |   |
| Ŷ    | 1/3      | ⇒ |

| (((•       | 08:30 AM             |   |
|------------|----------------------|---|
| UPnP: V    | ICTOR: Administrator |   |
|            |                      |   |
|            |                      |   |
| $\Diamond$ | 1/1                  | ⇔ |

#### 12 Bluetooth (nur in entsprechenden Modellen vorhanden)

Wählen Sie mit Hilfe von MODE oder MENU Bluetooth aus und bestätigen mit OK. Aktivieren Sie die Bluetooth-Funktion auf Ihrem Telefon oder einem anderen mobilen Gerät. Ihr Mobiltelefon wird automatisch nach "DR460" suchen. Nachdem die Verbindung erfolgreich hergestellt wurde, können Sie Musik von Ihrem Mobiltelefon über das DR 460 C wiedergeben. Ein Doppelpfeil oben links im Display zeigt die aktive Bluetooth Verbindung an.

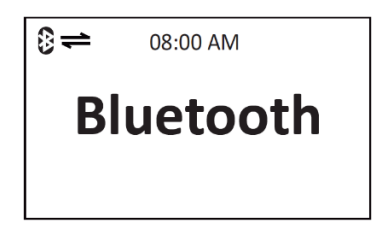

## 13 Informations-Center

Wenn Sie das Informationscenter im Hauptmenü auswählen wird Ihnen das Informationsmenü angezeigt. Mit den Navigationstasten aufwärts/abwärts wählen Sie zwischen:

**Weather information:** Wählen Sie Region > Country > City, um die Wetterinformationen einzustellen.

Financial information: Anzeige finanzieller Informationen.

**System information:** Anzeige von Systeminformationen: Softwareversion, MAC-Adresse (gleichzeitig Seriennummer für das MediaU Konto) und IP-Adresse.

## 14 Einstellungen

Wählen Sie Configuration im Hauptmenü, um das DR 460 C einzustellen. Folgende Menüs stehen Ihnen zur Verfügung: Netzwerk, Uhr, Alarm, Sprache, Dimmer, Sleeptimer, Pufferspeicher, Wetter, Software-Update und Rückstellung.

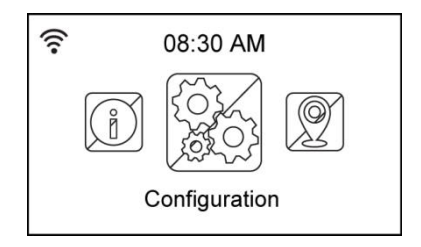

#### 14.1 Netzwerk

Wireless Network Configuration: Automatische Suche nach Drahtlosnetzwerken (empfohlen).

Wireless Network (WPS PBC): Auswahl, wenn Ihr Router WPS (Wi-Fi Protected Setup)

unterstützt.

Manual configuration: Auswahl, wenn Sie Ihr Netzwerk manuell konfigurieren möchten.

Check Network when Power On: Netzwerkprüfung beim Einschalten aktivieren/deaktivieren.

**BITTE BEACHTEN SIE:** Einzelheiten zur Drahtlosnetzwerkeinstellung finden Sie auf Seite 13 Datum und Uhrzeit

Die Option Configuration > Date & Time ermöglicht Ihnen die Einstellung und Formatierung von Datum und Uhrzeit. Stellen Sie die Uhrzeit ein, wenn Sie das Gerät das erste Mal einschalten, von da an synchronisiert das Gerät die Uhr automatisch, solange es mit dem Netzwerk verbunden ist.

| ((:-                       | 08:30 AM         |   |
|----------------------------|------------------|---|
| V                          | Manage my mediaU |   |
|                            | Network          |   |
| T.                         | Date&Time        |   |
| $[\underline{\heartsuit}]$ | Alarm            |   |
| $\Diamond$                 | 3/16             | ⇔ |

- Set Date and Time: Uhrzeit und Datum einstellen. Siehe Einzelheiten zur Zifferneingabe im Kapitel "Texteingabe".
- Set Time Format: Wählen Sie zwischen 12- und 24-Stundenformat.
- Set Date Format: W\u00e4hlen Sie zwischen YY/MM/DD (Jahr/Monat/Tag), DD/MM/YY (Tag/Monat/Jahr) und MM/DD/YY (Monat/Tag/Jahr).

| ((:-                       | 08:30 AM |   |
|----------------------------|----------|---|
| Set Date and Time          |          |   |
| Set Time Format            |          |   |
| Set Date Format            |          |   |
| Daylight Saving Time (DST) |          |   |
| $\Diamond$                 | 1/5      | ⇒ |

| ((:-       | 08:30 AM |   |
|------------|----------|---|
| 12 Hour    |          |   |
| 24 Hour    |          |   |
|            |          |   |
| $\Diamond$ | 2/2      | ⇒ |

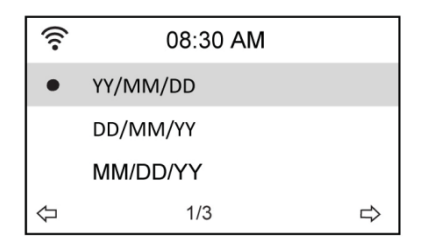

| (;-                | 08:30 AM      |  |  |
|--------------------|---------------|--|--|
| Set Date and Time  |               |  |  |
| 14 / 01 / 15 08:30 |               |  |  |
| YY/MM/DD HH/MM     |               |  |  |
| ←MOVE→             | INPUT:↑↓ OK 🖓 |  |  |

#### 14.2 Alarm

Diese Option ermöglicht Ihnen das Ein- und Ausschalten und die Programmierung eines Alarms. Mit der Taste **Alarm** auf der Fernbedienung können Sie das Menü ebenfalls aufrufen. Bitte beachten Sie, dass zur Nutzung der Alarmfunktion der angeschlossenen Lautsprecher bzw. das Stereosystem eingeschaltet sein muss.

Gehen Sie zur Programmierung eines Alarms wie folgt vor:

1. Navigieren Sie zu Configuration > Alarm > Turn On.

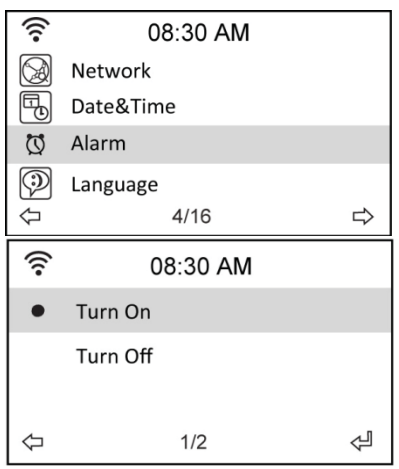

| ((:-                 | 08:30 AM |            |
|----------------------|----------|------------|
| Alarm 1 (T           | urn off) |            |
| Alarm 2 (Turn off)   |          |            |
| NAP Alarm (Turn off) |          |            |
| Alarm Volume         |          |            |
| $\Diamond$           | 1/4      | $\Diamond$ |

 Wählen Sie Set Alarm Time und geben Sie die Werte ein. Siehe Einzelheiten zur Zifferneingabe im Kapitel "8.3 Texteingabe".

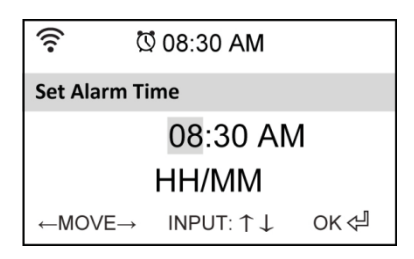

#### Deutsch

- Wählen Sie Set Alarm Sound, um den Weckton zwischen Beep (Signalton), Melody (Melodie) und Radio zu wählen (der zuletzt gehörte Sender oder der unter "Use as Alarm Sound" eingestellte Sender).
- 4. Das Symbol 🔯 wird oben rechts im Display angezeigt, wenn die Alarmfunktion aktiviert ist.
- 5. Zum Unterbrechen des Alarms drücken Sie eine beliebige Taste.

#### 14.2.1 2. Alarm programmieren

- 1. Navigieren Sie zu Configuration > Alarm 2 > Turn On.
- 2. Wiederholen Sie die Schritte zur Programmierung eines Alarms.

#### 14.2.2 Nickerchenalarm (NAP Alarm) programmieren

- 1. Navigieren Sie zu Configuration > NAP Alarm.
- 2. Der NAP Alarm schaltet das Radio nach der vorprogrammierten Zeit ein.
- 3. Wählen Sie zwischen Off (Aus), 5, 10, 20, 30, 60, 90 und 120 Minuten.

#### 14.2.3 Alarmlautstärke einstellen

- 1. Navigieren Sie zu Configuration > Alarm volume.
- 2. Mit den Navigationstasten links/rechts stellen Sie die Alarmlautstärke ein.

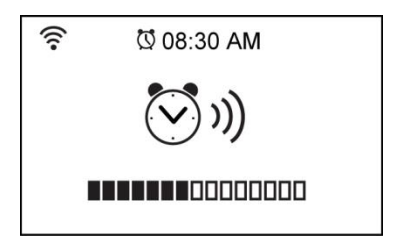

Bitte beachten Sie, um die Alarmfunktion zu nutzen muss der angeschlossene Lautsprecher/Stereoanlage eingeschaltet sein.

#### 14.3 Dimmer

Die Option Configuration > Dimmer ermöglicht Ihnen die Einstellung der Helligkeit des Displays.

Sie können den Lichtmodus ebenfalls mit der Taste LIGHT auf der Fernbedienung umstellen.

Zwei Lichtmodi stehen zur Verfügung:

- Power Saving: Mit dieser Option verdunkelt sich das Display nach 15 Sekunden ohne Eingabe. Wird ein Befehl von der Fernbedienung empfangen, so schaltet sich die Beleuchtung wieder automatisch ein. Sie können die Verdunkelungsstufe der Hintergrundbeleuchtung einstellen.
- Turn On: Mit dieser Option ist die Hintergrundbeleuchtung ständig eingeschaltet.

#### Deutsch

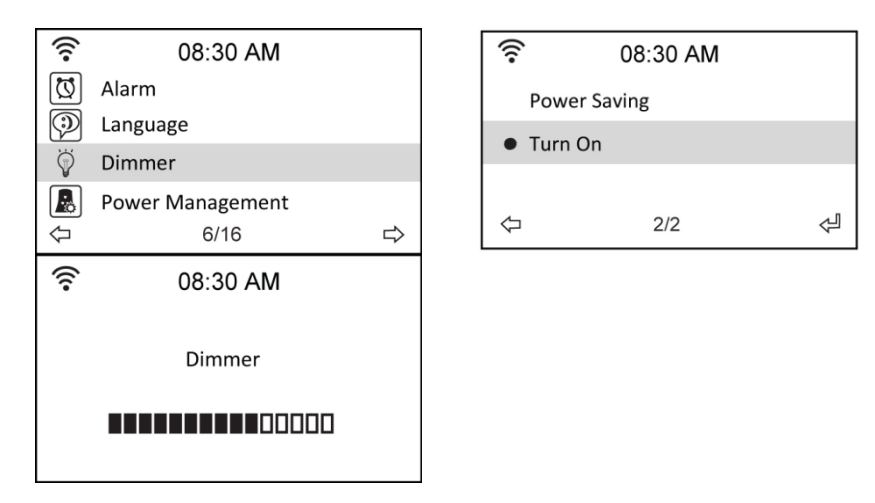

#### 14.4 Display / Farbe

Im Menüpunkt Configuration > Display können Sie die Displayfarbe zwischen farbig und schwarz/weiß wechseln.

#### 14.5 Sleeptimer

Die Option Configuration > Sleep Timer ermöglicht Ihnen die Einstellung eines Zeitraums, nach dem sich das Gerät ausschaltet. Diese Funktion steht Ihnen ebenfalls mit **SLEEP** auf der Fernbedienung zur Verfügung. Bei Aktivierung dieser Funktion wird 🗳 oben rechts im Display angezeigt, links davon sehen Sie die verbleibenden Minuten. Es stehen Ihnen sechs Optionen zur Verfügung: Turn Off (ausschalten), 15, 30, 60, 90, 120, 150 und 180 Minuten.

| ((:- | 08:30 AM         |   |
|------|------------------|---|
| Ŵ    | Dimmer           |   |
|      | Power Management |   |
| 6    | Sleep Timer      |   |
| Õ    | Buffer           |   |
| Ŷ    | 8/16             | ⇔ |

| (((•       | 08:30 AM   |   |  |
|------------|------------|---|--|
| •          | Turn off   |   |  |
|            | 15 Minutes |   |  |
|            | 30 Minutes |   |  |
|            | 60 Minutes |   |  |
| $\Diamond$ | 1/8        | Ą |  |

## **14.6 Pufferspeicher**

Die Option Configuration > Buffer ermöglicht Ihnen die Einstellung des Pufferspeichers für empfangene Daten für einen bestimmten Zeitraum. Bei Verbindung mit einem Radiosender zeigt ein Symbol die eingestellte Pufferzeit an (siehe Abbildung auf Seite 18):

- 2 Sekunden:  $\square$ .
- 4 Sekunden: -
- 8 Sekunden:

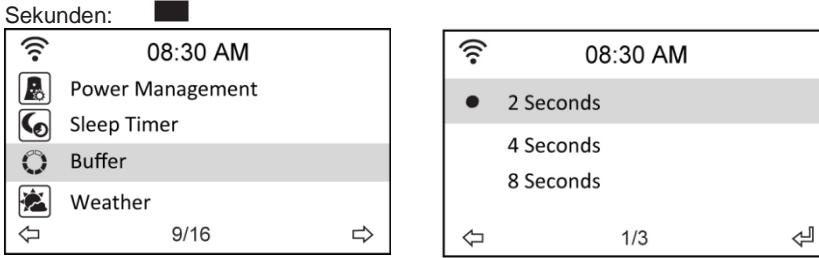

#### 14.7 Wetter

Diese Option ermöglicht Ihnen die Wahl, ob Wetterinformationen im Standby angezeigt werden sollen. Sie können auch zwischen den Temperatureinheiten Celsius und Fahrenheit umschalten.

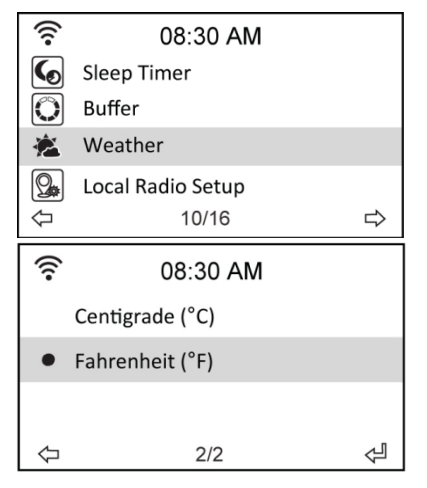

| ((:-             | 08:30 AM |   |  |
|------------------|----------|---|--|
| Show on Standby  |          |   |  |
| Temperature Unit |          |   |  |
| Set Location     |          |   |  |
| $\Diamond$       | 2/3      | ⇔ |  |

## 14.8 Software-Update

Diese Option ermöglicht Ihnen den Download der neuesten Firmwareversion für das Gerät. Zur

Aktualisierung der Firmwareversion gehen Sie wie folgt vor:

Navigieren Sie zu Configuration > Software Update und wählen Sie den herunterzuladenden Menüpunkt.

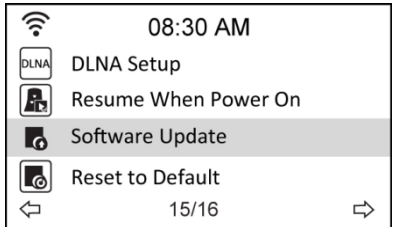

Mit Auswahl von Yes beginnen Sie den Download. Warten Sie einige Sekunden ab, bis das Gerät wieder hochfährt.

BITTE BEACHTEN SIE: Schalten Sie das Gerät während der Aktualisierung nicht aus. Stehen

keine Aktualisierungen zu Verfügung, so wird im Display "No update available" angezeigt.

## 14.9 Rückstellung zu den Werkseinstellungen

Die Option Configuration > Reset to Default ermöglicht Ihnen, das Gerät zu den Werkseinstellungen zurückzustellen.

BITTE BEACHTEN SIE: Ihre Favoritenliste wird hierbei nicht gelöscht.

| ((:- | 08:30 AM             |   |
|------|----------------------|---|
| DLNA | DLNA Setup           |   |
| R    | Resume When Power On |   |
| G    | Software Update      |   |
| 0    | Reset to Default     |   |
| Ŷ    | 16/16                | Ą |

## 15 DLNA / AirMusic Control App

Das DR 460 C kann mit einem Smartphone via WLAN gesteuert werden. Wir empfehlen dafür die AirMusic Control App. Neben der Steuerung des Radios, können mittels der App auch die lokalen Musikdateien des Smartphones, auf dem DR 460 C, wiedergegeben werden. Aufgrund häufiger Updates ist die Anleitung der App nur online verfügbar. Um diese herunterzuladen, besuchen Sie bitte www.alan-electronics.de und geben die Artikelnummer 27462 in das Suchfeld ein. Sie finden die Produktseite des DR 460 C, auf der Sie im Reiter Bedienungsanleitungen die AirMusic Control Anleitung finden.

Die App selbst ist verfügbar für Android und iOS. Sie kann hier heruntergeladen werden:

Android:

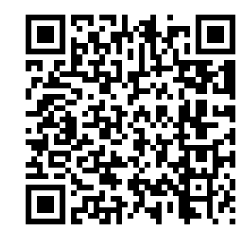

Apple iOS:

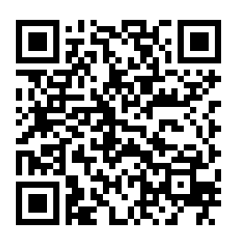

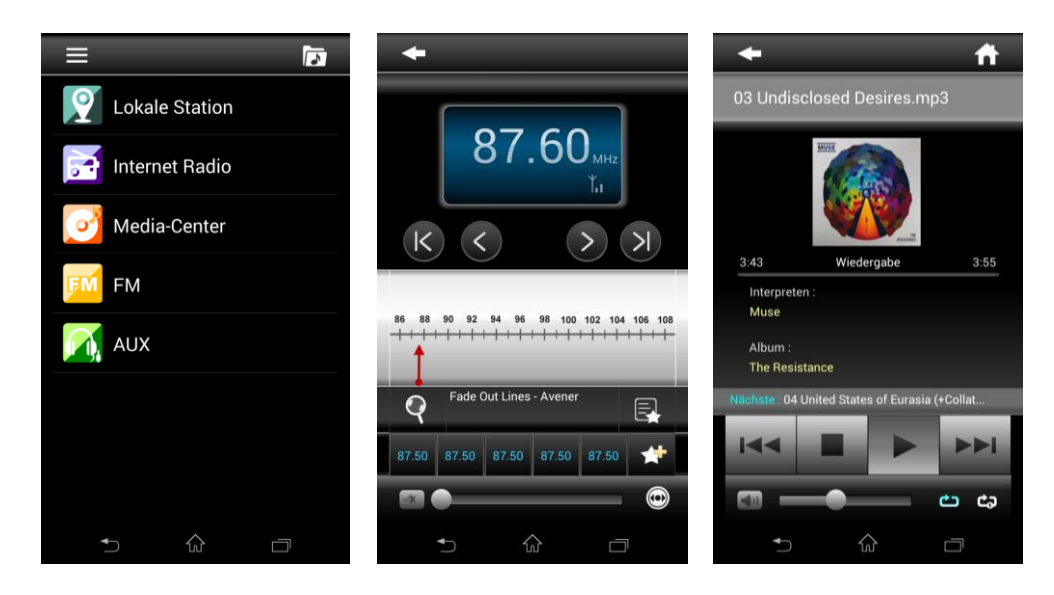

## 16 Spezifikationen

| Konnektivität          | Drahtlos-Zugangspunkt                                                   |
|------------------------|-------------------------------------------------------------------------|
| Datenübertragungsraten | 54 Mbit/s (WLAN)                                                        |
| WLAN-Sicherheit        | WPA und WPA2-AES                                                        |
|                        | 64/128-Bit WEP                                                          |
| Audioformat Decoder    | Real/MP3/WMA/Flac/Ogg.                                                  |
|                        | 32 Kbit/s~320 Kbit/s                                                    |
| Rauschabstand          | >90 dB                                                                  |
| Display                | 128 x 64 FSTN grafisches Display                                        |
|                        | Blau mit weißer LED                                                     |
| Eingänge/Ausgänge      | Line Out (Cinch-Buchse)                                                 |
|                        | Netzteileingang                                                         |
|                        | USB (nur für Firmware-Upgrade)                                          |
| Sprachen               | English, Deutsch, Français, Nederlands, русский, Svenska, Norske, Dansk |
| Netzteil               | Eingang: AC 110-240 V (50-60 Hz)                                        |
|                        | Ausgang: DC 5 V/500 mA                                                  |
| Fernbedienung          | 27 Tasten                                                               |
| Abmessungen            | 190 (L) x 73 (B) x 45 (H) mm                                            |

## 17 Gewährleistungs- und Recyclinginformationen

Wir sind verpflichtet, jedem Gerät Informationen über die Entsorgung, über die gesetzlichen Gewährleistungsbestimmungen und die EG Konformitätserklärungen mit Hinweisen über das Benutzen der Geräte in den verschiedenen Ländern beizufügen.

Sie finden daher diese Informationen im folgenden Text.

#### Gesetzliche Gewährleistung von 2 Jahren nach Kaufdatum

Der Verkäufer dieses Geräts gewährt Ihnen eine gesetzliche Gewährleistung von zwei Jahren nach Kaufdatum des Geräts. Diese Gewährleistung umfasst alle Fehler, die durch defekte Bauteile oder fehlerhafte Funktionen innerhalb der Gewährleistungsfrist auftreten sollten, nicht jedoch Fehler, die auf normaler Abnutzung beruhen, wie z.B. verbrauchte Akkus, Kratzer im Display, Gehäusedefekte, abgebrochene Antennen, sowie Defekte durch äußere Einwirkung, wie Korrosion, Überspannung durch unsachgemäße externe Spannungsversorgung oder Verwendung ungeeigneten Zubehörs. Ebenso sind Fehler von der Gewährleistung ausgeschlossen, die auf nicht bestimmungsgemäßen Umgang mit dem Gerät beruhen.

Bitte wenden Sie sich bei Gewährleistungsansprüchen zunächst unmittelbar an den Händler, bei dem Sie das Gerät erworben haben, oder auch gleich an unseren Servicepartner. Der Händler wird Ihr Gerät entweder reparieren oder austauschen, oder er wird Ihnen eine für das Gerät spezialisierte Serviceadresse nennen.

Falls Sie Ihr Gerät einschicken, vergessen Sie Ihre Kaufquittung als Nachweis über das Kaufdatum nicht und beschreiben Sie bitte den aufgetretenen Fehler möglichst genau.

#### Elektroschrottgesetz und Recycling

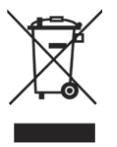

Europäische Gesetze verbieten das Entsorgen von defekten oder nicht mehr brauchbaren Geräten über den Hausmüll. Sollten Sie eines Tages Ihr Gerät entsorgen wollen, dann geben Sie es bitte nur bei den überall eingerichteten kommunalen Sammelstellen zum Recycling ab. Dieses Sammelsystem wird von der

Industrie finanziert und sichert auch die umweltgerechte Entsorgung und das Recycling wertvoller Rohstoffe.

#### Serviceanschrift und technische Hotline

Alan Electronics GmbH

Service

Daimlerstrasse 1k

63303 Dreieich

Die Servicehotline ist unter 06103 9481 66 (normale Festnetzpreise) bzw. per E-Mail unter service@alan-electronics.de erreichbar.

Bevor Sie bei einem Problem ein vermeintlich defektes Gerät zurückschicken, können Sie Zeit und

Versandkosten sparen, indem Sie sich per Hotline helfen lassen

#### Konformitätserklärung

Hiermit erklärt Alan Electronics GmbH, dass der Funkanlagentyp DR 460 C der Richtlinie 2014/53/EU entspricht. Der vollständige Text der EU-Konformitätserklärung ist unter der folgenden Internetadresse verfügbar: http://service.alan-electronics.de/CE-Papiere/

Druckfehler vorbehalten. Die Informationen in dieser Anleitung können ohne Ankündigung geändert werden.

© 2018 Alan Electronics GmbH - Daimlerstraße 1 K - 63303 Dreieich - Deutschland

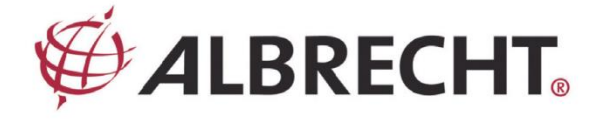

## Internet Radio Adapter

## ALBRECHT DR 460 C

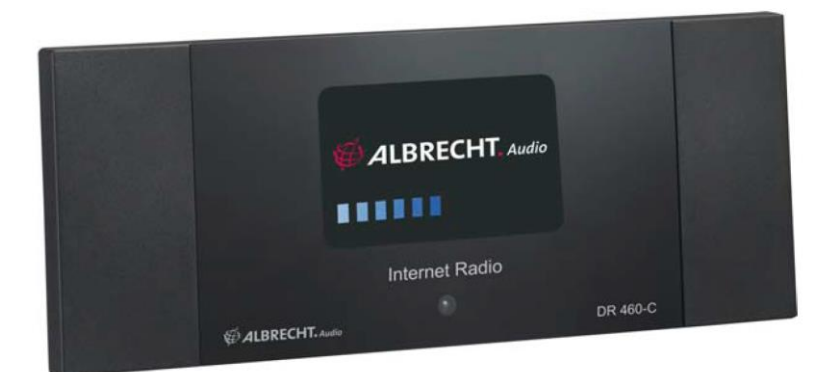

Instruction Manual English

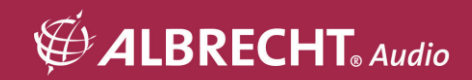

## CAUTION

TO PREVENT FIRE OR SHOCK HAZARD, DO NOT USE THIS PLUG WITH AN EXTENSION CORD, RECEPTACLE OR OTHER OUTLET UNLESS THE BLADES CAN BE FULLY INSERTED TO PREVENT BLADE EXPOSURE. TO PREVENT FIRE OR SHOCK HAZARD, DO NOT EXPOSE THIS APPLIANCE TO RAIN OR MOISTURE.

|                                                                                                    | CAUTION<br>RISK OF ELECTRIC SHOCK<br>DO NOT OPEN                                                                                                    |                                                                                                    |
|----------------------------------------------------------------------------------------------------|----------------------------------------------------------------------------------------------------|----------------------------------------------------------------------------------------------------|
| The lightning flash with<br>arrowhead symbol, within an<br>equilateral triangle is intended<br>to alert the user<br>of the presence of insulated<br>'dangerous voltage' within the<br>product's enclosure that may be of<br>sufficient magnitude to constitute a<br>risk of electric shock to persons. | WARNING:<br>To reduce the risk of electric shock,<br>do not remove cover (or back). No<br>user serviceable parts are inside.<br>Refer servicing to qualified<br>personnel. | The exclamation point within<br>an equilateral triangle is<br>intended to alert the user to<br>the presence of important<br>operating and maintenance<br>(servicing) instructions in the<br>literature accompanying the<br>appliance. |

#### 1 Important safety instructions

- 1.) Read the instruction manual.
- 2.) Keep the instruction manual.
- 3.) Read all warnings.
- 4.) Follow the instruction manual.
- 5.) Do not use this device near water.
- 6.) Clean only with a dry cloth.
- 7.) Do not block any ventilation openings. Install in accordance with the manufacturer's instructions.
- 8.) Do not install near any heat sources such as radiators, heat registers, stoves, or other devices
- 9.) (including amplifiers) that produce heat.
- 10.) Protect the power cord from being walked on or pinched particularly at plugs, convenience receptacles, and the point where they exit from the device.
- 11.) Only use attachments / accessories specified by the manufacturer.
- 12.) Unplug this device during lightning storms or when unused for long periods of time.
- 13.) Refer all servicing to qualified service personnel. Servicing is required when the device has been damaged in any way, such as power-supply cord or plug is damaged, liquid has been spilled or objects have fallen into the device, the device has been exposed to rain or moisture, does not operate normally, or has been dropped.
- 14.) This appliance shall not be exposed to dripping or splashing water and no object filled with liquids such as vases shall be placed on the apparatus.
- 15.) Do not overload wall outlet. Use only power source as indicated.
- 16.) Use replacement parts as specified by the manufacturer.
# 1 Content

| 1      | Content                                    | 37 |
|--------|--------------------------------------------|----|
| 2      | Welcome                                    | 38 |
| 3      | Package contents                           | 39 |
| 4      | Connecting DR 460 C to your existing Hi-Fi | 39 |
| 5      | Features                                   | 40 |
| 6      | Specifications                             | 40 |
| 7      | Front panel                                | 41 |
| 8      | Back panel                                 | 41 |
| 9      | Remote control                             | 42 |
| 10     | Turning on the DR 460 C                    | 43 |
| 10.1   | First time configuration                   | 43 |
| 10.2   | Language selection                         | 45 |
| 10.3   | Text entry                                 | 45 |
| 10.4   | Establishing a wireless connection         | 46 |
| 11     | Listening to the radio                     | 47 |
| 11.1   | Searching for a radio station              | 47 |
| 11.2   | Searching by genre                         | 47 |
| 11.2.1 | Searching by country/location              | 48 |
| 11.2.2 | Searching by station name                  | 49 |
| 11.2.3 | Searching by entering the address          | 49 |
| 11.3   | Connecting to a station                    | 50 |
| 11.4   | Adding a station to My Favorite            | 51 |
| 11.4.1 | Adding a currently played radio station    | 51 |
| 11.4.2 | Adding a radio station from the list       | 51 |
| 11.4.3 | Managing My Favorite                       | 52 |
| 11.5   | My MediaU                                  | 53 |
| 12     | Media Center                               | 53 |
| 12.1   | UPnP                                       | 53 |
| 13     | Bluetooth (only with corresponding model)  | 55 |
| 14     | Information Center                         | 55 |
| 15     | Configuration                              | 56 |
| 15.1   | Network                                    | 56 |
| 15.2   | Date & Time                                | 57 |
| 15.3   | Alarm                                      | 58 |

| 15.3.1 | To program the 2nd alarm:          | 59  |
|--------|------------------------------------|-----|
| 15.3.2 | To program NAP alarm:              | 59  |
| 15.3.3 | Set Alarm volume:                  | 59  |
| 15.4   | Dimmer                             | .59 |
| 15.5   | Display color                      | .60 |
| 15.6   | Sleep Timer                        | .60 |
| 15.7   | Buffer                             | .61 |
| 15.8   | Weather                            | .61 |
| 15.9   | Software Update                    | .62 |
| 15.10  | Reset to Default                   | .62 |
| 16     | DLNA / AirMusic Control App        | 63  |
| 17     | Warranty and Recycling Information | 64  |

# 2 Welcome

Thank you for purchasing the DR 460 C. Your DR 460 C is designed as a digital music adapter to add to your existing Audio system and to provide you with hours of music enjoyment with simple, convenient access to thousands of Internet radio stations worldwide and furthermore music streaming options. No matter whether you are in Zürich and want to listen to Brazilian music or select a genre such as classical music, hard rock or jazz, the DR 460 C brings the radio station of your choice in your home.

# 3 Package contents

Please make sure that the following contents are included in the package:

- 1. DR 460 C Adapter
- 2. Power supply
- 3. Remote control
- 4. DR 460 C User Manual
- 5. RCA connection cable

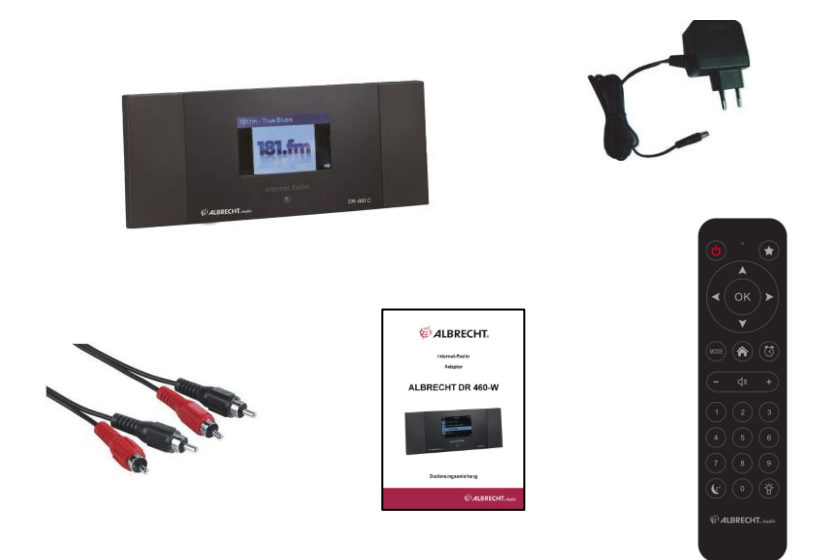

4 Connecting DR 460 C to your existing Hi-Fi

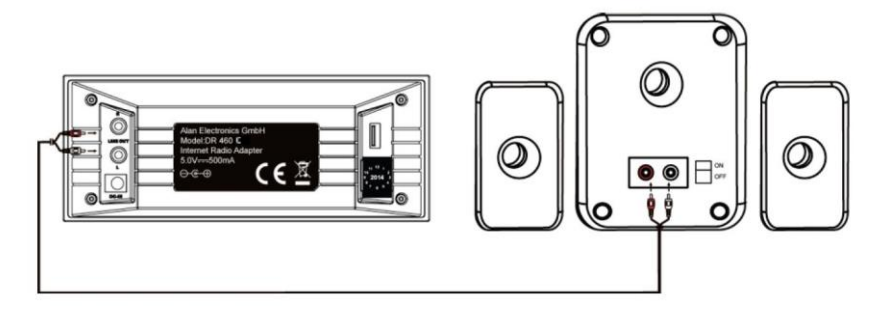

# **5** Features

- Stand-alone device
- Wireless connection
- Up-to-date list of more than 10,000 online stations
- 250 favorites
- Radio alarm
- Weather forecast

# 6 Specifications

| Connectivity          | Wireless access point                                                      |
|-----------------------|----------------------------------------------------------------------------|
| Data rates            | 54 Mbits (WLAN)                                                            |
| Wireless LAN security | WPA and WPA2-AES<br>64/128-bit WEP                                         |
| Audio format decoder  | Real/MP3/WMA/Flac/Ogg.<br>32Kbps~320Kbps                                   |
| SNR                   | >90dB                                                                      |
| Display               | 128 x 64 FSTN graphics display<br>Blue color with white LED                |
| I/O ports             | Line Out (RCA jack)<br>DC power jack<br>USB(USB only for firmware upgrade) |
| Language              | English, Deutsch, Français, Nederlands, русский, Svenska,<br>Norske, Dansk |
| AC power adapter      | Input: AC 110-240V (50-60Hz) Output: DC 5V/500mA                           |
| Remote control        | 27 keys                                                                    |
| Dimension             | 190 (L) x 73 ( W ) x 45 (H) mm                                             |

# 7 Front panel

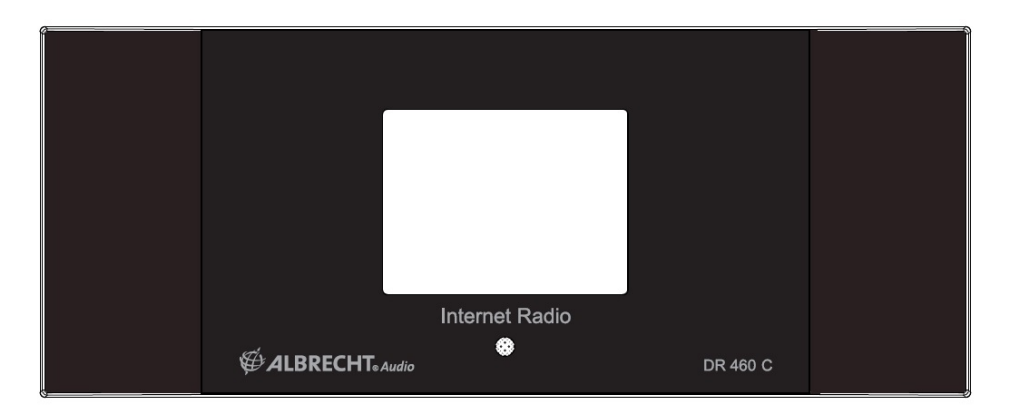

There is no keypad or buttons on your DR 460 C. All is working entirely from the enclosed remote control. The design is made simple and user - friendly so the navigation is handled completely by the R/C.

# 8 Back panel

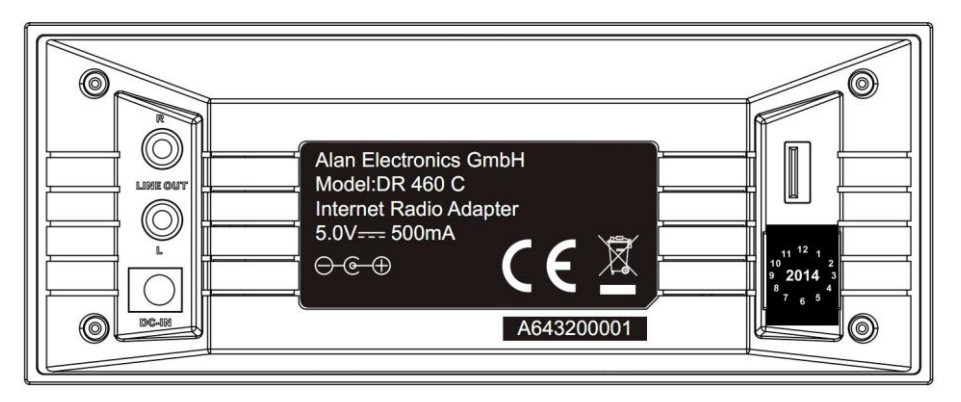

Connectors on this current model are: 2 x Stereo RCA & power connector USB only for firmware upgrade.

Connect the RCA (phono) cable to your existing audio system

# 9 Remote control

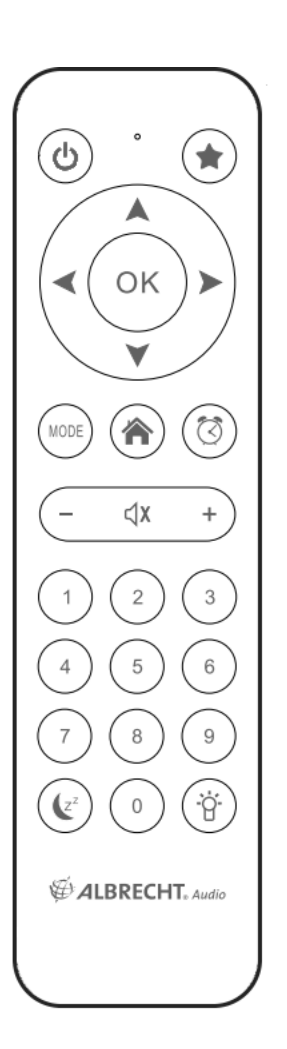

|                 | Power button            | Press to switch the device between standby and on mode.                   |
|-----------------|-------------------------|---------------------------------------------------------------------------|
|                 | Menu button             | Press to return to the main menu.                                         |
| _               | Volume- button          | Press to decrease the output volume.                                      |
| ⊲x              | Mute button             | Press to mute the audio output.                                           |
| +               | Volume+ button          | Press to increase the output volume.                                      |
| MODE            | Mode                    | Switch between the modes.                                                 |
| (Z <sup>z</sup> | Sleep button            | Press to select a preset amount of time after which the device shuts off. |
| $\heartsuit$    | Alarm button            | Press to turn the alarm clock on/off.                                     |
| ġ.              | Light button            | Press to select a light mode.                                             |
| OK              | Enter button            | Press to confirm your selection of a menu option.                         |
|                 | Up navigation           | Press to scroll up through menu items.                                    |
|                 | button                  | Press to enter text.                                                      |
|                 | Down navigation         | Press to scroll down through menu                                         |
| ¥               | button                  | items. Press to enter text.                                               |
| ◄               | Left navigation button  | Press to go back to the previous menu                                     |
| •               | Right navigation button | Press to confirm your selection of an option and go to the submenu.       |
| 0<br>~<br>9     | Preset button 0~9       | Press to recall a preset radio station.                                   |
| *               | Favorite button         | Press to display your favorites list.                                     |

# 10 Turning on the DR 460 C

To turn on the DR 460 C for the first time:

- 1. Plug the supplied power adapter in a power outlet.
- 2. Connect the power adapter to the DC power jack on the rear panel
- 3. Connect RCA cables to your existing Hi-Fi stereo.

## 10.1 First time configuration

The first time the DR 460 C is powered on you have to choose the language first: Use the up/down navigation buttons on your remote control to choose your preferred language and press OK.

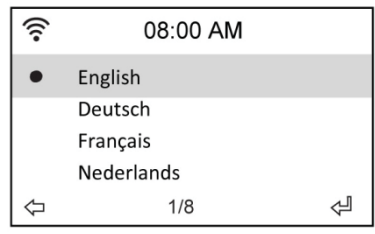

Then choose whether or not the DR 460 C should enable "Check network when power on" Use the left/right navigation buttons to choose and press OK. If you enable this option the radio will check if there are networks which the radio already knows. If that is not the case the radio will display a list of all networks available.

| ×.                     | 08:00 AM |  |
|------------------------|----------|--|
| Enable ' Check Network |          |  |
| When Power On ' ?      |          |  |
| YE                     | s NO     |  |

Choose how you wish to configure your network.

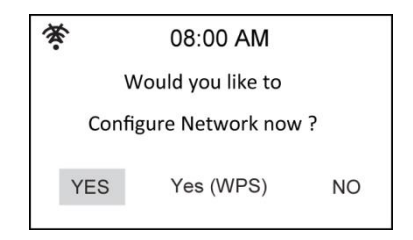

If Yes was chosen first, find your network on the list shown on the screen and press ok.

Enter your password if your wi-fi connection is encrypted.

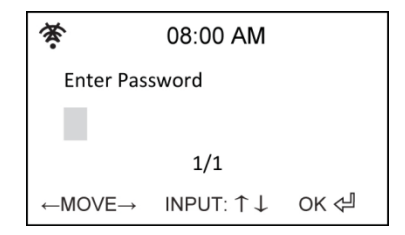

If your router supports WPS and Yes (WPS) was chosen simply press the WPS button on your router within 120 seconds.

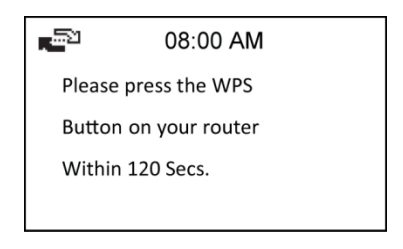

Congratulations you have now connected your radio to your network! The network status icon should have changed according to the picture below.

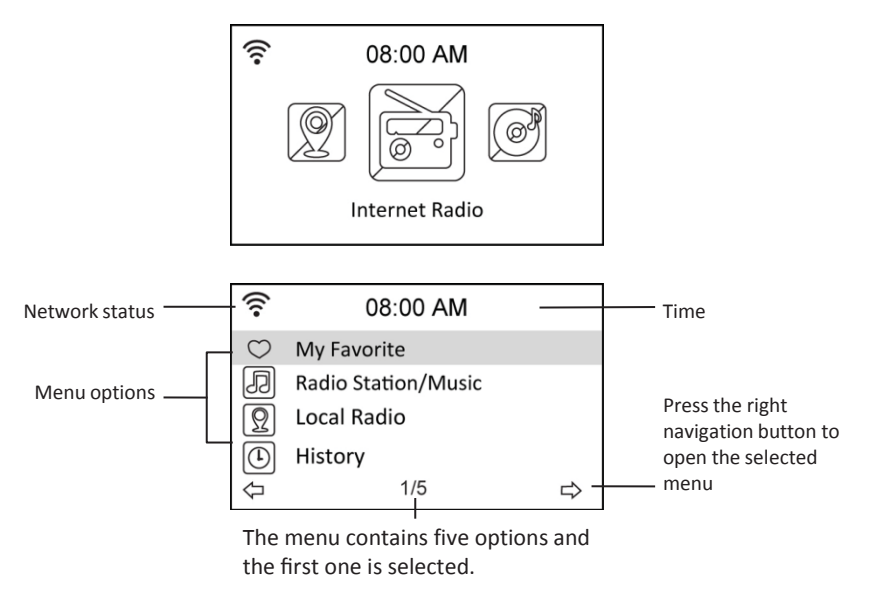

## 10.2 Language selection

The DR 460 C supports up to eight languages for the menu options.

To change the language:

- 1. From the main menu, select Configure > Language
- 2. Press the up/down navigation button to scroll through the language options and press the enter button to apply the selected language.
- 3. Or simply press the LANG button on the remote and cycle through the available languages.

| (((• | 08:10 AM  |               | ((:-       | 08:10 AM   |   |
|------|-----------|---------------|------------|------------|---|
|      | Date&Time |               | •          | English    |   |
| Ø    | Alarm     |               |            | Deutsch    |   |
|      | Language  |               |            | Français   |   |
| Ĩ    | Dimmer    |               |            | Nederlands |   |
| ₽    | 5/16      | $\Rightarrow$ | $\Diamond$ | 1/8        | Ą |

**NOTE:** The language selected applies to the DR 460 C menus and system messages only. The station names shown vary according to the different station locations.

## 10.3 Text entry

When you add the address of an online radio station or use a WEP key for wireless network security, you need to enter text. It is the same procedure to set the time, date or the alarm. But of course you can only select numbers.

To enter upper/lower case letters, symbols, or numbers:

1. Press the up/down navigation button to select a character from the

following: A a B b...Z z \$ % & # \_ ^ ~ ` " ', . : ; ? ! \* - + @ < = > { ¦ } [ \ ] ( / )

```
0 1...9 Ĕ
```

2. Press the right navigation button to proceed to the next. Press the enter button when done.

NOTE: When entering numbers the numeric keys on the remote control can also be used.

## 10.4 Establishing a wireless connection

NOTE! This is only needed if a connection has not already been established on the first power on or the DR 460 C needs to connect to a different network.

- 1. Set up your access point (AP) to receive/broadcast a wireless signal.
- From the main menu, select Configure > Network > WiFi Configure. The names of the receivable access points are listed. If you highlight a protected network, a key icon will show in front of the SSID of the wireless network.

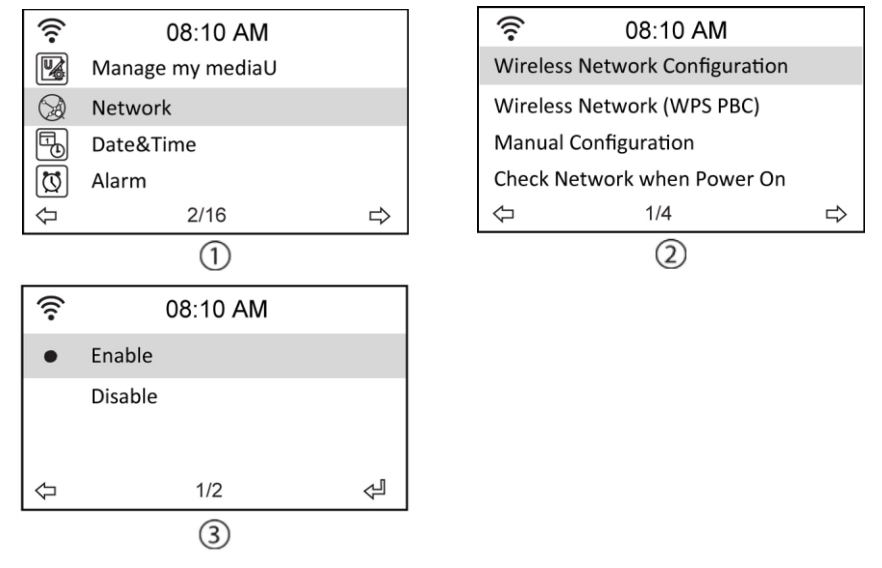

3. Select a network you have access to. If the network is not secured, press the enter button to make a connection. If it is secured, you will be asked to enter the passphrase.

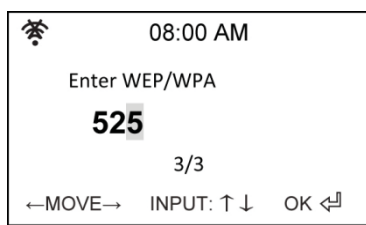

4. Input the appropriate passphrase and press Enter to make a connection. Refer to the "10.3 Text entry" section for details about inputting text.

5. The following icons will appear at the upper left corner of the display to indicate network status:

| <u>ل</u> تو | Connecting                     |
|-------------|--------------------------------|
| ((r         | Wireless connection successful |
| 茶           | Wireless connection failed     |

NOTE: If a connection is established successfully, the passphrase will be memorized. With network settings unchanged, the device will automatically connect to the network when powered on.

# 11 Listening to the radio

Selecting Internet Radio from the main menu allows you to enter following submenus: **My Favorite:** Here you can see all the added favorite stations.

Radio Station/Music: Here you can search for radio stations.

**History:** Here you can see the latest listened stations and quickly connect to these. **Service:** Here you can search and add stations manually.

## 11.1 Searching for a radio station

The DR 460 C has an up-to-date, well-classified list of online radio stations worldwide. You can search for a station by music genre or the location of the station. You can also go through the stations categorized in alphabetical order or manually enter the address of a station.

## 11.2 Searching by genre

1. From the main menu, select Radio Station/Music > Genre, and a list of music genres is displayed in alphabetical order.

| ((:•       | 08:20 AM            |   |   | ((:-      | 08:20 AM  |        |
|------------|---------------------|---|---|-----------|-----------|--------|
| $\bigcirc$ | My Favorite         |   |   | Global To | op 20     |        |
| Ð          | Radio Station/Music |   |   | Genre     |           |        |
| $\square$  | Local Radio         |   |   | Country/  | /Location |        |
|            | History             |   |   |           |           |        |
| <u></u> ال | 2/5                 | ⇔ |   | ¢         | 2/3       | ⇔      |
| 7          | 2,0                 | ~ | I | Q         | 2/3       | $\Box$ |

3. Press the up/down navigation button to highlight a genre. For example, if you want to listen to jazz music:

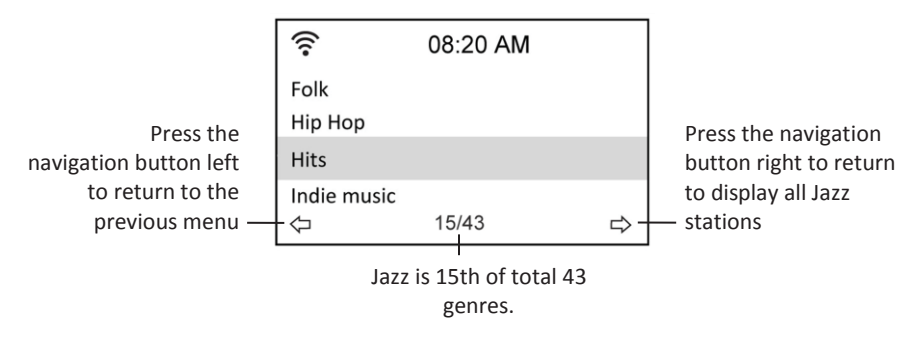

3. Press the right navigation button to display all jazz stations available. Highlight a station and press the enter button to connect to the station.

#### 11.2.1 Searching by country/location

1. From the main menu, select Radio Station/Music > Country/Location, and a list of geographical regions is displayed in alphabetical order:

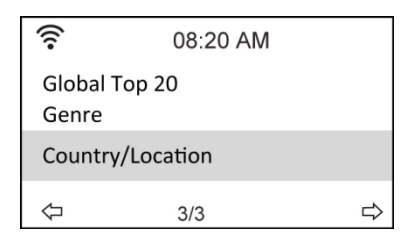

The list includes: Africa, Asia, Europe, Latin America, Middle East, North America, Oceania/Pacific, Internet Only (for stations broadcasting via the Internet only).

- 2. Select a geographical region and then select a country in the region. A list of stations located in the country will be displayed.
- 3. Highlight a station and press Enter to connect to the station.

#### NOTE:

 If you select a language other than English, you will see the name of a country where that language is spoken in the Radio Station/Music menu. Highlight the country name and press Enter to display the stations located in this country directly without selecting the region first.

#### 11.2.2 Searching by station name

1. From the main menu, select Service > Search Radio Station.

| ((:-       | 08:20 AM            |               |  |  |
|------------|---------------------|---------------|--|--|
| Ð          | Radio Station/Music |               |  |  |
| Ω          | Local Radio         |               |  |  |
| ╚          | History             |               |  |  |
| $\bigcirc$ | Service             |               |  |  |
| Ŷ          | 5/5                 | $\Rightarrow$ |  |  |

| ((:-                  | 08:20 AM      |   |
|-----------------------|---------------|---|
| Search                | Radio Station |   |
| Add New Radio Station |               |   |
| ⇔                     | 1/2           | ⇔ |

2. The stations are divided into 10 categories by their name initial: 0-9, A-C, D-F, G-I, J-L, M-O, P-R, S-U, V-Z. Select a category and a list of stations is displayed.

| ((1-               | 08:20 AM           |   |
|--------------------|--------------------|---|
| 001Rad             | lioStorm 8 99FROG. |   |
| A66 Azur FM        |                    |   |
| B-Radio4U BYURadio |                    |   |
| $\Diamond$         | 1/27               | ⇒ |

- **NOTE:** Stations with names in Japanese, Korean, Traditional Chinese, and Simplified Chinese are in the Other group.
- 3. Select any of the stations again to display more stations. The stations are listed according to the first two letters of their names alphabetically.
- 4. Highlight a station and press Enter to connect to the station.

#### 11.2.3 Searching by entering the address

1. From the main menu, select Service > Add New Radio Station.

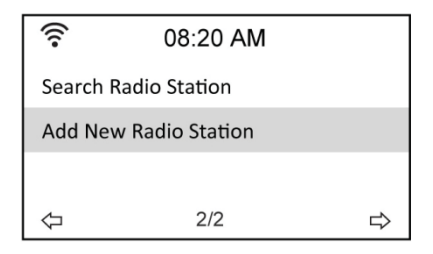

2. Enter the address of a station. Refer to the "Text entry" section for details about inputting text.

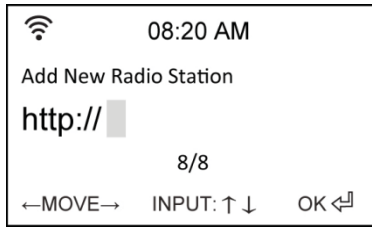

3. When finished, press Enter to connect to the station.

## 11.3 Connecting to a station

If the DR 460 C is successfully connected to a station, the display shows the following:

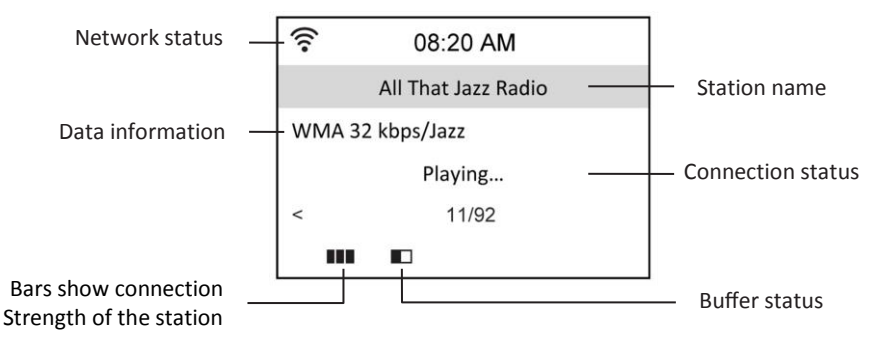

#### NOTE:

- The connection status may change from "Connecting" to "Buffering" to "Playing."
- Refer to page 61 for details about setting the buffer.
- If you shift to other menus while connecting to a station, a countdown timer will appear at the bottom right corner of the display. After 10 seconds without any commands, the system automatically leaves the menu and shifts back to the station connected.

## 11.4 Adding a station to My Favorite

You can add a currently played radio station to My Favorite or set a station as your favorite immediately after you found it on the list. The DR 460 C has a memory of 250 stations.

#### 11.4.1 Adding a currently played radio station

- 1. Press the Fav+ button on the remote control.
- 2. The following icons will appear next to the network status icon to indicate favorite's status:

| Ð  | The station is being added to My Favorite.   |
|----|----------------------------------------------|
| ۶  | The station has already been in My Favorite. |
| h. | Favorites exceed the maximum of 250.         |

#### 11.4.2 Adding a radio station from the list

- 1. Search for a station using any of the first three methods mentioned in the "Searching for a radio station" section.
- 2. Highlight a station and press the right navigation button to display the submenu as you can see it below:

| ((:-             | 08:20 AM |   |  |
|------------------|----------|---|--|
| Add to My F      | avorite  |   |  |
| Auto Scan (Down) |          |   |  |
| Auto Scan (l     | Jp)      |   |  |
| $\Phi$           | 1/3      | ⇔ |  |

| Ð   | Add to My Favorite    |    |
|-----|-----------------------|----|
| 1   | Shanghai Radio-Pop 10 | )1 |
| 2   | Chinese Music World   |    |
| MOV | /E: <b>1</b> 2/2      | ОК |

Add to My Favorite: Select to add the station to your favorites list.

Auto Scan (Down)/(Up): Select to connect to the stations on the list consecutively up/down starting with the highlighted station. Each station will be played for 30 seconds during which you can add it to My Favorite by pressing the Fav+ button. **Play:** Select to connect to the station.

**Use As Alarm Sound:** Select to use this station as the alarm sound. Refer to the table on top of the page for favorite's status.

#### 11.4.3 Managing My Favorite

The DR 460 C saves up to 250 stations to My Favorite so that you have a quick access to these stations.

To manage your favorites list:

1. Press the Favorite button on the remote control or select My Favorite from the main

menu. A list of preset stations is now displayed.

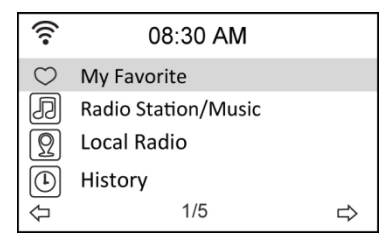

4. Highlight a station on the list and press the right navigation button to display the submenu as you can see it below:

| (10-       | 08:30 AM |   |
|------------|----------|---|
| Delete     |          |   |
| Shift Up   |          |   |
| Shift Down |          |   |
| Rename     |          |   |
| $\Diamond$ | 1/6      | ⇒ |

 Delete: Select to delete the station.
 Shift Up/Down: Select to change the order of the preset stations. Move the stations played the most frequently to the top 5 or 10 so that you can press the preset buttons to switch to them.
 Rename: Select to rename the station.
 Play: Select to connect to the station.
 Use as Alarm Sound: Select to use as this station as the alarm sound.

You can connect to a preset station by doing the following:

- From your favorites list, highlight a station and press Enter to connect.
- From any menus, press the numeric buttons on the remote control to connect to the preset number desired.

## 11.5 My MediaU

Selecting My MediaU from the main menu allows you to go to the stations added on the MediaU portal. From the website http://www.mediayou.net you can add stations, favorites etc. easily. Create an account and register your DR 460 C to be associated with your account. When you register the radio you will be asked for a serial number. This is the MAC address of the radio, go to Information Center > System Information > Wireless Info to display this information.

When this is done you can access added stations etc. directly from your DR 460 C My MediaU menu.

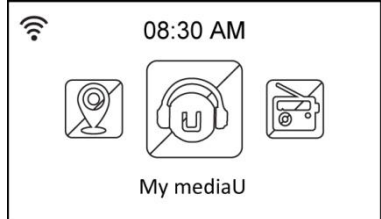

## **12 Media Center**

## 12.1 UPnP

The Media Center > UPnP option allows you to playback music from your shared network.

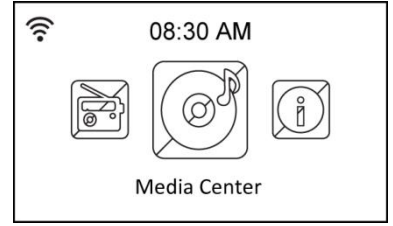

To enjoy streaming music from the PC, the following steps are to be done on the PC:

- Connect the PC to the network.
- Ensure the DR460-C is powered on and connected to the same network.
- You can activate the UPnP feature of the Windows Media Player (version 10 or later). You can find this feature in the menu Streaming->Enable Media Streaming. As soon as the streaming is activated you can play the music from your computer on the DR 460 C. There are several other programs available to host a media server.

| Windows | Media Player Library Sharing                                                                                         | <u>? ×</u>                         |
|---------|----------------------------------------------------------------------------------------------------|------------------------------------|
| 2       | Do you want to allow this device to play content from your Win<br>customize the music, pictures, and video to share. | dows Media Player library? You can |
|         | iRadio                                                                                                    | Sharing settings                   |
| 🗖 Disal | ole future notifications                                                                                             | Allow Deny                         |

Allows to share your media to the DR 460 C.

| Media Sharing                                     | × |
|---------------------------------------------------|---|
| Share music, pictures, and video on your network. |   |
| Sharing settings                                  |   |
| Share my media to:                                |   |
|                                                   |   |
| Allow Deny Customize                              |   |
| OK Cancel Apply                                   | - |

Add the audio files and folders you want to share with DR460-C to the media library.

When the media server was set up properly you can play the music from it by selecting the menus as you can see below.

| ((:-       | 08:30 AM          |               | ((•        | 08:30 AM              |   |
|------------|-------------------|---------------|------------|-----------------------|---|
| Ø          | USB               |               | UPnP:      | VICTOR: Administrator |   |
| UPnP       | UPnP              |               |            |                       |   |
|            | My Playlist       |               |            |                       |   |
|            | Clear My Playlist |               |            |                       |   |
| $\Diamond$ | 2/4               | $\Rightarrow$ | $\Diamond$ | 1/1                   | ⇔ |
| ((•        | 08:30 AM          |               |            |                       |   |
| C          | Music             |               |            |                       |   |
| G          | Video             |               |            |                       |   |
| G          | Picture           |               |            |                       |   |
| $\Diamond$ | 1/3               | ⇔             |            |                       |   |

# 13 Bluetooth (only with corresponding model)

Press MODE or MENU, choose Bluetooth and press the enter button to confirm. Activate the Bluetooth function on your phone or other mobile device. Your device will search for "DR460" automatically. After successful connection, you can play music from your mobile device through the DR 460 C. The display will show:

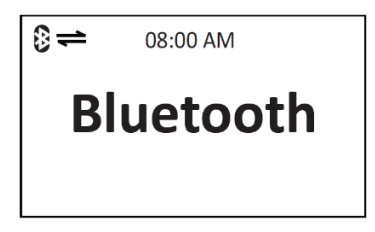

# **14 Information Center**

Selecting the Information Center from the main menu allows you to enter the information menu. Use the navigation keys up/down to choose between:

**Weather information:** Choose Region > Country > City to setup weather information. **Financial information:** Choose to see financial informations.

**System information:** See informations regarding the system: Software Version, Wireless MAC Address (also used as serial number for the Mediayou account) and Wireless IP Address.

# 15 Configuration

Selecting Configuration from the main menu allows you to configure the DR 460 C. These menus are available: network, clock, alarm, language, dimmer, sleep timer, buffer, weather, software update and reset.

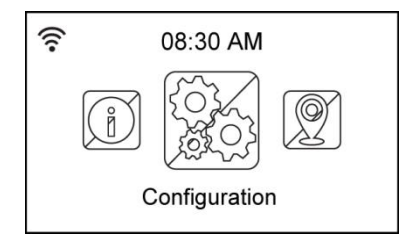

## 15.1 Network

Wireless Network Configuration: Choose to automatically search for wireless networks

(Recommended)

Wireless Network (WPS PBC): Choose this if your router supports WPS (Wi-fi Protected Setup)

**Manual configuration:** Choose this if you want to manually configure your network. **Check Network when Power On:** Enable or disable network check when power on.

NOTE: Refer to page 46 for details about wireless network setup.

## 15.2 Date & Time

The Configuration > Date & Time option allows you to set the time/date and a format for displaying time. Set the time for the device when you turn it on for the first time, and the device will synchronize the clock as long as it is connected to the network.

| (((•              | 08:30 AM         |   |
|-------------------|------------------|---|
|                   | Manage my mediaU |   |
|                   | Network          |   |
| Ē                 | Date&Time        |   |
| [v]               | Alarm            |   |
| $\Leftrightarrow$ | 3/16             | ⇒ |

• Set Date and Time: Select to set the time and date. Refer to the "Text entry"

section for details about inputting numbers.

• Set Time Format: Select between the 12Hour and 24Hour format.

• Set Date Format: Select between YY/MM/DD, DD/MM/YY or MM/DD/YY format.

| 🛜 08:30 AM                         |   | (;-        | 08:30 AM |   |
|------------------------------------|---|------------|----------|---|
| Set Date and Time                  |   | 12 Hour    |          |   |
| Set Time Format<br>Set Date Format |   | 24 Hour    |          |   |
| Daylight Saving Time (DST)         |   |            |          |   |
| ↓ 1/5                              | ⇔ | $\Diamond$ | 2/2      | ⇔ |

| ((:•       | 08:30 AM |   |
|------------|----------|---|
| •          | YY/MM/DD |   |
|            | DD/MM/YY |   |
|            | MM/DD/YY |   |
| $\Diamond$ | 1/3      | ⇔ |

| ((:-                          | 08:30 | ) AM |     |
|-------------------------------|-------|------|-----|
| Set Date and Time             |       |      |     |
| 14 / 01 / 15 08:30            |       |      | 0   |
| YY/MM/DD HH/MM                |       |      |     |
| $\leftarrow MOVE \rightarrow$ | INPUT | ∶↑↓  | OK々 |

## 15.3 Alarm

This option allows you to turn on/off the alarm and program an alarm. You can access this menu by pressing the alarm button on the remote control too. Please note that in order to use the alarm function the connected speaker/stereo system needs to be switched on.

To program an alarm:

1. Go to Configuration > Alarm > Turn On.

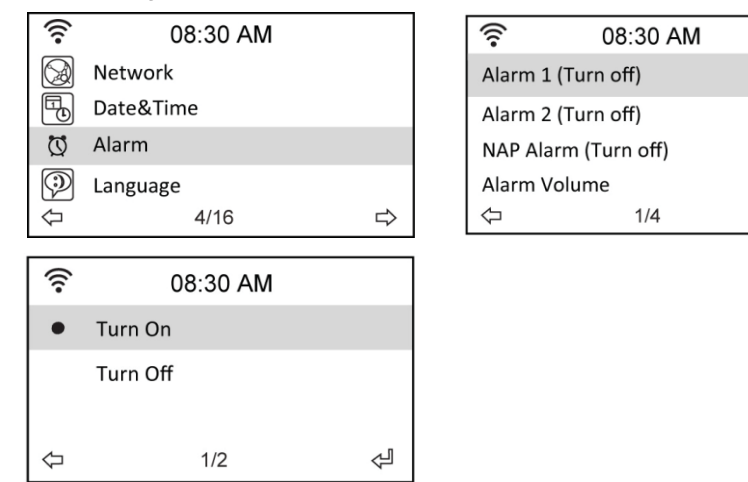

Å

2. Select Set Alarm Time and enter values. Refer to the "Text entry" section for details about inputting numbers.

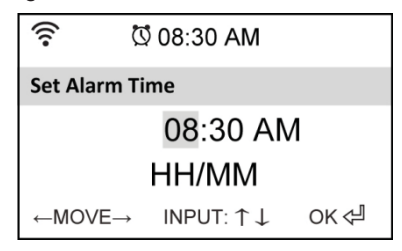

- Select Set Alarm Sound to choose a sound type from Beep, Melody, and Radio (the station you last listen to or if a station has been selected as Use as Alarm Sound).
- 4. The 🖾 icon will appear at the upper right corner of the display to indicate that the alarm function is activated.
- 5. When the alarm sounds, press any button to stop it.

#### 15.3.1 To program the 2nd alarm:

- 1. Go to Configuration > Alarm 2 > Turn On.
- 2. Repeat steps from program an alarm.

#### 15.3.2 To program NAP alarm:

- 1. Go to Configuration > NAP Alarm
- 2. NAP Alarm switches the radio on after the programmed period of time is over.

3. Choose between Off, 5 Minutes, 10 Minutes, 20 Minutes, 30 Minutes, 60 Minutes, 90 Minutes and 120 Minutes.

#### 15.3.3 Set Alarm volume:

- 1. Go to Configuration > Alarm volume.
- 2. Use navigation keys left/right to adjust alarm volume.

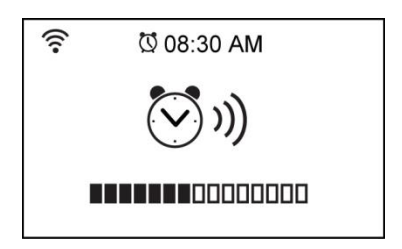

### 15.4 Dimmer

The Configuration > Dimmer option allows you to adjust the brightness of the light. You can also shift the light mode by pressing the light button on the remote control. Two modes are available:

• **Power Saving:** With this option the display gets dimmed after 15 seconds without command. When a command from the remote control is received the light is turned back on automatically. You can select how much the backlight shall be dimmed.

• Turn On: Select to turn the light always on.

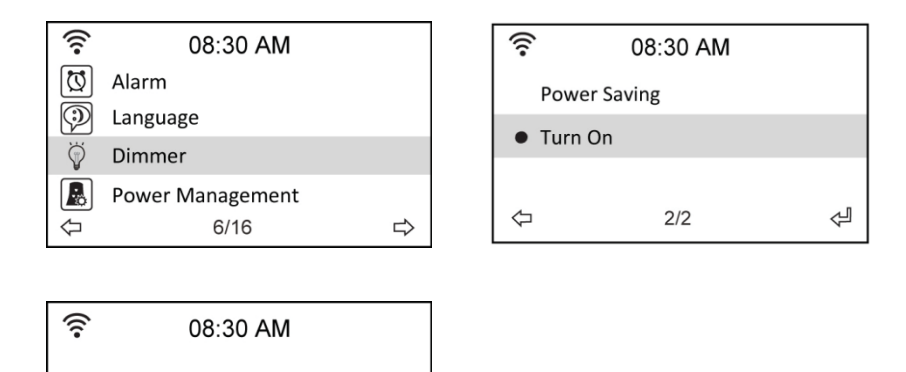

## 15.5 Display color

Dimmer

The Configuration > Display lets you chance the display color between color or black/white.

## 15.6 Sleep Timer

The Configuration > Sleep Timer option allows you to select a preset amount of time after which the device shuts off. You can also set the sleep timer by pressing the Sleep button on the remote control. When this function is activated, the 🚰 icon will appear at the upper right corner of the display, left of this icon you will see the minutes left. Six options are available: Turn Off, 15 Minutes, 30 Minutes, 60 Minutes, 90 Minutes, 120 Minutes, 150 Minutes and 180 Minutes.

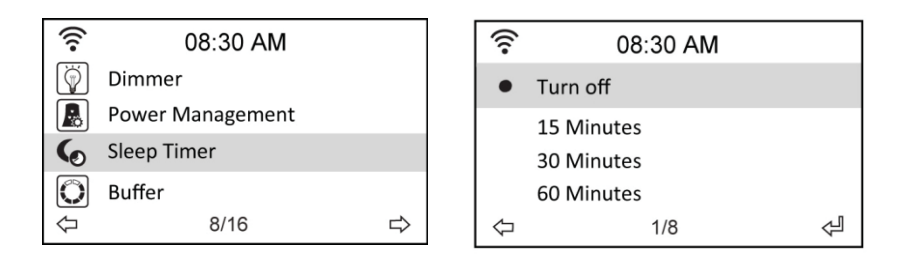

## 15.7 Buffer

The Configuration > Buffer option allows you to set the buffer to hold data received for a certain amount of time. If you are connecting to a station, there will be an icon showing the buffer length you set (see the figure on page 50):

- 2Seconds:
  - 4Seconds: 8Seconds:

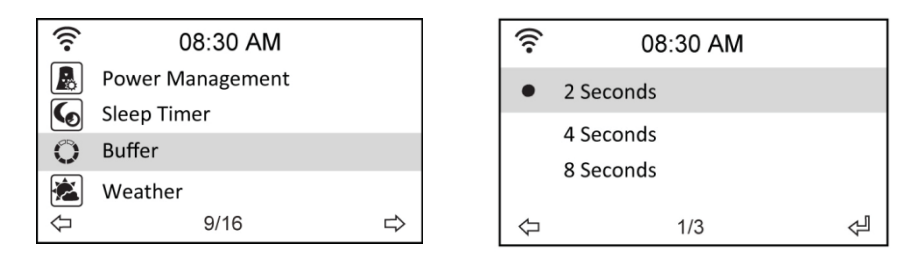

## 15.8 Weather

This option allows you to choose if weather information should be shown on the standby screen. You can also choose between Celsius and Fahrenheit.

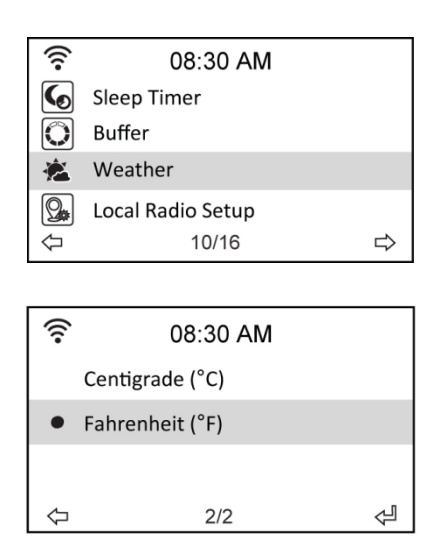

| ((:-              | 08:30 AM   |   |
|-------------------|------------|---|
| Show or           | n Standby  |   |
| Temper            | ature Unit |   |
| Set Loca          | ation      |   |
| $\Leftrightarrow$ | 2/3        | ⇔ |

## 15.9 Software Update

This option allows you to download the latest firmware version for the device. To update the firmware version:

Go to Configuration > Software Update and select the item you are allowed to download.

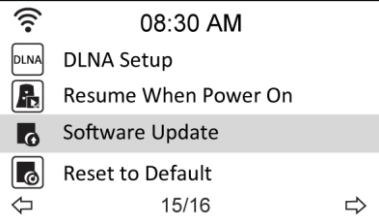

Select Yes to begin downloading it. Wait for a few seconds until the device reboots.

**NOTE:** Do not turn off the device while the update is proceeding. If no updates are available the display will show "No update available".

## 15.10 Reset to Default

The Configuration > Reset to Default option allows you to reset the device to its factory defaults.

**NOTE:** Your favorite's lists will not be erased.

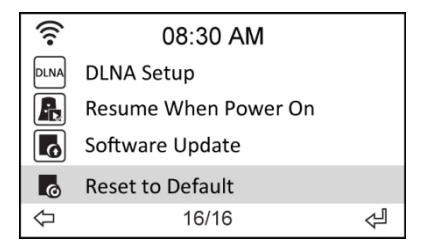

# 16 DLNA / AirMusic Control App

The DR 460 C can be controlled with your smartphone via WiFi. It is recommended to use the AirMusic Control App. Additionally to controlling the radio, the app is able to play the smartphone's local music files on the DR 460 C. Due to frequent updates of the app the manual is only available online. Please visit www.alan-electronics.de and enter the article number 27462 into the search. You will find the DR 460 C product page. On the tab Bedienungsanleitungen you will find the AirMusic Control Manual.

The app itself is available for Android and iOS. It can be downloaded from here:

Android:

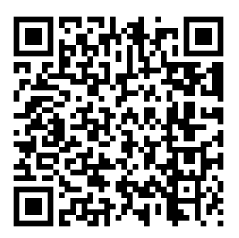

Apple iOS:

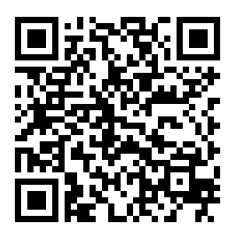

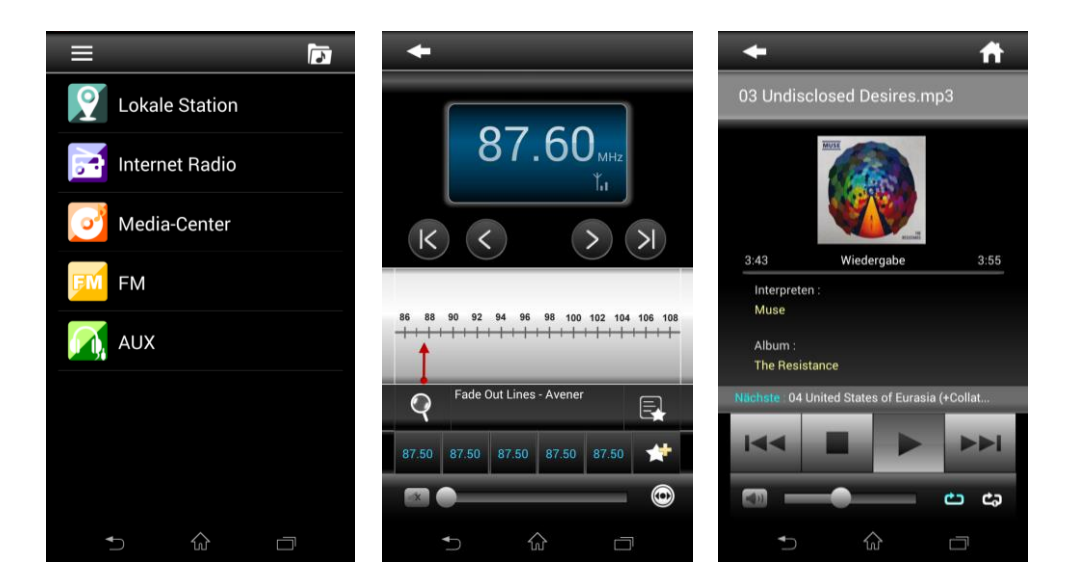

# 17 Warranty and Recycling Information

We are legally obliged to include disposal and warranty information as wel as EU declaration of conformity with the use instructions in different countries for every unit. Please find this information on the following pages.

#### 2-Year Warranty from Date of Purchase

The manufacturer/retailer guarantees this product for two years from date of purchase. This warranty includes all malfunctions caused by defective components or incorrect functions within the warranty period excluding wear and tear, such as exhausted batteries, scratches on the display, defective casing, broken antenna and defects due to external effects such as corrosion, over voltage through improper external power supply or the use of unsuitable accessories. Defects due to unintended use are also excluded from the warranty.

Please contact your local dealer for warranty claims. The dealer will repair or exchange the product or forward it to an authorized service center.

#### WEEE and Recycling

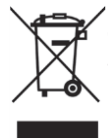

The European laws do not allow any more the disposal of old or defective electric or electronic devices with the household waste. Return your product to a municipal collection point for recycling to dispose of it. This system is financed by the industry and ensures environmentally responsible disposal and the recycling of valuable raw materials.

#### Service Address and Technical Hotline (for units sold in Germany)

Alan Electronics GmbH Service Daimlerstrasse 1k 63303 Dreieich Germany

Contact our service hotline by phone +49 6103 9481 66 (regular costs for German fixed network) or e-mail at service@alan-electronics.de

#### **Declaration of Conformity**

Hereby, Alan Electronics GmbH declares that the radio equipment type DR 460 C is in compliance with Directive 2014/53/EU. The full text of the EU declaration of conformity is available at the following internet address: http://service.alan-electronics.de/CE-Papiere/

CE

Printing errors reserved.

Information in this user manual are subject to change without prior notice.

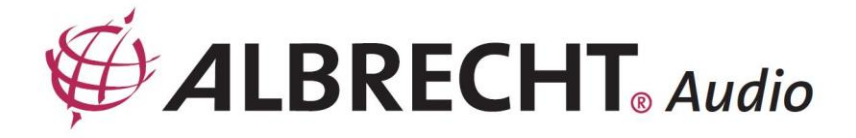

# Adaptateur de Radio Internet

# ALBRECHT DR 460 C

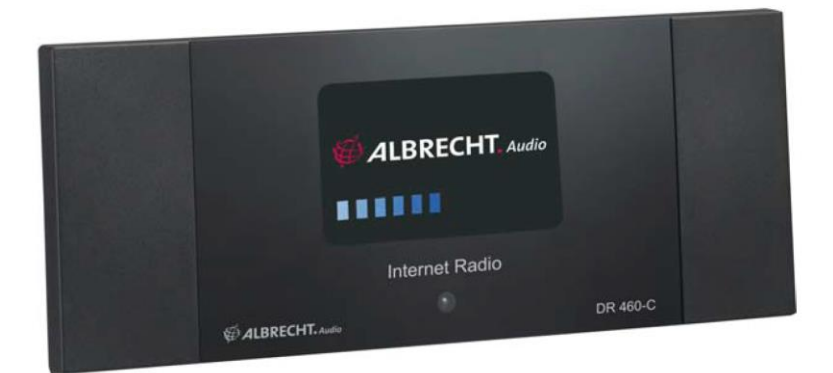

# **Guide d'instructions**

Français

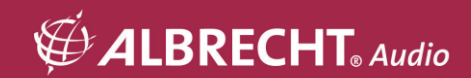

# **ATTENTION**

POUR PRÉVENIR DES RISQUES D'INCENDIE OU D'ÉLECTROCUTION, N'UTILISEZ PAS CETTE PRISE AVEC UNE RALLONGE ÉLECTRIQUE, UN PROLONGATEUR OU TOUTE AUTRE SORTIE À MOINS QUE VOUS PUISSIEZ ENFONCER LES BROCHES JUSQU'AU FOND DE LEUR LOGEMENT POUR EMPÊCHER LEUR EXPOSITION. POUR PRÉVENIR DES RISQUES D'INCENDIE OU D'ÉLECTROCUTION, N'EXPOSEZ PAS CET APPAREIL À LA PLUIE ET À L'HUMIDITÉ.

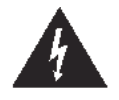

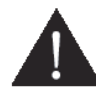

L'éclair avec un symbole de flèche à l'intérieur d'un triangle équilatéral alerte l'utilisateur de la présence d'une "tension dangereuse" non isolée à l'intérieur du produit, d'une amplitude peut-être suffisante pour présenter un risque de choc électrique pour des personnes. AVERTISSEMENT : Pour réduire les risques de choc électrique, ne retirez pas le couvercle (ou le panneau arrière). Votre appareil ne contient aucune pièce réparable par l'utilisateur. Confiez toutes vos réparations uniquement à un technicien qualifié.

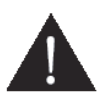

Le point d'exclamation à l'intérieur d'un triangle équilatéral dans la documentation repère des instructions importantes concernant le fonctionnement et la maintenance (réparation) du produit.

# 1 Instructions de sécurité importantes

- 1.) Lisez ces instructions.
- 2.) Conservez ces instructions.
- 3.) Lisez tous les avertissements.
- 4.) Conformez-vous à toutes les instructions.
- 5.) N'utilisez pas cet appareil près d'une source d'eau.
- 6.) Essuyez votre appareil uniquement avec un chiffon sec.

7.) N'obstruez pas les ouvertures d'aération. Installez l'appareil conformément aux instructions du fabricant.

#### Français

- Éloignez votre appareil de toute source de chaleur telle qu'un radiateur, une ouverture d'air chaud et un four, et de tout appareil dégageant de la chaleur (par exemple un amplificateur).
- 9.) Déployez le cordon d'alimentation de manière à ce que personne ne puisse marcher dessus et que rien ne puisse l'écraser, notamment au niveau des prises, des prolongateurs et du point de sortie de l'appareil.
- 10.) Utilisez uniquement les équipements/accessoires recommandés par le fabricant.
- Débranchez l'appareil de la prise secteur lorsque le temps est à l'orage et lorsque vous n'envisagez pas de l'utiliser avant longtemps.
- 12.) Confiez toutes vos réparations uniquement à un technicien qualifié. Apportez votre appareil à un technicien qualifié s'il présente des signes de dommage, par exemple si le cordon d'alimentation ou sa prise est endommagé, si un liquide s'est renversé sur l'appareil, si un objet est tombé à l'intérieur de l'appareil, si l'appareil a été exposé à la pluie ou à l'humidité, si l'appareil ne fonctionne pas normalement et si l'appareil est tombé.
- 13.) Éloignez l'appareil de toute source d'éclaboussure ou d'infiltration et ne posez dessus aucun objet rempli d'eau, tel un vase.
- Ne surchargez pas vos prises d'alimentation secteur. Utilisez uniquement la source d'alimentation indiquée.
- 15.) Utilisez uniquement les pièces de rechange recommandées par le fabricant.

## 2 Bienvenue

Nous vous remercions d'avoir acheté cette radio internet DR 460 C. Nous l'avons conçue pour compléter merveilleusement votre système audio existant en vous offrant des heures d'écoute de votre musique préférée par l'accès simple et pratique à des milliers de radios Internet réparties dans le monde entier, avec diverses options de diffusion de musique en flux. Que vous vous trouviez à Zurich et que vous vouliez écouter de la musique brésilienne ou que vous recherchiez de la musique classique, du hard rock ou du jazz, le DR 460 C saura localiser la bonne station pour vous l'apporter chez vous.

# 3 Sommaire

| 1      | Instructions de sécurité importantes                           | 66 |
|--------|----------------------------------------------------------------|----|
| 2      | Bienvenue                                                      | 67 |
| 3      | Sommaire                                                       |    |
| 4      | Contenu de la boîte                                            | 70 |
| 4.1    | Connexion de la radio DR 460 C à votre système audio existant  | 70 |
| 5      | Caractéristiques                                               | 71 |
| 6      | Spécifications                                                 | 71 |
| 7      | Panneau avant                                                  | 72 |
| 8      | Panneau arrière                                                | 72 |
| 9      | Télécommande                                                   | 73 |
| 10     | Mise en route de votre radio DR 460 C                          | 74 |
| 10.1   | Configuration pour la première fois                            | 74 |
| 10.2   | Sélection de la langue                                         | 76 |
| 10.3   | Saisie de texte                                                | 76 |
| 10.4   | Saisie de texte                                                | 77 |
| 10.5   | Établissement d'une connexion sans fil                         | 77 |
| 11     | Écoute de la radio                                             | 79 |
| 11.1   | Recherche d'une station de radio                               | 79 |
| 11.2   | Recherche d'après le pays/la région                            | 80 |
| 11.3   | Recherche d'après le nom de la station                         | 81 |
| 11.4   | Recherche d'après l'adresse                                    | 82 |
| 11.5   | Connexion à une station                                        | 82 |
| 11.6   | Ajout d'une station à votre liste de favoris                   | 83 |
| 11.6.1 | Ajout de la station de radio que vous écoutez actuellement     | 84 |
| 11.6.2 | Ajout d'une station de radio à partir de la liste de recherche | 84 |
| 11.6.3 | Gestion de votre liste de favoris                              | 85 |
| 12     | Sous-menu My mediaU                                            |    |
| 13     | Sous-menu Internet Radio                                       |    |
| 14     | Sous-menu Media Center                                         | 87 |
| 14.1   | Option UPnP                                                    | 87 |
| 14.2   | Option Into UPnP                                               | 88 |
| 15     | Bluetooth (uniquement avec le modèle correspondant)            |    |
| 16     | Sous-menu Information Center                                   |    |
| 17     | Option Configuration                                           |    |
| 17.1   | Option Network                                                 | 89 |
| 17.2   | Option Date/Time                                               | 90 |
|        |                                                                |    |

| 17.3   | Option Alarm                               | 90 |
|--------|--------------------------------------------|----|
| 17.3.1 | Pour configurer un second réveil :         |    |
| 17.3.2 | Pour configurer un réveil NAP :            |    |
| 17.3.3 | Configuration du volume sonore du réveil : |    |
| 17.4   | Option Language                            |    |
| 17.5   | Option Dimmer                              |    |
| 17.6   | Option couleur                             | 93 |
| 17.7   | Option Sleep Timer                         | 93 |
| 17.8   | Option Buffer                              | 93 |
| 17.9   | Option Weather                             | 94 |
| 17.10  | Option Software Update                     |    |
| 17.11  | Option Reset to Default                    | 95 |
| 18     | DLNA / Application AirMusic Control        |    |
| 19     | Information importante                     |    |

# 4 Contenu de la boîte

Vérifiez que la boîte contient tous les éléments indiqués ci-dessous.

- 1. Une unité principale DR 460 C
- 2. Une alimentation électrique
- 3. Une télécommande
- 4. Un guide d'instructions DR 460 C
- 5. Cable RCA

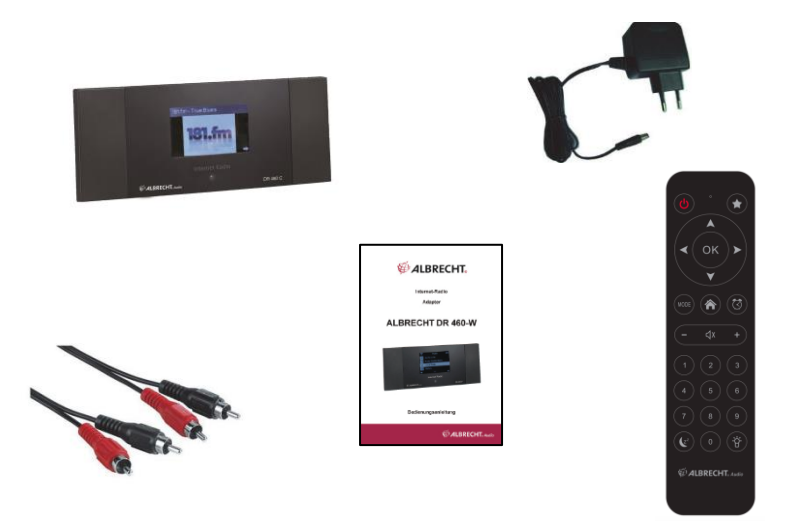

4.1 Connexion de la radio DR 460 C à votre système audio existant

Système audio

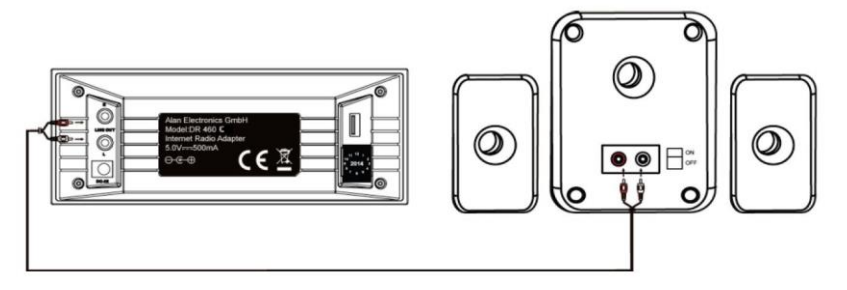

Câbles RCA

# 5 Caractéristiques

- Appareil autonome
- Connexion sans fil
- Liste actualisée de plus de 10.000 stations de radio en ligne
- Liste de 250 favoris
- Fonction réveil

# 6 Spécifications

| Connectivité                | Point d'accès sans fil                                                  |
|-----------------------------|-------------------------------------------------------------------------|
| Vitesse de transmission des | 54 Mbits (WLAN)                                                         |
| données                     |                                                                         |
| Sécurité de LAN sans fil    | WPA et WPA2-AES                                                         |
|                             | codage WEP sur 64/128 bits :                                            |
| Décodeur de format audio    | Real/MP3/WMA/Flac/Ogg.                                                  |
|                             | 32Kbps~320Kbps                                                          |
| Rapport signal/bruit        | >90dB                                                                   |
| Écran                       | Écran graphique 128 x 64 FSTN                                           |
|                             | Couleur bleue avec LED blanche                                          |
| Ports d'E/S                 | Sortie ligne (connecteur RCA Line Out)                                  |
|                             | Entrée courant continu                                                  |
|                             | USB (USB uniquement pour la mise à niveau du                            |
|                             | microprogramme)                                                         |
| Langues                     | English, Deutsch, Français, Nederlands, русский, Svenska, Norske, Dansk |
| Adaptateur électrique,      | Entrée : 110-240 V, courant alternatif (50-60 Hz)                       |
| courant alternatif          | Sortie : 5 V courant continu, 500 mA                                    |
| Télécommande                | 27 touches                                                              |
| Dimensions                  | 190 (L) x 73 (l) x 45 (H) mm                                            |

Les spécifications sont sujettes à modification sans notification préalable.

# 7 Panneau avant

| e |              |          |          |
|---|--------------|----------|----------|
|   |              |          |          |
|   |              |          |          |
|   |              |          |          |
|   | Intern       | et Radio |          |
|   | the appendix |          |          |
|   |              |          | DR 460 C |

Le boîtier de votre radio DR 460 C ne comporte aucune touche. Toutes les opérations s'effectuent depuis la télécommande. La conception est simple et conviviale, et la navigation s'effectue totalement depuis la télécommande.

# 8 Panneau arrière

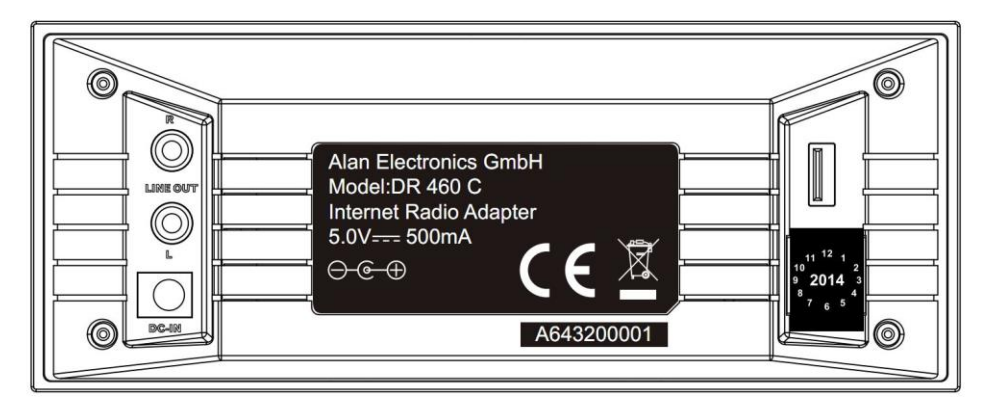

Pour le modèle illustré, vous avez accès aux connecteurs suivants : 2 x connecteurs RCA stéréo

et 1 x connecteur d'alimentation électrique

1 x connecteur USB pour la mise à niveau du microprogramme

Branchez le câble RCA (phono) sur votre système audio existant.

#### Français
## 9 Télécommande

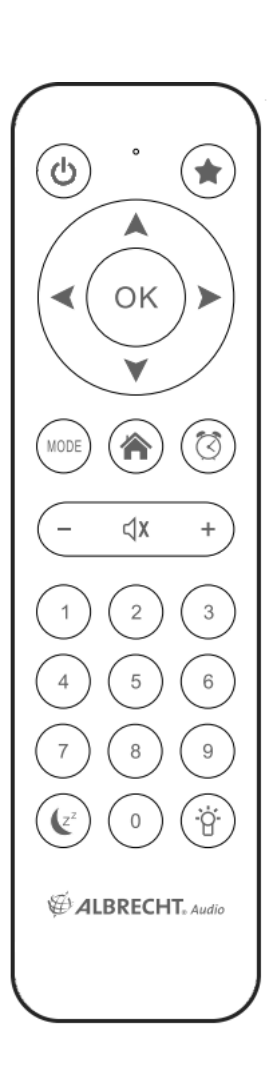

| ዑ                       | Bouton de<br>marche/arrêt           | Appuyez pour passer du mode veille au mode marche et vice versa.                           |
|-------------------------|-------------------------------------|--------------------------------------------------------------------------------------------|
|                         | Touche Menu                         | Appuyez pour réafficher le menu<br>principal.                                              |
| _                       | Touche Volume-                      | Appuyez pour diminuer le volume sonore.                                                    |
| ⊲x                      | Touche Mute<br>(Silence)            | Appuyez pour désactiver la sortie audio.                                                   |
| +                       | Touche Volume +                     | Appuyez pour augmenter le volume sonore.                                                   |
| MODE                    | Mode                                | Basculer entre les modes.                                                                  |
| (Z <sup>z</sup>         | Touche Sleep<br>(Arrêt automatique) | Appuyez pour sélectionner le délai<br>avant l'arrêt automatique de l'appareil.             |
| $\heartsuit$            | Touche Alarm<br>(Réveil)            | Appuyez pour activer/désactiver la<br>fonction réveil.                                     |
| - <u>`</u> Ċ <u>`</u> - | Touche Light<br>(Lumière)           | Appuyez pour sélectionner un mode de lumière.                                              |
| OK                      | Touche Entrer                       | Appuyez pour confirmer votre choix d'une option de menu.                                   |
| •                       | Touche de<br>navigation Haut        | Appuyez pour remonter dans la liste<br>des options de menu. Appuyez pour                   |
| ¥                       | Touche de<br>navigation Bas         | Appuyez pour descendre dans la liste des options de menu. Appuyez pour                     |
| ◄                       | Touche de<br>navigation<br>Gauche   | Appuyez pour revenir au menu<br>précédent.                                                 |
| •                       | Touche de<br>navigation Droite      | Appuyez pour confirmer votre sélection<br>d'une option et accéder au sous-menu<br>associé. |
| 0<br>~<br>9             | Touche de présélection 0~9          | Appuyez pour vous connecter à une station de radio présélectionnée.                        |
| *                       | Touche Favoris                      | Appuyez pour afficher votre liste de favoris.                                              |

## 10 Mise en route de votre radio DR 460 C

Pour mettre en route votre radio DR 460 C pour la première fois :

- 1. Branchez l'adaptateur électrique fourni dans une prise secteur.
- 2. Branchez la sortie de l'adaptateur sur le connecteur d'entrée CC, à l'arrière de la radio.
- 3. Branchez les câbles RCA sur votre système audio stéréo existant.

### 10.1 Configuration pour la première fois

Lorsque vous branchez votre DR 460 C pour la première fois, un message vous invite à sélectionner une langue :

Choisissez une langue à l'aide des touches de navigation Haut et Bas de la télécommande et appuyez sur la touche OK.

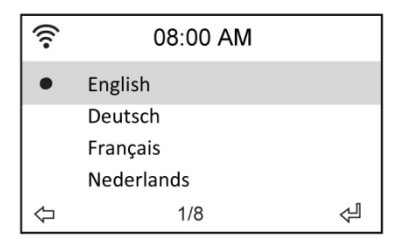

Ensuite, activez ou non l'option "Check network when power on" à l'aide des touches de navigation Gauche/Droite et appuyez sur la touche OK pour valider votre choix. Cette option, lorsque vous l'activez, indique au système de vérifier l'accessibilité aux réseaux déjà connus de la radio. S'il n'en existe pas, la liste de tous les réseaux disponibles s'affiche sur l'écran.

| ×.                     | 08:00 AM |  |  |
|------------------------|----------|--|--|
| Enable ' Check Network |          |  |  |
| When Power On ' ?      |          |  |  |
| YES NO                 |          |  |  |

Indiquez si vous voulez configurer votre réseau maintenant.

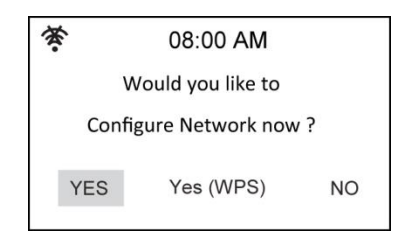

Si vous répondez Yes, recherchez votre identificateur SSID dans la liste affichée sur l'écran et appuyez sur la touche ok. Tapez votre mot de passe si votre connexion wi-fi est codée.

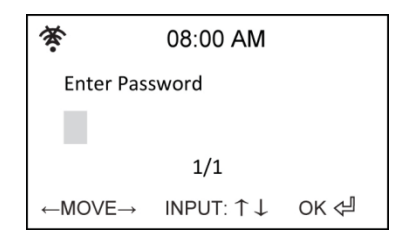

Si votre routeur gère le protocole WPS et que vous avez choisi Yes (WPS), appuyez simplement sur la touche WPS du routeur dans les 120 secondes qui suivent.

| <b>1</b> 21 | 08:00 AM       |
|-------------|----------------|
| Please      | press the WPS  |
| Button      | on your router |
| Within      | 120 Secs.      |
|             |                |

Félicitations ! Vous avez réussi à connecter votre radio à votre réseau ! L'icône d'état du réseau a changé et apparaît comme illustré dans l'image ci-dessous.

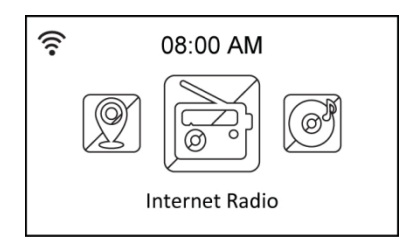

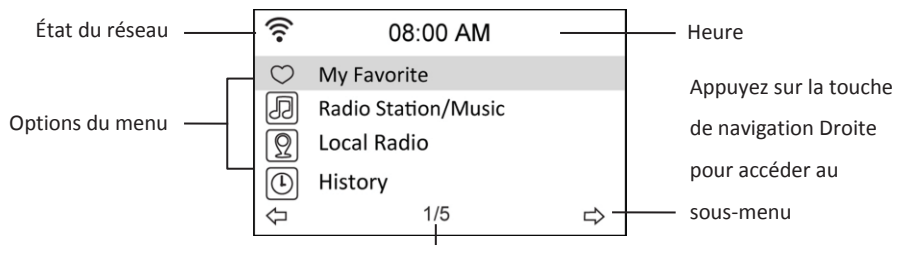

Le menu principal contient quatre options,

avec la première affichée en surbrillance.

### 10.2 Sélection de la langue

Les options de menu de votre radio DR 460 C ont été traduites en huit langues.

Pour modifier la langue :

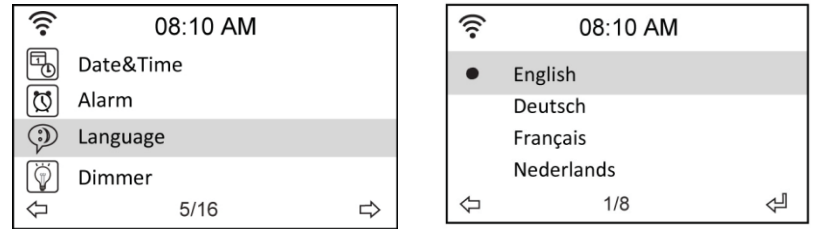

- 1. Depuis le menu principal, sélectionnez Configure > Language.
- Sélectionnez une langue de la liste à l'aide des touches de navigation Haut/Bas et appuyez sur la touche Entrer pour appliquer votre choix.
- Plus simplement, appuyez sur la touche LANG de la télécommande et parcourez la liste des langues disponibles.

REMARQUE : la langue choisie de cette manière n'affecte que les menus et les messages affichés sur l'écran de votre DR 460 C. Les noms de station affichés varient selon la région de diffusion de la station.

### 10.3 Saisie de texte

Pour ajouter l'adresse d'une station de radio en ligne ou pour passer la sécurité WEP des réseaux sans fil, vous devez saisir des informations de type texte. La procédure est identique à celle de réglage de l'heure, de la date ou de l'heure de réveil, sauf que celle-ci ne vous permet de saisir que des chiffres.

Pour saisir des lettres majuscules et minuscules, des symboles ou des chiffres :

1. Appuyez sur la touche de navigation Haut/Bas jusqu'à sélectionner un caractère parmi les

suivants : A a B b...Z z \$ % & # \_ ^ ~ ` " ', . : ; ? ! \* - + @ < = > { ¦ } [ \ ] ( / ) 0 1...9 IE

 Appuyez sur la touche de navigation Droite pour saisir le caractère suivant. Continuez jusqu'à saisir tout le texte et appuyez sur la touche Entrer pour valider la saisie.

### 10.4 Saisie de texte

Pour ajouter l'adresse d'une station de radio en ligne ou pour passer la sécurité WEP des réseaux sans fil, vous devez saisir des informations de type texte. La procédure est identique à celle de réglage de l'heure, de la date ou de l'heure de réveil, sauf que celle-ci ne vous permet de saisir que des chiffres.

Pour saisir des lettres majuscules et minuscules, des symboles ou des chiffres :

1. Appuyez sur la touche de navigation Haut/Bas jusqu'à sélectionner un caractère parmi les

suivants : A a B b...Z z \$ % & #\_^~` " ', . : ; ? ! \* - + @ < = > { ; } [ \ ] ( / ) 0 1...9

2. Appuyez sur la touche de navigation Droite pour saisir le caractère suivant. Continuez jusqu'à saisir tout le texte et appuyez sur la touche Entrer pour valider la saisie.

REMARQUE : pour les chiffres, vous pouvez les taper directement depuis les touches numériques de la télécommande.

### 10.5 Établissement d'une connexion sans fil

REMARQUE ! Cette procédure ne vous est utile que si la radio n'a pas réussi à établir de connexion lors de sa mise sous tension pour la première fois ou si elle doit maintenant se connecter à un autre réseau.

- 1. Configurez le point d'accès (AP) pour recevoir/émettre des signaux sans fil.
- Depuis le menu principal, sélectionnez Configure > Network > WiFi Configure. La liste des points d'accès disponibles apparaît sur l'écran. Si vous sélectionnez un réseau protégé, l'icône d'une clé s'affiche juste avant l'identificateur SSID du réseau sans fil.

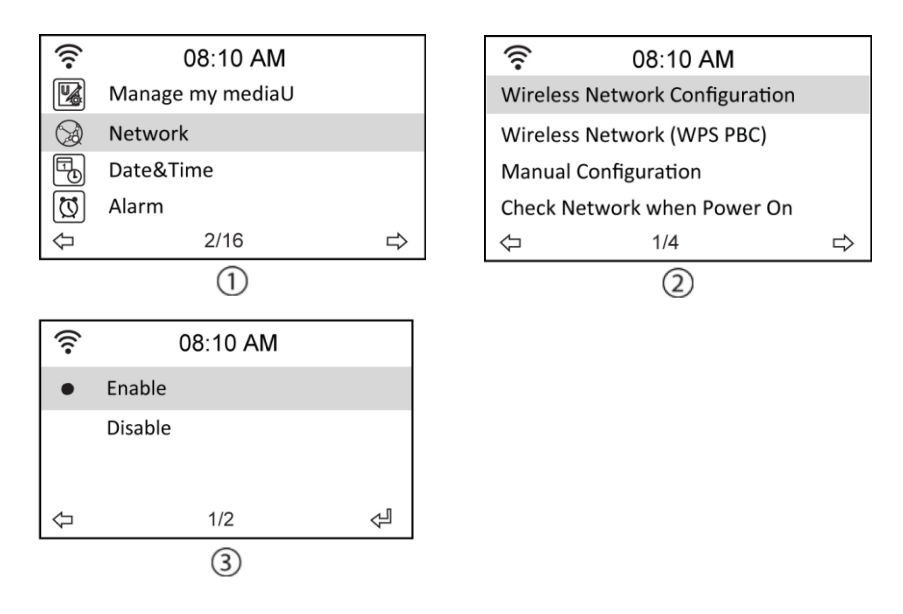

 Sélectionnez le réseau auquel vous voulez accéder. S'il n'est pas sécurisé, appuyez sur la touche Entrer pour établir la connexion. S'il est sécurisé, l'invite de saisie de la phrase de passe apparaît sur l'écran.

| ((:-             | 08:20 AM |   |
|------------------|----------|---|
| Global Top 20    |          |   |
| Genre            |          |   |
| Country/Location |          |   |
| Ŷ                | 2/3      | ⊳ |

- Tapez la phrase de passe exacte et appuyez sur la touche Entrer pour établir la connexion. Reportez-vous à la section "Saisie de texte" pour la procédure de saisie d'un texte.
- 5. Selon l'état du réseau, l'une des icônes suivantes apparaît en haut et à gauche de l'écran :

| i<br>التقر                     | Connexion en cours |  |
|--------------------------------|--------------------|--|
| Connexion sans fil établie     |                    |  |
| Échec de la connexion sans fil |                    |  |

REMARQUE : si la radio réussit à établir la connexion, elle enregistre la phrase de passe dans sa mémoire. Par la suite, sous réserve que les paramètres du réseau ne changent pas, la radio se connectera automatiquement à ce réseau à chaque mise en route.

## 11 Écoute de la radio

### 11.1 Recherche d'une station de radio

Votre radio DR 460 C a accès à une liste actualisée et classifiée de stations de radio en ligne couvrant le monde entier. Vous pouvez rechercher une station par genre de musique ou par emplacement. Vous pouvez également parcourir la liste des stations triées par ordre alphabétique ou tapez l'adresse d'une station.

#### Recherche par genre

1. Depuis le menu principal, sélectionnez Radio Station/Music > Genre. Une liste de genres de musique, classés par ordre alphabétique, s'affiche sur l'écran :

| (((•       | 08:20 AM            |   |  |
|------------|---------------------|---|--|
| $\bigcirc$ | My Favorite         |   |  |
| Ð          | Radio Station/Music |   |  |
| $\bigcirc$ | Local Radio         |   |  |
|            | History             |   |  |
| ₽[         | 2/5                 | ⇒ |  |

| ((:-        | 08:20 AM |   |
|-------------|----------|---|
| Folk        |          |   |
| Нір Нор     |          |   |
| Hits        |          |   |
| Indie music |          |   |
| $\Diamond$  | 15/43    | ⇒ |

 Amenez la surbrillance sur un genre à l'aide des touches de navigation Haut/Bas. Par exemple, pour écouter une musique de jazz :

|                                                                                     | ((:-                                          | 08:20 AM |   |                                                                                                    |
|-------------------------------------------------------------------------------------|-----------------------------------------------|----------|---|----------------------------------------------------------------------------------------------------|
| Appuyez sur la touche de<br>navigation Gauche pour<br>revenir au titre précédent. — | Folk<br>Hip Hop<br>Hits<br>Indie music<br>- ← | 15/43    | ⇔ | Appuyez sur la touche de<br>navigation Droite pour<br>afficher toutes les stations<br>— consacrées au jazz. |

Le genre Jazz apparaît en 15e position

sur les 43 genres disponibles.

 Appuyez sur la touche de navigation Droite pour afficher toutes les stations consacrées au jazz Amenez la surbrillance sur une station et appuyez sur la touche Entrer pour vous y connecter.

### 11.2 Recherche d'après le pays/la région

 Depuis le menu principal, sélectionnez Radio Station/Music > Country/Location. Une liste de régions géographiques, classées par ordre alphabétique, s'affiche sur l'écran :

| ((:-               | 08:20 AM |   |
|--------------------|----------|---|
| Global To<br>Genre | op 20    |   |
| Country/Location   |          |   |
| ¢                  | 3/3      | ⇔ |

Vous avez le choix entre les régions suivantes : Africa, Asia, Europe, Latin America, Middle East, North America, Oceania/Pacific et Internet Only (pour les stations diffusant uniquement sur l'Internet).

- Sélectionnez une région géographique puis, à l'intérieur de cette région, un pays. La liste des stations hébergées dans le pays sélectionné apparaît sur l'écran.
- Amenez la surbrillance sur une station et appuyez sur la touche Entrer pour vous y connecter.

#### REMARQUE :

 Si vous sélectionnez une langue autre que l'anglais, le nom d'un pays où cette langue est parlée apparaît dans le menu Radio Station/Music. Amenez le surbrillance sur le nom du pays et appuyez sur la touche Entrer pour afficher la liste des stations radio de ce pays sans avoir à préciser de région.

### 11.3 Recherche d'après le nom de la station

1. Depuis le menu principal, sélectionnez Service > Search Radio Station.

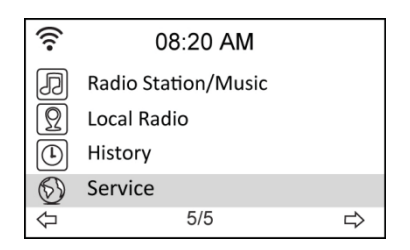

| ((:-                  | 08:20 AM      |   |
|-----------------------|---------------|---|
| Search                | Radio Station |   |
| Add New Radio Station |               |   |
| ¢                     | 1/2           | ⇒ |

 Les noms des stations sont réparties dans les 10 catégories suivantes, selon leur initiale : 0-9, A-C, D-F, G-I, J-L, M-O, P-R, S-U, V-Z. Sélectionnez une catégorie. La liste des stations correspondante apparaît sur l'écran.

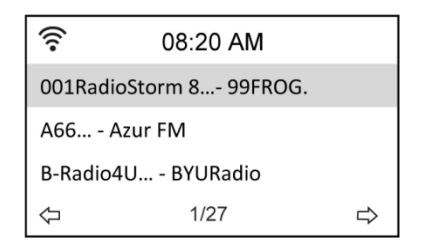

**REMARQUE :** les stations dont le nom s'écrit en japonais, coréen, chinois traditionnel et chinois simplifié, sont placées dans le groupe Other.

- Sélectionnez de nouveau l'une quelconque des stations pour accéder à d'autres stations.
  Les stations sont classées par ordre alphabétique, d'après les deux premières lettres de leurs noms.
- 4. Amenez la surbrillance sur une station et appuyez sur la touche Entrer pour vous y connecter.

### 11.4 Recherche d'après l'adresse

1. Depuis le menu principal, sélectionnez Service > Add New Radio Station.

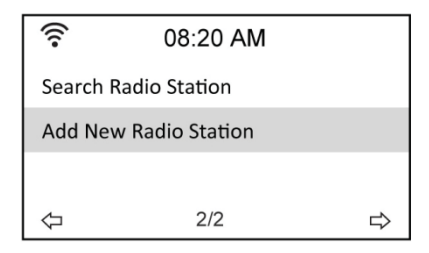

 Tapez l'adresse d'une station. Reportez-vous à la section "Saisie de texte" pour la procédure de saisie d'un texte.

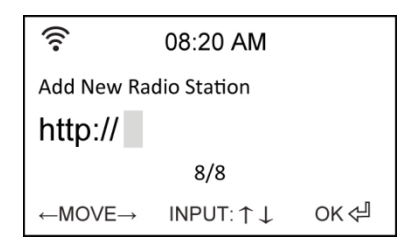

3. Appuyez sur la touche Entrer pour vous connecter à la station.

### 11.5 Connexion à une station

Lorsque votre radio DR 460 C réussit à établir la connexion avec une station, elle affiche les informations suivantes sur l'écran :

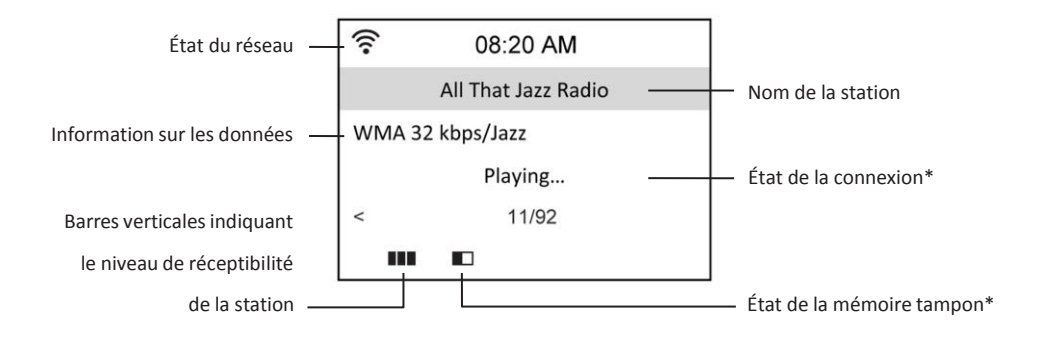

#### **REMARQUES**:

- L'état de la connexion peut prendre l'une des trois valeurs suivantes : "Connecting", "Buffering" et "Playing".
- Reportez-vous à la page 093 pour les instructions de configuration de la mémoire tampon.
- Si vous passez à d'autres menus pendant la connexion à une station, un compteur à rebours apparaît en bas et à droite de l'écran. Après 10 secondes sans aucune commande, le système quitte automatiquement le menu et revient sur la station connectée.

### 11.6 Ajout d'une station à votre liste de favoris

Vous pouvez ajouter la station de radio que vous écoutez actuellement à votre liste de favoris et également une station que vous venez juste de repérer dans la liste. Votre DR 460 C peut stocker jusqu'à 250 stations dans sa mémoire.

#### 11.6.1 Ajout de la station de radio que vous écoutez actuellement

- 1. Appuyez sur la touche +FAV de la télécommande.
- Selon le résultat de l'opération, l'une des icônes suivantes s'affiche à côté de l'icône d'état du réseau :

| Ð                                                      | La station a été ajoutée à votre liste de favoris.                |
|--------------------------------------------------------|-------------------------------------------------------------------|
| a menue<br>internet<br>i materie<br>i materie<br>i a a | La station figure déjà dans votre liste de favoris.               |
|                                                        | Votre liste de favoris ne peut enregistrer aucune nouvelle entrée |
|                                                        | (elle contient déjà 250 stations).                                |

#### 11.6.2 Ajout d'une station de radio à partir de la liste de recherche

- Exécutez l'une des trois premières méthodes de recherche de station décrites dans la section "Recherche d'une station de radio".
- 2. Amenez la surbrillance sur la station à consigner dans votre liste de favoris et appuyez sur la touche de navigation Droite. La liste des options suivantes s'affiche sur l'écran :

| ((:-             | 08:20 AM |   |
|------------------|----------|---|
| Add to My F      | avorite  |   |
| Auto Scan (Down) |          |   |
| Auto Scan (Up)   |          |   |
| $\Diamond$       | 1/3      | ⇔ |

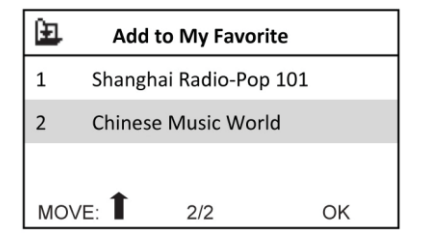

Option Add to My playlist : ajoute la station à votre liste de favoris.

**Option Auto Scan (Down)/(Up) :** se connecte consécutivement aux stations de la liste, dans le sens montant ou descendant, à partir de la station affichée en surbrillance. Vous entendez chaque station pendant 30 secondes, pendant lesquelles vous pouvez l'ajouter à votre liste des favoris à l'aide de la touche +FAV.

Option Play : se connecte à la station.

**Option Use As Alarm Sound :** se connecte à cette station au moment du déclenchement du réveil.

Reportez-vous au tableau de la page 85 pour l'état des favoris.

#### 11.6.3 Gestion de votre liste de favoris

Votre radio DR 460 C peut mémoriser jusqu'à 250 adresses de station dans la liste des favoris afin d'y accéder plus rapidement.

Pour gérer votre liste de favoris :

 Appuyez sur la touche FAV de la télécommande ou sélectionnez My Favorite dans le menu principal. La liste des stations présélectionnées apparaît sur l'écran.

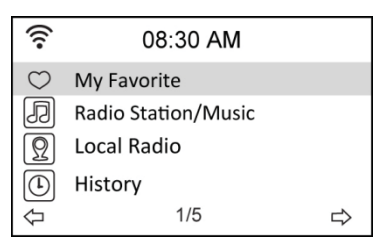

 Amenez la surbrillance sur la station que vous voulez écouter et appuyez sur le touche de navigation Droite. La liste des options suivantes s'affiche sur l'écran :

| (((•       | 08:30 AM |   |
|------------|----------|---|
| Delete     |          |   |
| Shift Up   |          |   |
| Shift Down |          |   |
| Rename     |          |   |
| $\Diamond$ | 1/6      | ⇔ |

Option Delete : sélectionnez cette option pour supprimer la station de la liste des favoris.
 Option Shift Up/Down : sélectionnez cette option pour modifier l'ordre des stations présélectionnées.

Placez les stations que vous écoutez le plus souvent dans les 5 ou 10 premières positions afin d'y accéder en appuyant simplement sur la touche numérique correspondante. **Option Rename :** sélectionnez cette option pour renommer la station.

Option Play : sélectionnez cette option pour vous connecter à la station.

**Option Use as Alarm Sound :** sélectionnez cette option pour vous connecter à cette station au moment du déclenchement du réveil.

Pour vous connecter à une station présélectionnée :

Depuis votre liste de favoris, amenez la surbrillance sur la station et appuyez sur la touche

Entrer.

 Depuis un menu, appuyez sur les touches numériques de la télécommande jusqu'à composer le numéro de la station.

## 12 Sous-menu My mediaU

L'option My MediaU du menu principal vous permet d'écouter les stations que vous avez ajoutées au portail MediaU. Depuis le site Web http://www.mediayou.net, vous ajoutez facilement des stations, des favoris, etc.. Ouvrez un compte et enregistrez votre DR 460 C pour qu'il soit associé à votre compte. Le numéro de série qui vous est demandé pendant l'enregistrement de votre radio internet correspondant à l'adresse MAC de la radio, accessible depuis Information Center > System Information > Wireless Info.

Une fois que vous avez ouvert un compte et enregistré votre radio, vous pouvez accéder aux stations de radio que vous avez ajoutées, etc. directement depuis le menu My MediaU de votre DR 460 C.

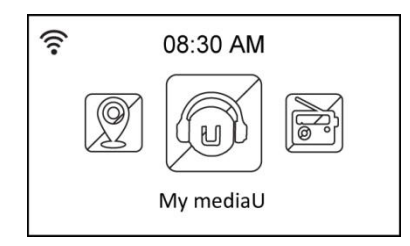

## 13 Sous-menu Internet Radio

L'option Internet Radio du menu principal vous donne accès aux sous-menus suivants :

**Option My Favorite :** sélectionnez cette option pour afficher les stations que vous avez ajoutées à la liste de vos favoris.

Option Radio Station/Music : sélectionnez cette option pour rechercher des stations de radio.

**Option History :** sélectionnez cette option pour afficher la liste des dernières stations que vous avez écoutées et vous y connecter rapidement.

**Option Service :** sélectionnez cette option pour rechercher et ajouter des stations manuellement.

## 14 Sous-menu Media Center

## 14.1 Option UPnP

L'option Media Center > UPnP vous permet d'écouter de la musique depuis votre réseau partagé.

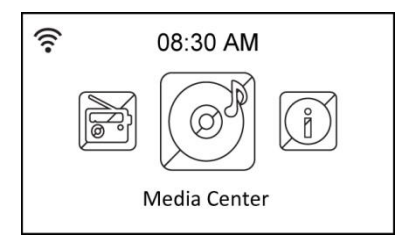

Pour écouter votre musique en diffusion de flux sur votre ordinateur, procédez comme suit :

- Etablissez la connexion entre l'ordinateur et le réseau.
- Allumez la radio DR460-C si ce n'est pas déjà fait et connectez-la au même réseau.
- Vous pouvez activer la fonction UPnP de Lecteur Windows Media (version 10 ou ultérieure), accessible depuis le menu Diffusion en continu->Activer diffusion de média en continu. Vous pouvez maintenant écouter sur votre DR 460 C la musique stockée sur votre ordinateur. Plusieurs autres programmes sont disponibles pour héberger un serveur de médias.

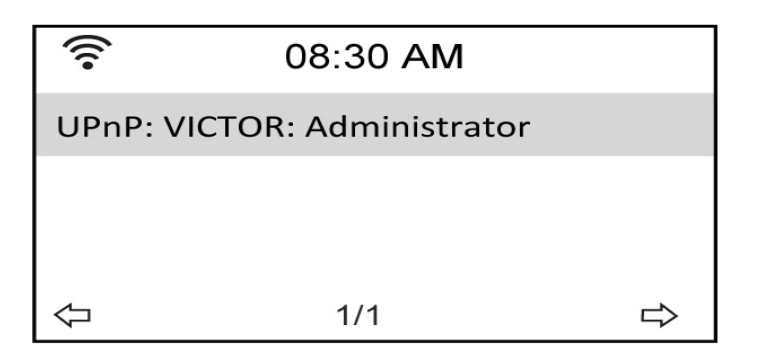

Cliquez sur Autoriser pour partager vos média avec le DR 460 C.

| Media Sharing                                     | × |
|---------------------------------------------------|---|
| Share music, pictures, and video on your network. |   |
| Sharing settings                                  |   |
| Settings                                          |   |
| Rado<br>V V                                       |   |
| Allow Deny Customize                              |   |
| OK Cancel Apply                                   | - |

Ajoutez les fichiers et dossiers audio que vous voulez

partager avec la radio DR460-C dans la bibliothèque multimédia.

### 14.2 Option Into UPnP

Si le serveur multimédia est correctement configuré, vous pouvez écouter son contenu musical en

sélectionnant cette option depuis le menu illustré ci-dessous.

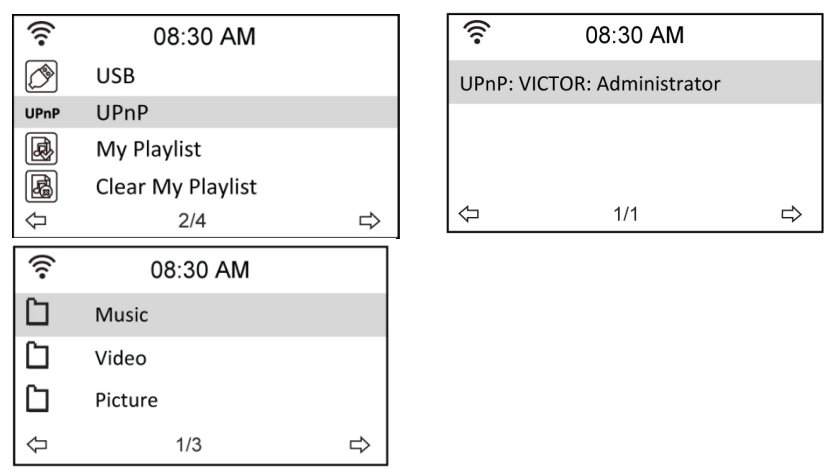

### 15 Bluetooth (uniquement avec le modèle correspondant)

Appuyez sur MODE ou MENU, choisissez Bluetooth et appuyez sur le bouton Enter pour confirmer. Activez la fonction Bluetooth sur votre téléphone ou tout autre appareil mobile. Votre appareil recherchera automatiquement "DR460". Après une connexion réussie, vous pouvez lire de la musique à partir de votre appareil mobile via le DR 460 C. L'affichage affichera:

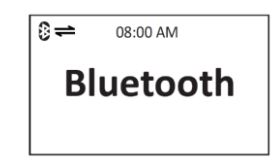

## 16 Sous-menu Information Center

L'option Information Center du menu principal vous permet d'accéder à diverses informations. À l'aide des touches de navigation Haut et bas, choisissez entre les options suivantes :

**Option Weather Information :** choisissez Region > Country > City pour configurer les informations météorologiques.

**Option Financial information :** choisissez cette option pour afficher des informations financières.

**Option System Information :** choisissez cette option pour afficher les informations suivantes sur votre système : version du microprogramme, adresse MAC sans fil (utilisé comme numéro de série pour le compte Mediayou) et l'adresse IP sans fil.

## **17 Option Configuration**

L'option Configuration du menu principal vous permet de configurer votre DR 460 C. Ce menu contient les options suivantes : network, clock, alarm, language, dimmer, sleep timer, buffer, weather, software update et reset.

| (:         | 08:30 AM |   |
|------------|----------|---|
| 12 Hour    |          |   |
| 24 Hour    |          |   |
|            |          |   |
| $\Diamond$ | 2/2      | ⇒ |

### **17.1 Option Network**

**Option Wireless Network Configuration :** sélectionenz cette option pour rechercher automatiquement les réseaux sans fil accessibles (recommandée)

**Option Wireless Network (WPS PBC)**: sélectionnez cette option si votre routeur gère le protocole WPS (Wi-fi Protected Setup).

**Option Manual Configuration :** sélectionnez cette option pour configurer manuellement votre réseau.

**Option Check Network when Power On :** active ou désactive le contrôle du réseau à la mise sous tension.

**REMARQUE** : reportez-vous aux pages 77 pour les instructions de configuration de la connexion à un réseau sans fil.

## 17.2 Option Date/Time

L'option Configuration > Date & Time vous permet de définir la date, l'heure et leur format d'affichage. Vous ne devez régler l'heure que la première fois que vous mettez en route votre appareil. Ensuite, sa synchronisation s'effectue automatiquement, tant que votre appareil est connecté au réseau.

| (((•     | 08:30 AM         |   |  |
|----------|------------------|---|--|
| <b>V</b> | Manage my mediaU |   |  |
|          | Network          |   |  |
| T.       | Date&Time        |   |  |
| Ø        | Alarm            |   |  |
| Ŷ        | 3/16             | ⇒ |  |

- Option Set Date and Time : sélectionnez cette option pour régler la date et l'heure. Reportez-vous à la section "Saisie de texte" pour la procédure de saisie de valeurs numériques.
- Option Set Time Format : sélectionne le format d'affichage de l'heure, 12Hour ou 24Hour.
- Option Set Date Format : sélectionne le format d'affichage de la date, YY/MM/DD, DD/MM/YY ou MM/DD/YY.

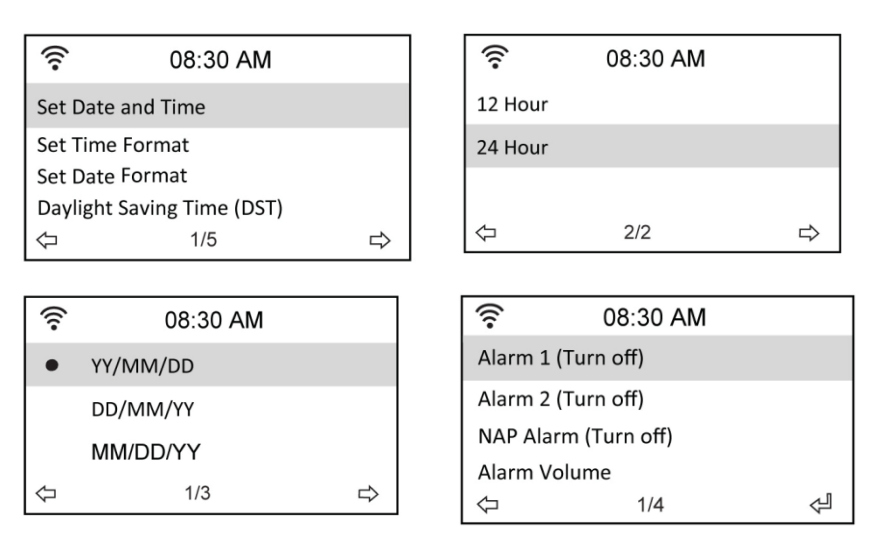

## 17.3 Option Alarm

Cette option vous permet d'activer/désactiver la fonction réveil et de configurer un réveil. Vous accédez à cette même fonction depuis la touche Alarm de la télécommande.

Pour utiliser la fonction réveil, vous devez allumer le système de haut-parleurs stéréo qui est connecté.

Pour configurer un réveil :

- ূ 08:30 AM 9 08:30 AM R Network Alarm 1 (Turn off) Ę Date&Time Alarm 2 (Turn off)  $\bigcirc$ Alarm NAP Alarm (Turn off)  $\bigcirc$ Language Alarm Volume 4/16 1/4 Å ⇔  $\triangleleft$  $\triangleleft$ ই 08:30 AM Turn On Turn Off  $\Diamond$ 1/2 Å
- 1. Choisissez Configuration > Alarm > Turn On.

 Sélectionnez Set Alarm Time et tapez les valeurs appropriées. Reportez-vous à la section "Saisie de texte" pour la procédure de saisie de valeurs numériques.

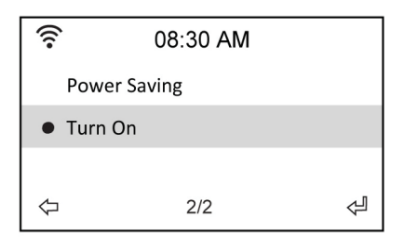

- Sélectionnez Set Alarm Sound pour choisir la source sonore du réveil : Beep, Melody ou Radio (la dernière station que vous avez écoutée ou la station que vous avez sélectionnée pour l'option Use as Alarm Sound, le cas échéant).
- L'icône Q s'allume en haut et à droite de l'écran pour indiquer que la fonction réveil est activée.
- Dès que la source sonore de réveil retentit, appuyez sur l'une quelconque des touches de la télécommande pour l'arrêter.

#### 17.3.1 Pour configurer un second réveil :

- 1. Choisissez Configuration > Alarm 2 > Turn On.
- 2. Procédez comme indiqué ci-dessus pour la programmation d'un premier réveil.

#### 17.3.2 Pour configurer un réveil NAP :

- 1. Choisissez Configuration > NAP Alarm.
- 2. La fonction NAP Alarm active la radio après l'expiration d'un certain délai.
- 3. Vous choisissez ce délai entre Off, 5 Minutes, 10 Minutes, 20 Minutes, 30 Minutes,

60 Minutes, 90 Minutes et 120 Minutes.

#### 17.3.3 Configuration du volume sonore du réveil :

- 1. Choisissez Configuration > Alarm volume.
- 2. Ajustez le niveau du volume sonore à l'aide des touches de navigation Gauche et Droite.

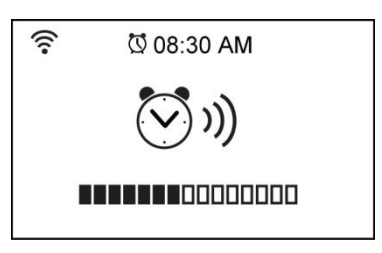

### 17.4 Option Language

Reportez-vous à la page 76 pour les instructions de sélection d'une langue.

### **17.5 Option Dimmer**

L'option Configuration > Dimmer vous permet d'ajuster la luminosité de l'écran. Pour configurer le mode éclairage de l'écran, vous pouvez également utiliser la touche LIGHT de la télécommande. Deux modes sont disponibles :

- Option Power Saving : cette option affaiblit l'éclairage de l'écran après 15 secondes sans qu'une commande n'ait été détectée. Dès que l'appareil reçoit un signal de la télécommande, il rallume automatiquement l'écran. Vous choisissez le facteur d'affaiblissement de l'éclairage.
- Option Turn On : laisse l'écran constamment éclairé.

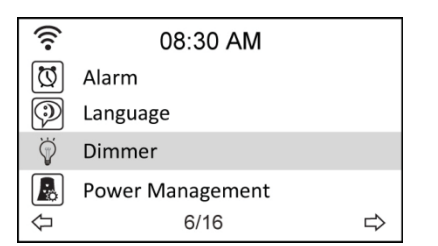

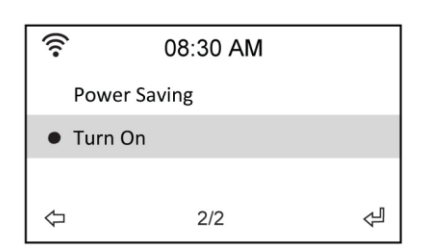

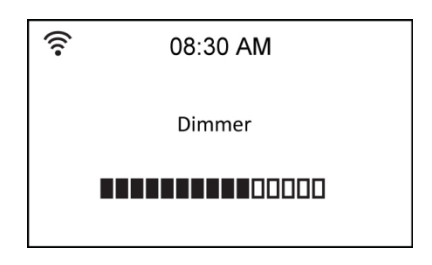

## **17.6 Option couleur**

L'option configuration> Affichage vous permet de Chancé la couleur d'affichage entre la couleur ou noir / blanc.

## **17.7 Option Sleep Timer**

L'option Configuration > Sleep Timer vous permet de choisir le délai avant l'arrêt automatique de votre appareil. Vous pouvez également configurer cette option depuis la touche SLEEP de la télécommande. Si vous activez cette fonction, l'icône s'allume en haut et à droite de l'écran, avec la durée restante avant l'arrêt affichée sur la gauche de l'icône. Vous avez le choix entre les six délais suivants : Turn Off, 15 Minutes, 30 Minutes, 60 Minutes, 90 Minutes, 120 Minutes, 150 Minutes et 180 Minutes.

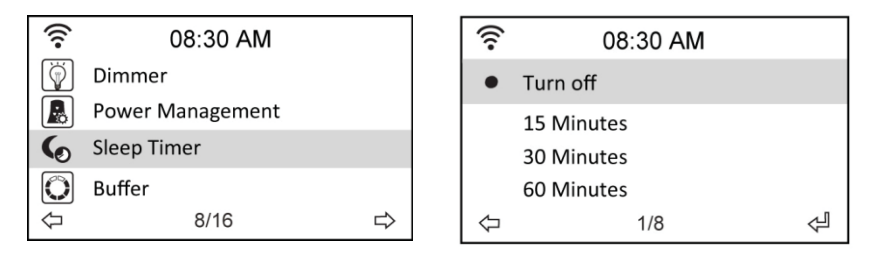

### 17.8 Option Buffer

L'option Configuration > Buffer vous permet de réserver un espace mémoire pour y conserver les données reçues pendant un certain temps. Si vous êtes connecté à une station, une icône vous indique la durée de conservation des données dans cet espace mémoire tampon (reportez-vous à l'illustration de la page 82) :

- 2 secondes :
- 4 secondes :
- 8 secondes :

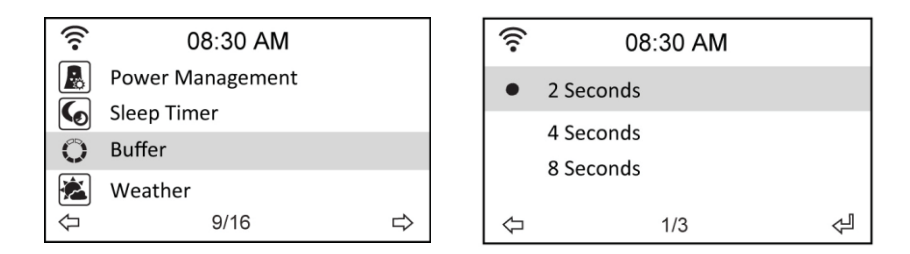

## **17.9 Option Weather**

Cette option vous permet d'activer ou de désactiver l'affichage d'informations météorologiques sur l'écran en mode veille. Vous choisissez l'unité de mesure des températures : Celsius ou Fahrenheit.

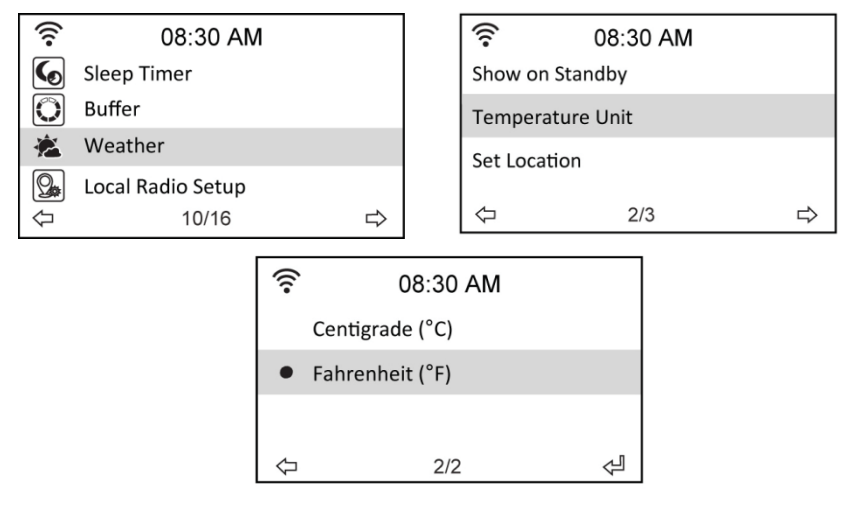

## 17.10 Option Software Update

Cette option vous permet de télécharger la dernière version du microprogramme de votre appareil. Pour mettre à jour le microprogramme :

Choisissez Configuration > Software Update et sélectionnez l'élément qui vous est autorisé à télécharger.

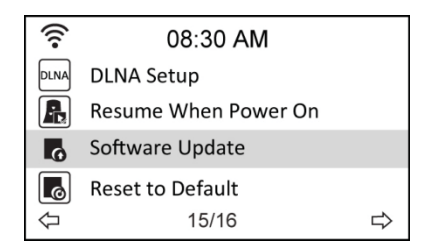

Sélectionnez Yes pour commencer le téléchargement. Attendez quelques secondes que l'appareil redémarre.

**REMARQUE :** n'éteignez pas l'appareil pendant la mise à jour. Si aucune mise à jour n'est disponible, l'écran affiche le message "No update available".

### 17.11 Option Reset to Default

L'option Configuration > Reset to Default rétablit les réglages par défaut, effectués en usine, de votre appareil.

**REMARQUE :** cette option n'affecte pas votre liste de favoris qui est conservée.

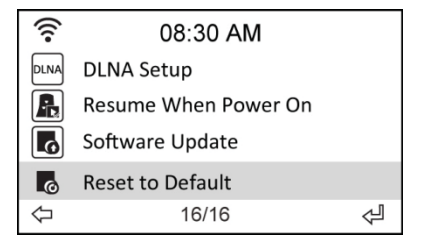

## **18 DLNA / Application AirMusic Control**

Vous pouvez commander la radio DR 460 C depuis votre téléphone multifonction, via WiFi. Cette prise de commande s'effectue très facilement avec l'application AirMusic Control. Elle a été développée pour contrôler votre radio, mais également pour lire les fichiers musicaux de votre téléphone multifonction et les diffuser sur la DR 460 C. Cette application est fréquemment mise à jour, aussi son guide d'utilisation n'est-il disponible qu'en ligne. Rendez-vous sur la page d'accueil <u>www.alan-electronics.de</u> et tapez le numéro de produit 27462 dans la zone de recherche. Cliquez pour afficher la page du produit DR 460 C. Cliquez sur l'onglet *Bedienungsanleitungen* pour accéder au guide d'utilisation de l'application *AirMusic Control*.

L'application est disponible sous Android et iOS. Vous pouvez la télécharger à l'adresse suivante :

Android:

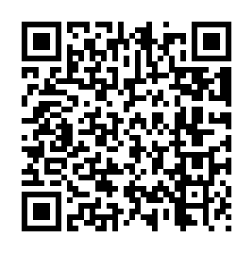

Apple iOS:

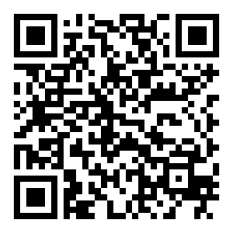

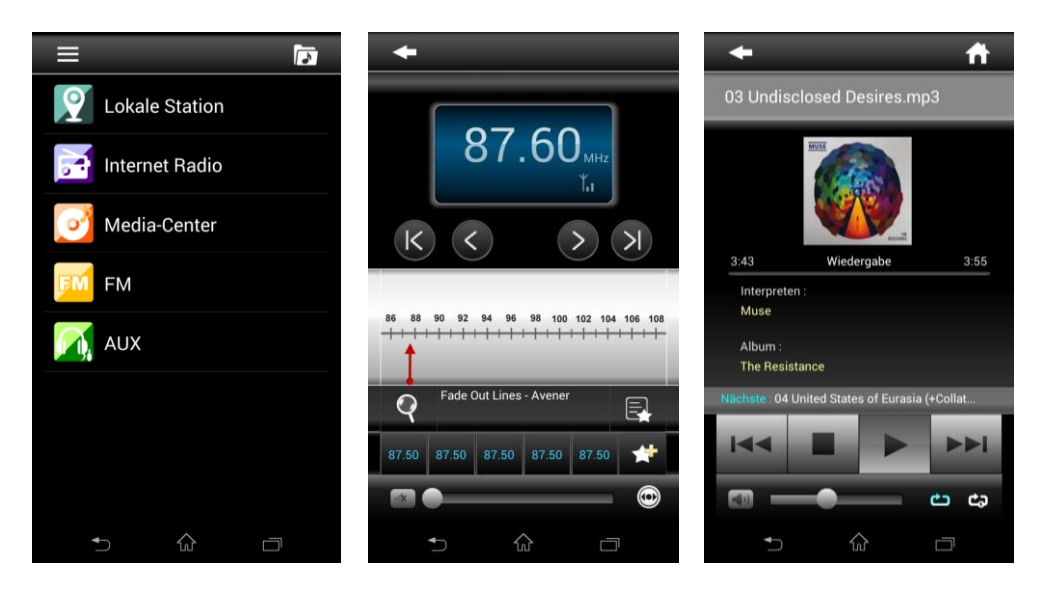

## **19 Information importante**

Nous sommes légalement tenus d'inclure les dispositions et les informations de garantie et la déclaration de conformité de l'UE avec le mode d'emploi de chaque unité, et ce dans la langue de chaque pays.

Veuillez trouvez ces informations dans les pages suivantes.

#### Deux ans de garantie à compter de la date d'achat

Le Fabricant/revendeur garantit ce produit pour deux ans à compter de la date d'achat. Cette garantie couvre tout dysfonctionnement dû à une défaillance des composants ou à des fonctions incorrectes pendant la période de la garantie à l'exception des pièces d'usure, telles que batteries, égratignures de l'écran, défectuosité du boîtier, rupture de l'antenne et les défaillances dues à des raisons extérieures telles que corrosion, surtension à cause d'une source d'alimentation externe inappropriée ou l'utilisation d'accessoires inadéquats. La garantie ne couvre pas les défaillances dues à un usage non prévu.Contactez votre revendeur local pour réclamation sous garantie. Le revendeur réparera/remplacera ou envoie le produit à un centre de service agréé.

Vous pouvez également contacter directement notre station de réparation agrée. Incluez la preuve d'achat avec le produit et décrivez l'anomalie de la façon la plus précise.

#### Déchets d'Equipements Electriques et Electroniques (DEEE) et recyclage

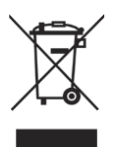

La loi Européennes ne permet pas la mise au rebus des équipements électriques et électroniques usagés avec les ordures ménagères. Ramenez votre produit à un centre de collecte municipal pour être recyclé. Ce système de collecte est financé par les industriels pour garantir l'élimination respectueuse de l'environnement et le

recyclage de matières premières précieuses.

#### Adresse du service d'assistance téléphonique (en Allemagne)

Alan Electronics GmbH

Service

Daimlerstrasse 1k

#### 63303 Dreieich

Contactez notre service d'assistance téléphonique par téléphone au +49 6103 9481 66 ou par

courriel au service@alan-electronics.de

#### **DECLARATION CE**

Le soussigné, Alan Electronics GmbH, déclare que l'équipement radioélectrique du type DR 460 C est conforme à la directive 2014/53/UE. Le texte complet de la déclaration UE de conformité est disponible à l'adresse internet suivante: <u>http://service.alan-electronics.de/CE-Papiere/</u>

Les erreurs d'impression réservés. Les informations contenues dans ce manuel sont sujettes à modifi cation sans préavis.

© 2018 Alan Electronics GmbH - Daimlerstraße 1 K - 63303 Dreieich - Allemagne

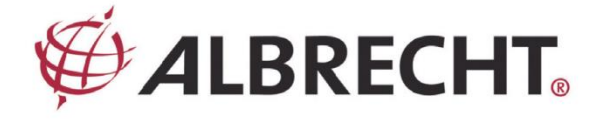

## Adattatore radio Internet

# ALBRECHT DR 460 C

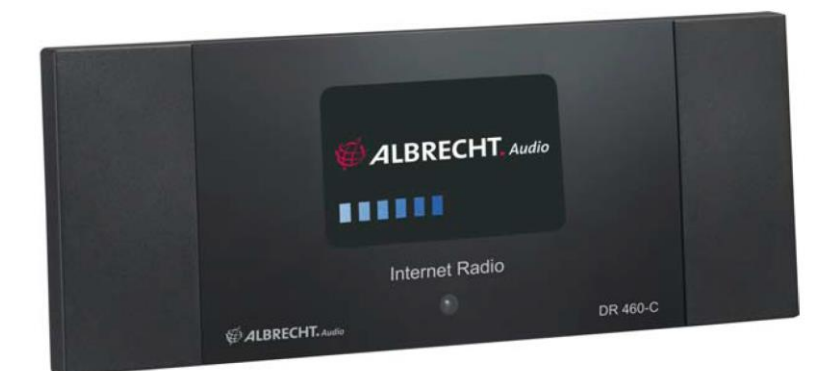

Manuale di istruzioni Italian

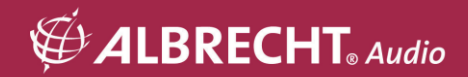

## Note importanti per la sicurezza

PER PREVENIRE PERICOLI DI INCENDIO O SCOSSE ELETTRICHE, ACCERTARSI CHE EVENTUALI CAVI DI PROLUNGA O SPINE UTILIZZATE SIANO COMPLETAMENTE INSERITI NELLA PRESA ONDE EVITARE L'ESPOSIZIONE DEI CONTATTI. PER EVITARE INCENDI O SCOSSE ELETTRICHE

### NON ESPORRE QUESTO APPARECCHIO A PIOGGIA O UMIDITÀ

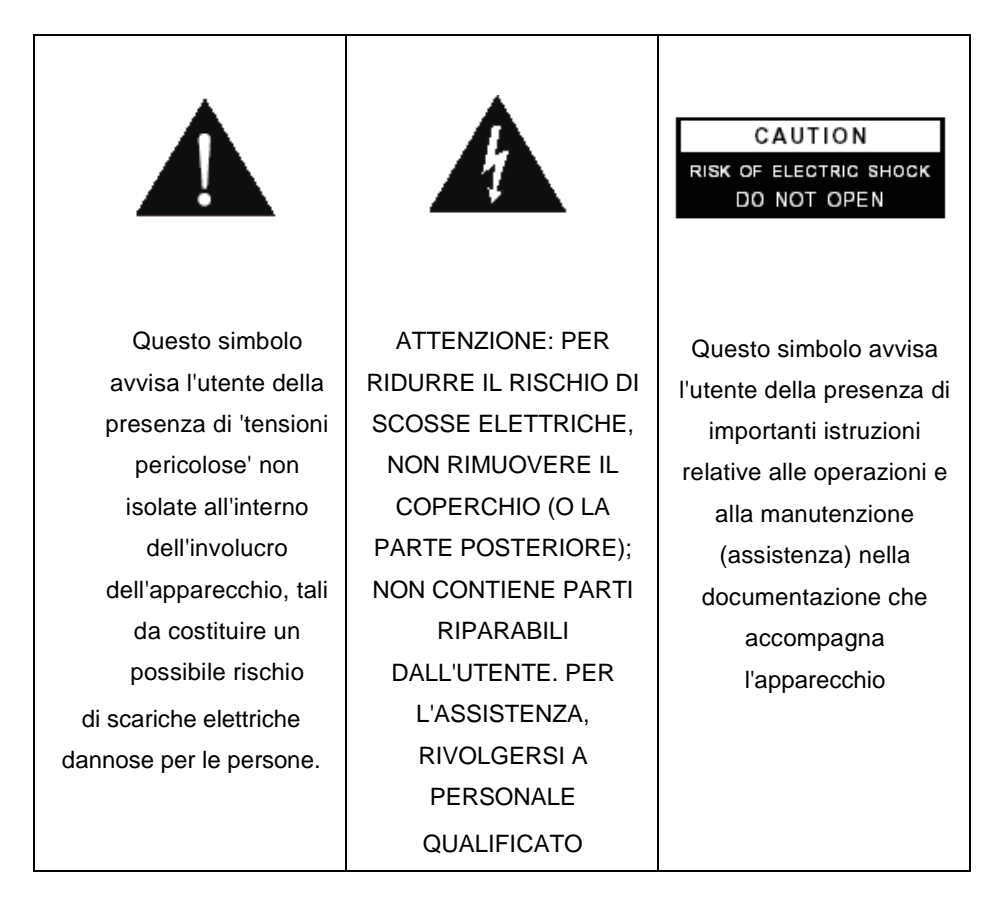

- Leggere attentamente le istruzioni.
- Non utilizzare questo apparecchio vicino all'acqua.
- Pulire solo con un panno asciutto.
- Non ostruire le aperture di ventilazione. Installare l'apparecchio in base alle indicazioni del produttore.
- Non installare l'apparato vicino a sorgenti di calore quali radiatori, diffusori di aria calda, forni o altri apparecchi (compresi gli amplificatori) che generano calore.
- Proteggere il cavo di alimentazione in modo che non sia possibile camminarci sopra né piegarlo, prestando particolare attenzione alle prese, ai punti di connessione e al punto in cui esce dall'apparecchio.
- Utilizzare esclusivamente attacchi/accessori ed eventuali parti di ricambio specificati dal produttore.
- Staccare l'apparecchio dalla corrente durante i temporali o se non lo si utilizza per lunghi periodi di tempo.
- Per l'assistenza rivolgersi a personale qualificato.
- Non esporre l'apparecchio a gocciolamenti o spruzzi d'acqua e non posizionare sull'apparecchio contenitori con liquidi, ad esempio vasi di fiori.
- Non sovraccaricare la presa a muro. Utilizzare solo l'alimentazione indicata.
- È possibile montare il prodotto su una parete solo se indicato dal produttore.
- Una volta ultimate le operazioni di assistenza o riparazione al prodotto, richiedere al tecnico di eseguire controlli di sicurezza.

## 1 Indice

| 1                             | Indice                                                                                                    | 102                             |
|-------------------------------|----------------------------------------------------------------------------------------------------|---------------------------------|
| 2                             | Contenuto della confezione                                                                                          | 104                             |
| 3                             | Collegamento del DR 460 C all'impianto Hi-Fi esistente                                                              | 104                             |
| 4                             | Caratteristiche                                                                                                    | 105                             |
| 5                             | Dati tecnici                                                                                                    | 105                             |
| 6                             | Pannello anteriore                                                                                                  | 106                             |
| 7                             | Pannello posteriore                                                                                                 | 106                             |
| 8                             | Telecomando                                                                                                    | 107                             |
| 9<br>9.1<br>9.2<br>9.3<br>9.4 | Accensione<br>Prima configurazione<br>Scelta lingua<br>Inserimento testo<br>Come stabilire una connessione wireless | 108<br>108<br>110<br>110<br>111 |
| 10                            | Ascolto della radio                                                                                                 | 112                             |
| 10.1                          | Ricerca di una stazione radio                                                                                       | 112                             |
| 10.2                          | Ricerca per genere musicale                                                                                         | 113                             |
| 10.2.1                        | Ricerca per stato/area geografica                                                                                   | 114                             |
| 10.2.2                        | Ricerca per nome stazione                                                                                           | 114                             |
| 10.2.3                        | Ricerca per indirizzo                                                                                               | 115                             |
| 10.3                          | Collegamento ad una stazione                                                                                        | 116                             |
| 10.4                          | Aggiunta di una stazione in Preferite                                                                               | 116                             |
| 10.4.1                        | Aggiunta di una stazione che si sta ascoltando                                                                      | 116                             |
| 10.4.2                        | Aggiunta di una stazione radio dall'elenco                                                                          | 117                             |
| 10.4.3                        | Gestione Preferite                                                                                                  | 117                             |
| 10.5                          | My MediaU                                                                                                    | 118                             |
| 11<br>11.1                    | Media Center<br>UPnP                                                                                                | 119<br>119                      |
| 12                            | Bluetooth (solo con il modello corrispondente)                                                                      | 121                             |
| 13                            | Information Center (centro informazioni)                                                                            | 121                             |
| 14                            | Configuration (configurazione)                                                                                      | 121                             |
| 14.1                          | Network (rete)                                                                                                    | 122                             |
| 102                           | Italiano                                                                                                    |                                 |

| 14.2   | Date & Time (data e ora)                                     | 122 |
|--------|--------------------------------------------------------------|-----|
| 14.3   | Alarm (sveglia)                                              | 123 |
| 14.3.1 | Per programmare la 2a sveglia:                               | 124 |
| 14.3.2 | Per programmare la sveglia NAP:                              | 124 |
| 14.3.3 | Impostazione volume sveglia:                                 | 124 |
| 14.4   | Display a colori                                             | 124 |
| 14.5   | Dimmer (regolatore di intensità)                             | 124 |
| 14.6   | Sleep Timer (timer sospendi)                                 | 125 |
| 14.7   | Buffer                                                       | 125 |
| 14.8   | Weather (tempo atmosferico)                                  | 126 |
| 14.9   | Software update (aggiornamento software)                     | 127 |
| 14.10  | Reset to Default (ripristino delle impostazioni predefinite) | 127 |
| 15     | DLNA / App AirMusic Control                                  | 128 |
| 16     | Informazioni smaltimento e garanzia                          | 129 |
| 15.    | Assistenza tecnica (per unità vendute in Germania):          | 130 |

Grazie per avere acquistato il DR 460 C. L'adattatore digitale DR 460 C è stato progettato per essere aggiunto al proprio sistema audio esistente in modo da poter ascoltare ore di musica grazie ad un accesso a migliaia di stazioni radio via Internet in tutto il mondo, in modo semplice ed economico, ed avere altre opzioni per l'ascolto della musica in streaming. Non ha importanza se vi trovate a Zurigo e desiderate ascoltare musica brasiliana oppure musica classica, hard rock o jazz, il DR460-C vi porta a casa la stazione radio preferita.

## 2 Contenuto della confezione

Verificare che nella confezione siano presenti tutti i seguenti elementi:

- 1. Adattatore DR 460 C
- 2. Alimentatore
- 3. Telecomando
- 4. Manuale d'uso del DR 460 C
- 5. Cavo di connessione RCA

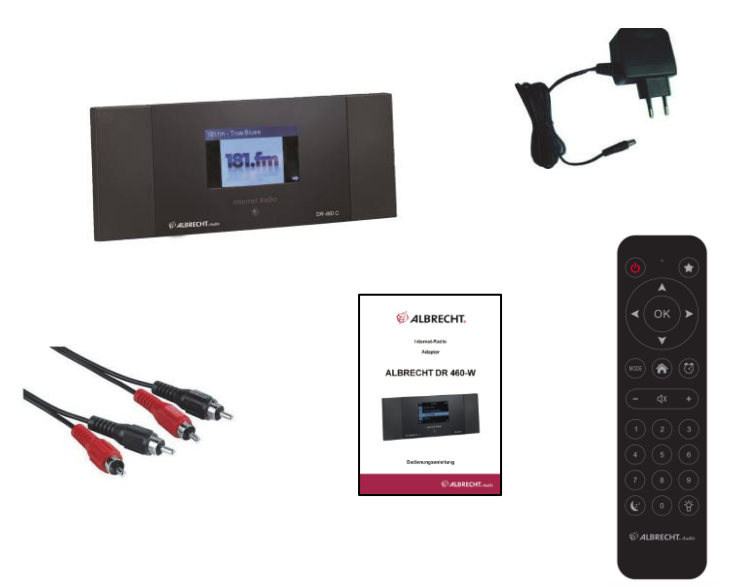

3 Collegamento del DR 460 C all'impianto Hi-Fi esistente

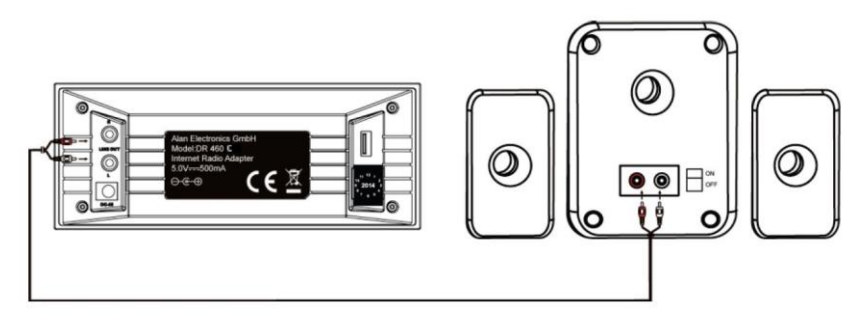

## 4 Caratteristiche

- Dispositivo autonomo
- Connessione wireless
- Elenco aggiornato di oltre 10.000 stazioni online
- 250 stazioni preferite
- Sveglia radio
- Bollettino meteorologico

## 5 Dati tecnici

| Tipo di connessione        | Punto di accesso wireless                                                          |
|----------------------------|------------------------------------------------------------------------------------|
| Velocità trasmissione dati | 54 Mbit ( WLAN)                                                                    |
| Sicurezza LAN wireless     | WPA e WPA2-AES<br>WEP 64/128-bit                                                   |
| Decoder formato audio      | Real/MP3/WMA/Flac/Ogg.<br>32Kbps~320Kbps                                           |
| SNR                        | >90dB                                                                              |
| Display                    | Display grafico 128 x 64 FSTN<br>Colore blu a LED bianchi                          |
| Porte I/O                  | Presa jack di uscita<br>(jack RCA) CC<br>USB (USB solo per aggiornamento firmware) |
| Lingua                     | Inglese, tedesco, francese, olandese, russo, svedese, norvegese, danese            |
| Adattatore CA              | Entrata: CA 110-240V (50-60Hz) Uscita: CC 5V/500mA                                 |
| Telecomando                | 27 tasti                                                                           |
| Dimensioni                 | 190 (L) x 73 (P) x 45 (A) mm                                                       |

## 6 Pannello anteriore

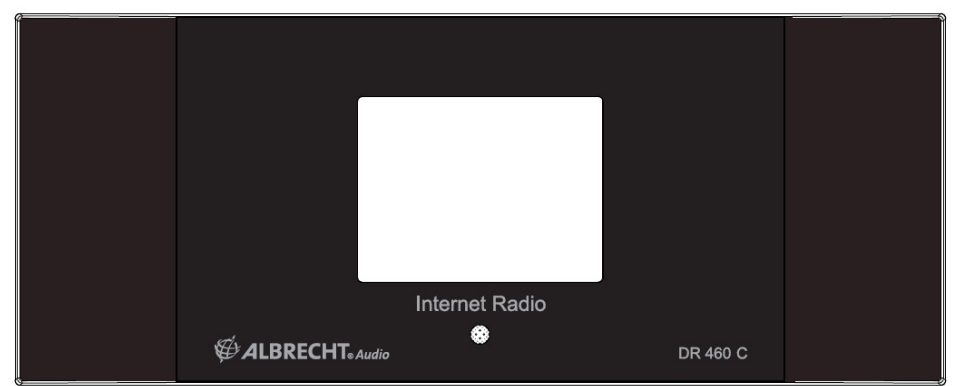

Sul DR 460 C non sono presenti tastiere o tasti. Tutte le funzioni vengono attivate dal telecomando fornito in dotazione. Design semplice e facile da utilizzare, in modo che la navigazione possa essere gestita completamente dal telecomando.

## 7 Pannello posteriore

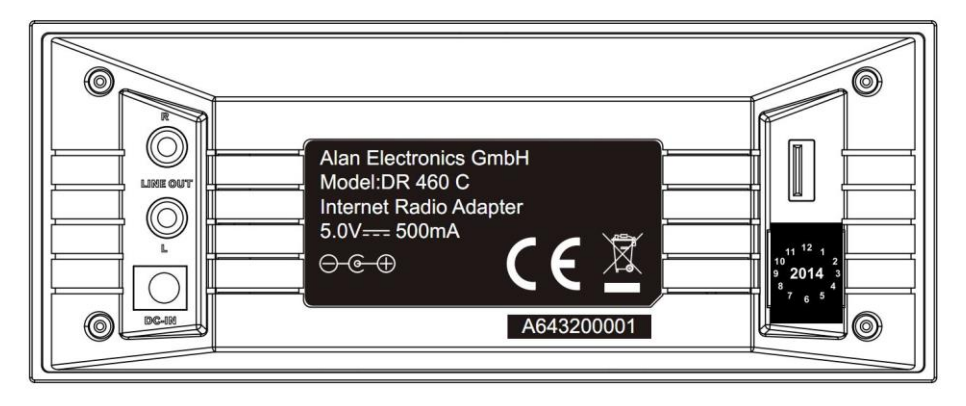

I connettori sul modello attuale sono: 2 x RCA Stereo & connettore di alimentazione USB solo per aggiornamento firmware. Collegare il cavo RCA (phono) all'impianto audio esistente.

## 8 Telecomando

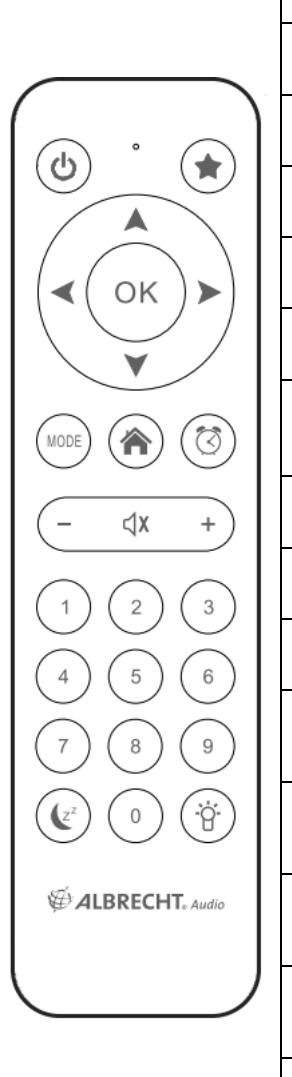

| С               | Tasto accensione                     | Premere per passare dalla modalità di<br>accensione a quella di standby e<br>viceversa.    |
|-----------------|--------------------------------------|--------------------------------------------------------------------------------------------|
|                 | Tasto Menu                           | Premere per tornare al menu principale.                                                    |
| Ι               | Tasto Volume-                        | Premere per ridurre il volume di uscita.                                                   |
| ∜X              | Tasto Disattivazione audio           | Premere per disattivare l'uscita audio.                                                    |
| +               | Tasto Volume+                        | Premere per aumentare il volume di uscita.                                                 |
| MODE            | Mode                                 | Passare tra le modalità.                                                                   |
| (z <sup>z</sup> | Tasto Sospensione                    | Premere per selezionare un tempo<br>predefinito dopo il quale il dispositivo si<br>spegne. |
| $\bigcirc$      | Tasto Sveglia                        | Premere per attivare o disattivare la sveglia.                                             |
| ;<br>;<br>;     | Tasto Illuminazione                  | Premere per selezionare il tipo di illuminazione.                                          |
| OK              | Tasto Invio                          | Premere per confermare la scelta di<br>un'opzione del menu.                                |
|                 | Tasto navigazione<br>in alto         | Premere per scorrere verso l'alto tra le voci del menu. Premere per inserire il            |
|                 | Tasto navigazione                    | Premere per scorrere verso il basso tra                                                    |
| •               | in basso                             | le voci del menu. Premere per inserire il                                                  |
| •               | Tasto navigazione a sinistra         | Premere per tornare al menu precedente                                                     |
| •               | Tasto navigazione a destra           | Premere per confermare la selezione di<br>un'opzione e andare al sottomenu.                |
| 0<br>~<br>9     | Tasto preset per la preselezione 0~9 | Premere per richiamare una stazione pre-selezionata.                                       |
| *               | Tasto Preferite                      | Premere per visualizzare l'elenco delle stazioni preferite.                                |

#### Italiano

## 9 Accensione

Per accendere il DR 460 C la prima volta:

1. inserire l'adattatore di alimentazione in dotazione nella presa di alimentazione;

2. collegare l'adattatore di alimentazione alla presa jack CC posta sul pannello posteriore;

3. collegare i cavi RCA allo stereo Hi-Fi esistente.

### 9.1 Prima configurazione

La prima volta che si accende l'adattatore DR 460 C è necessario prima di tutto scegliere la lingua: utilizzare i tasti di navigazione in alto e in basso, posti sul telecomando, per selezionare la lingua e premere OK.

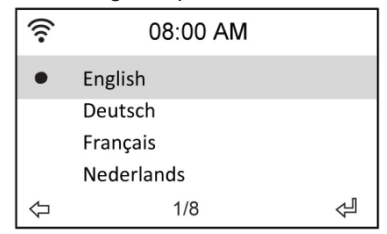

Quindi scegliere se DR 460 C deve o meno attivare "Check network when power on" (controlla la rete all'accensione). Utilizzare i tasti di navigazione a sinistra e a destra per scegliere, quindi premere OK. Se l'opzione viene attivata la radio controlla se sono presenti reti che la radio ha già memorizzato. In caso contrario la radio visualizza un elenco di tutte le reti disponibili.

| <u>چ</u>               | 08:00 AM |  |  |
|------------------------|----------|--|--|
| Enable ' Check Network |          |  |  |
| When Power On ' ?      |          |  |  |
| YES                    | NO       |  |  |

Scegliere come configurare la rete.

| 🎓 08:00 AM              |           |    |  |
|-------------------------|-----------|----|--|
| Would you like to       |           |    |  |
| Configure Network now ? |           |    |  |
| YES                     | Yes (WPS) | NO |  |

Se prima si è scelto Yes (sì), cercare la rete sull'elenco indicato sul display e premere OK. Inserire la password se la connessione wi-fi è cifrata.
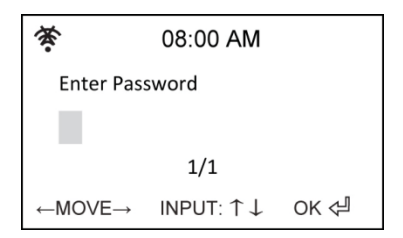

Se il router supporta il WPS ed è stato indicato Yes (Sì) (WPS), basta premere il tasto WPS sul router entro 120 secondi.

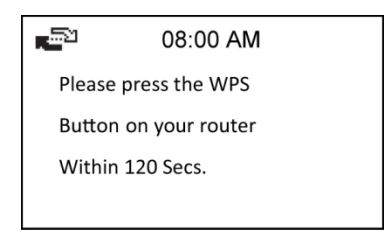

La radio è stata collegata alla rete. L'icona di stato della rete dovrebbe essere cambiata come nella foto sottostante.

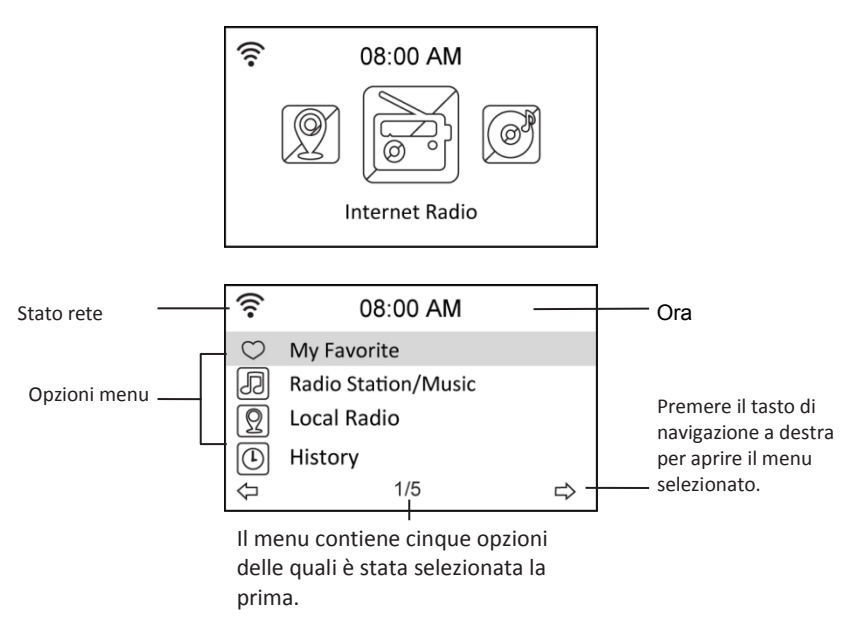

# 9.2 Scelta lingua

II DR 460 C supporta fino ad 8 lingue per le opzioni di menu.

Per modificare la lingua:

- 1. dal menu principale, selezionare Configure (configura) > Language (lingua)
- premere il tasto di navigazione verso l'alto e il basso per scorrere tra le opzioni della lingua e premere il tasto Invia per confermare la lingua selezionata.
- 3. oppure, in alternativa, premere il tasto LANG sul telecomando e scorrere tra le lingue disponibili.

| ((:- | 08:10 AM  |   | ((:-       | 08:10 AM   |   |
|------|-----------|---|------------|------------|---|
| Ð    | Date&Time |   | •          | English    |   |
| Ø    | Alarm     |   |            | Deutsch    |   |
|      | Language  |   |            | Français   |   |
| Ĩ    | Dimmer    |   |            | Nederlands |   |
|      | 5/16      | ⇒ | $\Diamond$ | 1/8        | Å |

**NOTA:** la lingua selezionata si applica SOLO ai menu del DR 460 C e ai messaggi del sistema. I nomi indicati delle stazioni cambiano in base alle diverse aree delle stazioni.

## 9.3 Inserimento testo

Quando si aggiunge l'indirizzo di una stazione radio online o si utilizza un codice WEP per la sicurezza di rete wireless, è necessario inserire del testo. Utilizzare la stessa procedura applicata per l'impostazione di ora, data o sveglia (in quel caso si selezionano solo numeri).

Per inserire lettere maiuscole/minuscole, simboli o numeri:

1. premere il tasto di navigazione in alto/in basso per selezionare un

carattere da quelli che seguono A a B b...Z z \$ % & # \_ ^ ~ ` " ', . : ; ? ! \* -

```
+ @ < = > { ¦ } [ \ ] ( / )
0 1...9
```

2. premere il tasto di navigazione a destra per passare al successivo. Una volta ultimato il testo, premere il tasto di invio

NOTA: quando si inseriscono i numeri è possibile anche utilizzare i tasti numerici sul telecomando.

## 9.4 Come stabilire una connessione wireless

NOTA! È necessario stabilire una connessione solo se non è già stato fatto alla prima accensione del DR 460 C o nel caso in cui quest'ultimo debba essere connesso ad una rete diversa.

- 1. Configurare il punto di accesso (AP) di ricezione/diffusione di un segnale wireless.
- Dal menu principale, selezionare Configure (configura) > Network (Rete) > WiFi Configure (configura WiFi). Vengono elencati i nomi dei punti di accesso rilevabili. Se si evidenzia una rete protetta, verrà mostrata un'icona di chiave davanti all'SSID della rete wireless.

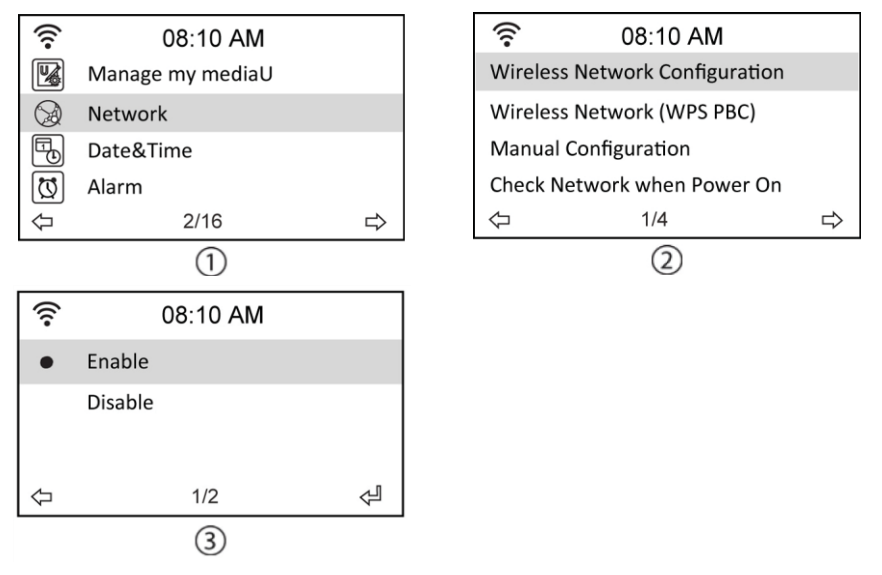

3. Selezionare una rete per la quale stabilire l'accesso. Se la rete non è protetta, premere il tasto di invio per stabilire una connessione. Se è protetta, verrà chiesto di inserire una frase di accesso (passphrase).

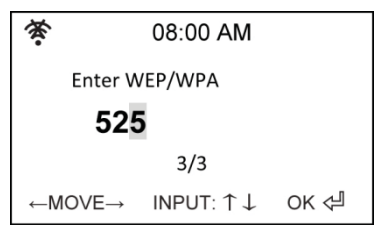

 Inserire la frase di accesso corretta e premere Invio per stabilire una connessione. Per i dettagli sull'inserimento del testo, fare riferimento alla sezione "9.3 Inserimento testo".

#### Italiano

5. Le seguenti icone appaiono sul display, nell'angolo in alto, a sinistra, ad indicare lo stato della rete:

| Connessione in corso |                                   |
|----------------------|-----------------------------------|
| ((r                  | Connessione wireless riuscita     |
| 资                    | Connessione wireless non riuscita |

NOTA: se la connessione è riuscita, la frase di accesso verrà memorizzata. Se le impostazioni di rete non vengono modificate, all'accensione il dispositivo si collegherà automaticamente alla rete.

# 10 Ascolto della radio

La selezione di Internet Radio dal menu principale permette di entrare nei seguenti sottomenu:

My favorites (Preferite): qui è possibile visualizzare tutte le stazioni preferite che sono state aggiunte.

Radio Station/Music (stazione radio/musica): per cercare le stazioni radio.

History (cronologia): per visualizzare le ultime stazioni ascoltate e collegarsi ad esse velocemente.

Service (servizio): per cercare e aggiungere manualmente le stazioni.

### 10.1 Ricerca di una stazione radio

Il DR 460 C dispone di un elenco aggiornato e ben classificato di stazioni radio online presenti in tutto il mondo. È possibile cercare una stazione per genere musicale o area geografica della stazione. Si può inoltre scorrere tra le stazioni inserite nell'elenco in ordine alfabetico oppure inserire manualmente l'indirizzo di una stazione.

## 10.2 Ricerca per genere musicale

1. Dal menu principale, selezionare Radio Station/Music > Genre (genere musicale): viene visualizzato un elenco di generi musicali in ordine alfabetico.

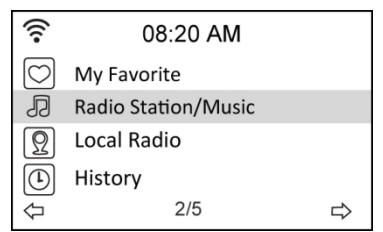

| ((:-          | 08:20 AM |   |
|---------------|----------|---|
| Global Top 20 |          |   |
| Genre         |          |   |
| Country/Locat | ion      |   |
|               |          |   |
| ¢             | 2/3      | ⇔ |

2. Premere il tasto di navigazione in alto/in basso per evidenziare un genere. Ad esempio, se si desidera ascoltare della musica jazz:

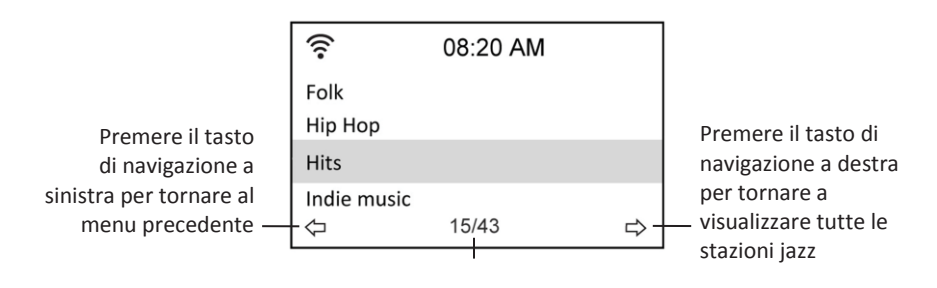

Jazz è il 15° di un totale di 43 generi musicali 3. Premere il tasto di navigazione a destra per visualizzare tutte le stazioni jazz disponibili.

Evidenziare una stazione e premere il tasto Invia per collegarsi alla stazione.

#### 10.2.1 Ricerca per stato/area geografica

1. Dal menu principale, selezionare Radio Station/Music > Country/Location (stato/area): viene visualizzato un elenco di aree geografiche in ordine alfabetico.

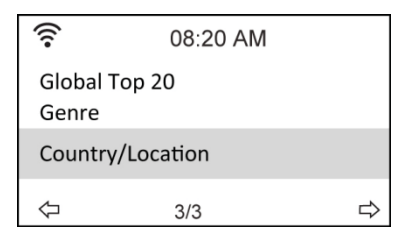

L'elenco comprende: Africa, Asia, Europa, America Latina, Medio Oriente, America del Nord, Oceania/Pacifico, Solo Internet (per stazioni diffuse solo via Internet).

- 2. Selezionare un'area geografica, quindi scegliere lo stato in quell'area. Verrà visualizzato un elenco di stazioni situate in quello stato.
- 3. Evidenziare una stazione e premere il tasto Invia per collegarsi alla stazione.

#### NOTA:

 se si seleziona una lingua diversa dall'inglese, nel menu Radio Station/Music saranno visualizzati i nomi di uno stato in cui viene parlata quella lingua. Evidenziare il nome dello stato e premere Invio per visualizzare direttamente le stazioni localizzate in quello stato senza selezionare prima l'area.

#### 10.2.2 Ricerca per nome stazione

1. Dal menu principale, selezionare Service (servizio) > Search Radio Station (ricerca stazione radio).

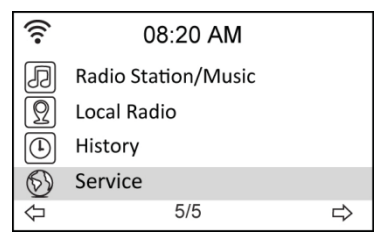

| ((:-       | 08:20 AM        |   |
|------------|-----------------|---|
| Search     | Radio Station   |   |
| Add Ne     | w Radio Station |   |
| $\Diamond$ | 1/2             | ⇔ |

Le stazioni sono divise in 10 categorie con le iniziali del nome: 0-9, A-C, D-F, G-I, J-L, M-O, P-R, S-U, V-Z. Selezionare una categoria: verrà visualizzato un elenco di stazioni.

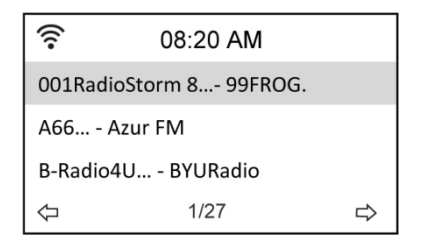

- **NOTA:** le stazioni con i nomi in giapponese, coreano, cinese tradizionale e cinese semplificato sono nel gruppo Altre.
- Selezionare ancora una volta una qualsiasi delle stazioni per visualizzare più stazioni. Le stazioni sono elencate in base alle prime due lettere dei rispettivi nomi, in ordine alfabetico.
- 4. Evidenziare una stazione e premere il tasto Invia per collegarsi alla stazione.

#### 10.2.3 Ricerca per indirizzo

1. Dal menu principale, selezionare Service (servizio) > Add New Radio Station (aggiungi nuova stazione radio).

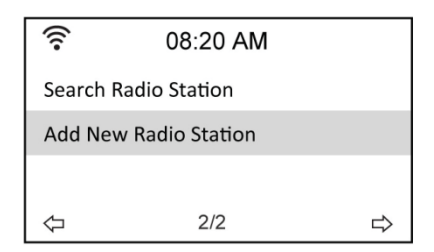

2. Inserire l'indirizzo di una stazione. Per i dettagli sull'inserimento del testo, fare riferimento alla sezione "Inserimento testo".

| ((:-                          | 08:20 AM                     |     |  |  |  |
|-------------------------------|------------------------------|-----|--|--|--|
| Add New Radio Station         |                              |     |  |  |  |
| http://                       |                              |     |  |  |  |
|                               | 8/8                          |     |  |  |  |
| $\leftarrow MOVE \rightarrow$ | $INPUT: \uparrow \downarrow$ | ОК⊲ |  |  |  |

3. Una volta completato l'inserimento del testo, premere il tasto Invia per collegarsi alla stazione.

# 10.3 Collegamento ad una stazione

Se il collegamento del DR 460 C ad una stazione è riuscito, il display visualizza quanto segue:

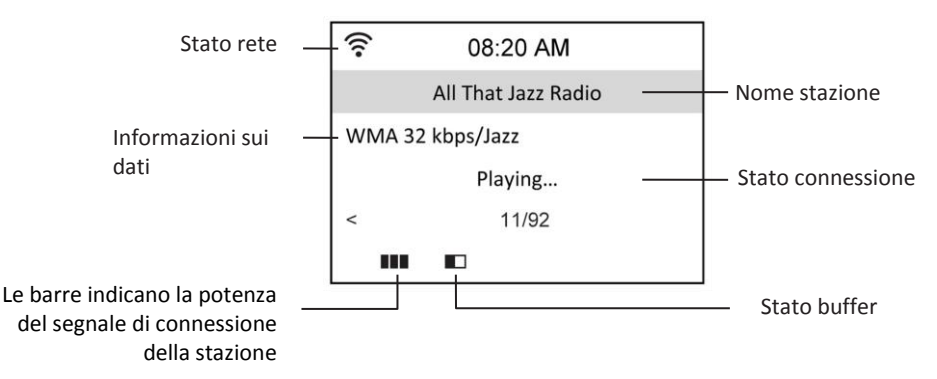

#### ΝΟΤΑ

- Lo stato della connessione può cambiare da "Connecting" (connessione in corso)
- a "Buffering" e "Playing." (riproduzione in corso).
- Per i dettagli sull'impostazione del buffer, fare riferimento al Cap.14.7.
- Se si passa ad altri menu mentre ci si collega ad una stazione, un timer con il conto alla rovescia apparirà sul display, nell'angolo in basso, a destra. Dopo 10 secondi senza effettuare operazioni, il sistema abbandona automaticamente il menu e torna alla stazione connessa.

# 10.4 Aggiunta di una stazione in Preferite

È possibile aggiungere in Preferite una stazione radio che si sta ascoltando oppure impostare una stazione come preferita subito dopo averla trovata in elenco. Il DR 460 C ha una memoria di 250 stazioni.

### 10.4.1 Aggiunta di una stazione che si sta ascoltando

- 1. Premere il tasto Fav+ sul telecomando.
- 2. Le seguenti icone appariranno vicino all'icona dello stato della rete ad indicare lo stato della stazione preferita:

| £1 | La stazione viene aggiunta a Preferite.         |
|----|-------------------------------------------------|
| য  | La stazione è stata già inserita in Preferite.  |
| þ. | Le Preferite superano il numero massimo di 250. |

#### 10.4.2 Aggiunta di una stazione radio dall'elenco

- 1. Ricercare una stazione con uno dei primi tre metodi indicati nella sezione "Ricerca di una stazione radio".
- 2. Evidenziare una stazione e premere il tasto di navigazione a destra per visualizzare il sottomenu di seguito indicato:

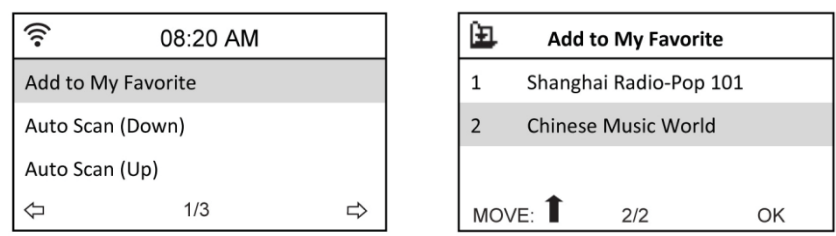

Add to My Favorite (aggiungi a Preferite): selezionare per aggiungere la stazione all'elenco delle stazioni Preferite.

Auto Scan (Down)/(Up) (ricerca automatica in basso/alto): selezionare per collegarsi ininterrottamente alle stazioni che si trovano in elenco, verso l'alto e il basso, a partire dalla stazione evidenziata. Ogni stazione verrà trasmessa per 30 secondi nel corso dei quali è possibile aggiungerla in Preferite premendo il tasto Fav+.

Play (riproduci): selezionare per connettersi alla stazione.

**Use As Alarm Sound (utilizza come suono sveglia):** selezionare per utilizzare questa stazione come suono della sveglia. Per lo stato delle preferite, fare riferimento alla tabella indicata in alto nella pagina.

#### 10.4.3 Gestione Preferite

II DR 460 C memorizza fino a 250 stazioni in Preferite in modo da avere un accesso rapido alle stesse.

Per gestire l'elenco delle stazioni preferite.

1. Premere il tasto Preferite sul telecomando o selezionare My Favorite dal menu principale. Viene visualizzato un elenco delle stazioni pre-selezionate.

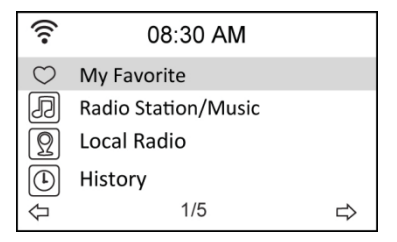

2. Evidenziare una stazione nell'elenco e premere il tasto di navigazione a destra per visualizzare il sottomenu di seguito indicato:

| (10-       | 08:30 AM |   |
|------------|----------|---|
| Delete     |          |   |
| Shift Up   |          |   |
| Shift Down |          |   |
| Rename     |          |   |
| $\Diamond$ | 1/6      | ⇒ |

3. Delete (cancella): selezionare per cancellare la stazione.

Shift Up/Down (sposta in alto/basso): selezionare per modificare l'ordine delle stazioni pre-selezionate.

Spostare le stazioni riprodotte con maggiore frequenza nei primi 5 o 10 in modo da premere i tasti di preselezione per sceglierle.

Rename (rinomina): selezionare per rinominare la stazione.

Play (riproduci): selezionare per connettersi alla stazione.

Use As Alarm Sound (utilizza come suono sveglia): selezionare per utilizzare questa stazione come suono della sveglia.

È possibile connettersi ad una stazione pre-selezionata con la seguente procedura:

• dall'elenco delle stazioni Preferite, evidenziare una stazione e premere Invia per collegarsi;

• da un qualsivoglia menu, premere i tasti numerici sul telecomando per connettersi al numero desiderato di preselezione.

## 10.5 My MediaU

La selezione di My MediaU dal menu principale permette di scegliere le stazioni che sono state aggiunte sul portale MediaU. Dal sito web http://www.mediayou.net è possibile aggiungere facilmente stazioni, stazioni preferite ecc.

Creare un account e registrare l'adattatore DR 460 C in modo che sia associato al proprio account. Quando si registra la radio verrà chiesto di inserire un numero di serie. Si tratta dell'indirizzo MAC della radio; per visualizzare queste informazioni andare in Information Center (centro informazioni) > System Information (informazioni sistema) > Wireless Info (info wireless).

Una volta eseguita la procedura, è possibile accedere alle stazioni aggiunte ecc. direttamente dal menu DR 460 C My Media U.

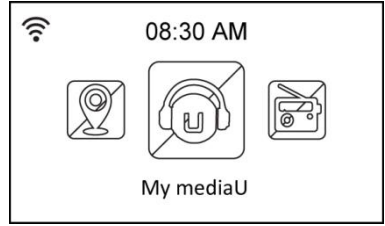

# 11 Media Center

## 11.1 UPnP

L'opzione Media Center > UPnP permette di riprodurre musica dalla rete condivisa.

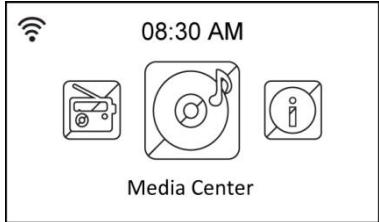

Per godere della musica in streaming dal PC, è necessario procedere nel modo che segue:

- collegare il PC alla rete;
- accertarsi che il DR460-C sia acceso e connesso alla stessa rete;
- è ora possibile attivare la funzione UPnP di Windows Media Player (versione 10 o successiva). Questa funzione si trova nel menu Streaming->Enable Media Streaming (attiva streaming multimediale). Una volta attivato lo streaming è possibile riprodurre la musica dal computer sul DR 460 C. Sono disponibili diversi altri programmi che prevedono l'hosting di server dai contenuti multimediali.

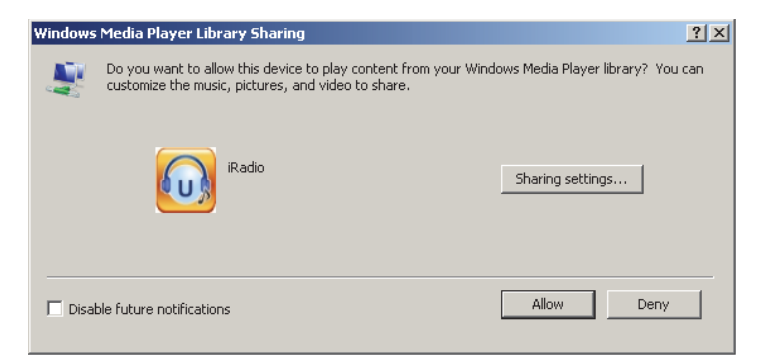

Permette di condividere i propri supporti multimediali sul DR 460 C.

| Media Sharing                                     | × |
|---------------------------------------------------|---|
| Share music, pictures, and video on your network. |   |
| Sharing settings                                  | 7 |
| Share my media to:                                |   |
| A Radio                                           |   |
|                                                   |   |
| Allow Deny Customize                              |   |
| OK Cancel Apply                                   | - |

Aggiungere i file audio e le cartelle che si vogliono condividere con il DR460-C sul catalogo multimediale.

Quando il server dei contenuti multimediali è stato configurato correttamente è possibile riprodurre la musica da quest'ultimo selezionando i menu nel modo di seguito indicato.

⇒

| (((•       | 08:30 AM          |   | (((•    | 08:30 AM             |
|------------|-------------------|---|---------|----------------------|
| Ø          | USB               |   | UPnP: V | ICTOR: Administrator |
| UPnP       | UPnP              |   |         |                      |
|            | My Playlist       |   |         |                      |
|            | Clear My Playlist |   |         |                      |
| $\Diamond$ | 2/4               | ⇔ | Ŷ       | 1/1                  |
|            |                   |   |         |                      |

| ((:-       | 08:30 AM |   |
|------------|----------|---|
| C          | Music    |   |
| C          | Video    |   |
| C          | Picture  |   |
| $\Diamond$ | 1/3      | ⇔ |

120

# 12 Bluetooth (solo con il modello corrispondente)

Premere Menu sul DR 460 C o il telecomando per scegliere Bluetooth, quindi premere il tasto invio. Attivare il Bluetooth del proprio telefono cellulare o altro dispositivo. Il proprio telefono cellulare cercherà automaticamente "DR460". Dopo il collegamento con successo è possibile riprodurre la musica del proprio telefono cellulare via DR 883. Il display mostrerà:

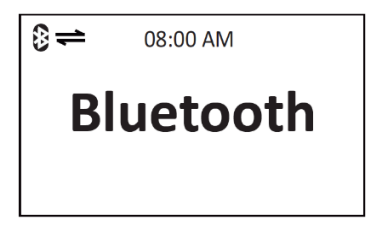

# 13 Information Center (centro informazioni)

La selezione di Information Center dal menu principale permette di entrare nel menu delle informazioni. Utilizzare i tasti di navigazione in alto/basso per scegliere tra le opzioni che seguono.

Weather information (informazioni meteorologiche): scegliere Region (area) > Country (stato) > City (città) per impostare le informazioni meteorologiche.

Financial information (informazioni finanziarie): selezionare per visualizzare le informazioni finanziarie.

**System information (informazioni sistema):** per visualizzare le informazioni relative al sistema, ossia la versione del software, l'indirizzo MAC wireless (utilizzato anche come numero di serie per l'acconto Mediayou) e l'indirizzo IP Wireless.

# 14 Configuration (configurazione)

Selezionare Configuration dal menu principale per configurare il DR 460 C. I menu disponibili sono i seguenti: network, clock, alarm, language, dimmer, sleep timer, buffer, weather, software update e reset.

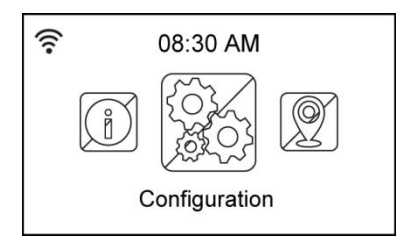

## 14.1 Network (rete)

Wireless Network Configuration (configurazione rete wireless): scegliere per cercare automaticamente le reti wireless (raccomandato)

Wireless Network (rete wireless) (WPS PBC): scegliere se il router supporta il WPS (Wi-fi Protected Setup)

Manual configuration (configurazione manuale): scegliere per configurare manualmente la rete.

**Check Network when Power On (controlla rete all'accensione):** per attivare o disattivare il controllo delle reti all'accensione.

**NOTA:** per i dettagli sulla configurazione di rete wireless, fare riferimento al Cap.10.4.

## 14.2 Date & Time (data e ora)

L'opzione Configuration (configurazione) > Date & Time (data e ora) permette di impostare l'ora e la data e il formato di visualizzazione. Impostare l'ora per il dispositivo quando lo si accende la prima volta e il dispositivo sincronizzerà l'orologio per tutto il tempo in cui è connesso alla rete.

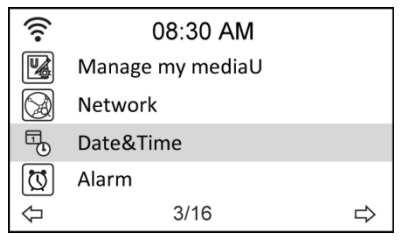

• Set Date and Time (imposta data e ora): selezionare per impostare la data e l'ora. Per i dettagli sull'inserimento dei numeri, fare riferimento alla sezione "Inserimento testo".

• Set Time Format (imposta formato ora): scegliere tra il formato da 12 ore o da 24 ore.

• Set Date Format (imposta formato data): scegliere tra i formati AA/MM/GG, GG/MM/AA o MM/GG/AA.

| ((:•                       | 08:30 AM |   |
|----------------------------|----------|---|
| Set Date                   | and Time |   |
| Set Time Format            |          |   |
| Set Date Format            |          |   |
| Daylight Saving Time (DST) |          |   |
| $\Diamond$                 | 1/5      | ⇔ |

| ((;-              | 08:30 AM     |  |  |  |
|-------------------|--------------|--|--|--|
| Set Date and Time |              |  |  |  |
| 14 / 01           | / 15 08:30   |  |  |  |
| YY/MN             | 1/DD HH/MM   |  |  |  |
| ←MOVE-            | NPUT:↑↓ OK 🖓 |  |  |  |

## 14.3 Alarm (sveglia)

Questa opzione permette di attivare/disattivare la sveglia e programmare una sveglia. È possibile accedere a questo menu anche premendo il tasto Alarm sul telecomando.

Tenere presente che per utilizzare la funzione sveglia è necessario attivare l'impianto stereo/altoparlante connesso.

Per programmare la sveglia:

1. andare su Configuration (configurazione) > Alarm (sveglia) > Turn On (attivazione).

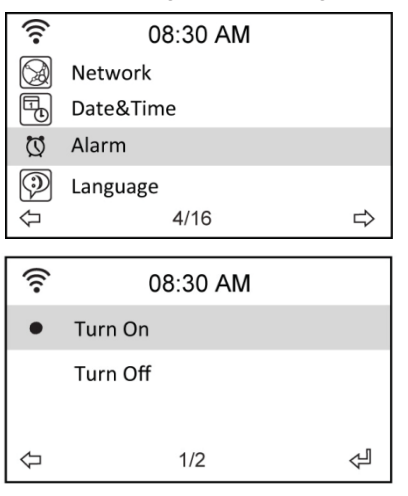

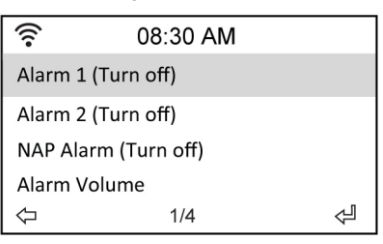

2. selezionare Set Alarm Time (imposta ora sveglia) ed inserire i valori. Per i dettagli sull'inserimento dei numeri, fare riferimento alla sezione "Inserimento testo".

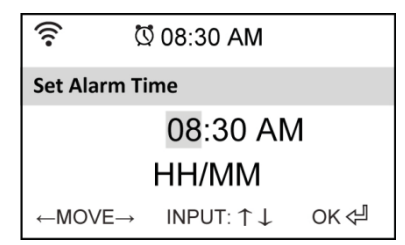

- selezionare Set Alarm Sound (imposta suono sveglia) per scegliere un tipo di suono tra Beep, Melody (melodia) e Radio (l'ultima stazione ascoltata o la stazione selezionata in Use as Alarm Sound (utilizza come suono sveglia)).
- 4. l'icona 🖸 sarà visualizzata sul display, nell'angolo in alto, a destra, ad indicare che la funzione sveglia è stata attivata.
- 5. quando suona la sveglia, premere questo pulsante per interromperla.

#### Italiano

#### 14.3.1 Per programmare la 2a sveglia:

- 1. andare su Configuration (configurazione) > Alarm 2 (sveglia 2) > Turn On (attivazione).
- 2. ripetere la procedura di programmazione della sveglia.

#### 14.3.2 Per programmare la sveglia NAP:

- 1. andare su Configuration (configurazione) > NAP Alarm (sveglia NAP)
- 2. la sveglia NAP accende la radio alla fine del periodo di tempo programmato.
- 3. scegliere tra Off, 5 minuti, 10 minuti, 20 minuti, 30 minuti, 60 minuti, 90 minuti e 120 Minuti.

#### 14.3.3 Impostazione volume sveglia:

- 1. andare su Configuration (configurazione) > Alarm volume (volume sveglia).
- 2. utilizzare i tasti di navigazione a destra/sinistra per regolare il volume dell'allarme.

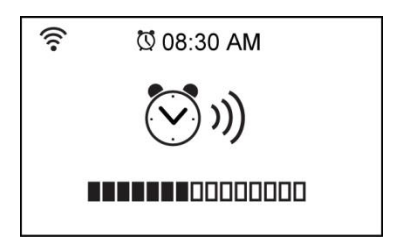

## 14.4 Display a colori

Configurazione> Display consente di possibilità che il colore del display fra colori o in bianco / nero.

## 14.5 Dimmer (regolatore di intensità)

L'opzione Configuration (configurazione) > Dimmer (regolatore di intensità) permette di regolare il livello di luminosità. È possibile anche cambiare la modalità di illuminazione premendo il tasto Light sul telecomando. Sono disponibili due modalità:

• **Power Saving (risparmio energetico):** con questa opzione la luminosità del display si attenua dopo 15 secondi di inattività. Quando viene ricevuto un comando dal telecomando la luminosità torna automaticamente al livello normale. È possibile selezionare l'intensità della retroilluminazione.

• Turn On (attiva): selezionare per tenere l'illuminazione sempre attiva.

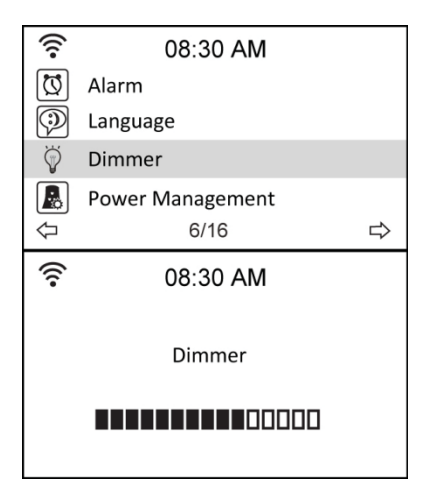

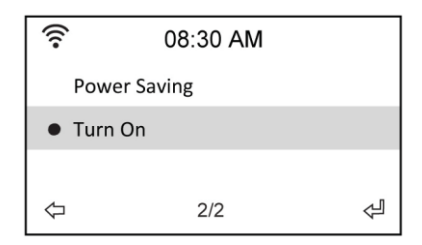

## 14.6 Sleep Timer (timer sospendi)

L'opzione Configuration (configurazione) > Sleep Timer (timer sospendi) permette di selezionare un periodo di tempo predefinito trascorso il quale il dispositivo si spegne. È possibile anche impostare il timer di sospensione premendo il tasto Sleep sul telecomando. Quando questa funzione è attiva, l'icona apparirà sul display, nell'angolo in alto, a destra. A sinistra di questa icona saranno visualizzati i minuti residui. Sono disponibili le seguenti opzioni: Turn Off (disattivato), 15 minuti, 30 minuti, 60 minuti, 90 minuti, 120 minuti, 150 minuti e 180 minuti.

| (((•       | 08:30 AM         |   | [ | ((:-                     | 08:30 AM   |   |
|------------|------------------|---|---|--------------------------|------------|---|
| Ŕ          | Dimmer           |   |   | •                        | Turn off   |   |
|            | Power Management |   |   | 15 Minutes<br>30 Minutes |            |   |
| 6          | Sleep Timer      |   |   |                          |            |   |
| Õ          | Buffer           |   |   |                          | 60 Minutes |   |
| $\Diamond$ | 8/16             | ⇔ |   | $\Diamond$               | 1/8        | Å |

## 14.7 Buffer

L'opzione Configuration (configurazione) > Buffer permette di impostare il buffer che conserva i dati ricevuti per un certo periodo di tempo. Mentre ci si connette ad una stazione sarà presente un'icona che mostra la lunghezza impostata del buffer (vedere Cap.11.3):

- 2 secondi:
- 4 secondi:
- 8 secondi:

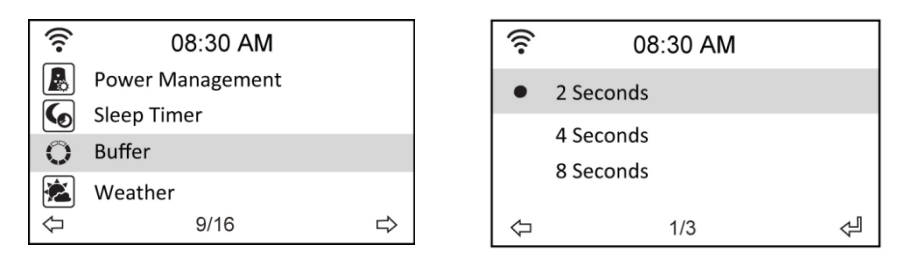

# 14.8 Weather (tempo atmosferico)

Questa opzione permette di scegliere se le informazioni meteorologiche devono essere indicate sulla schermata di standby. È possibile anche scegliere tra Celsius e Fahrenheit.

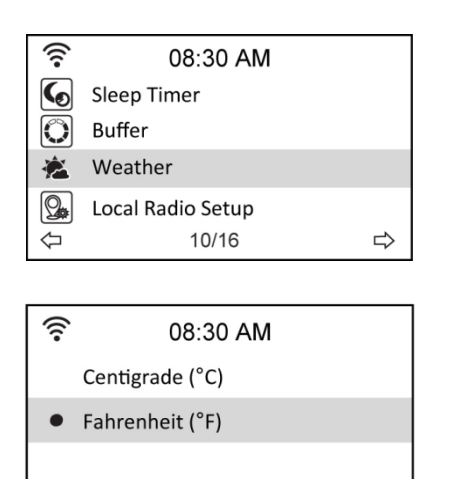

2/2

 $\Diamond$ 

| (î•              | 08:30 AM |   |  |  |  |
|------------------|----------|---|--|--|--|
| Show on Standby  |          |   |  |  |  |
| Temperature Unit |          |   |  |  |  |
| Set Location     |          |   |  |  |  |
| $\Diamond$       | 2/3      | ⇔ |  |  |  |

Ł

## 14.9 Software update (aggiornamento software)

Questa opzione permette di scaricare la versione più aggiornata del firmware per il dispositivo. Per aggiornare la versione del firmware:

andare su Configuration (configurazione) > Software Update (aggiornamento software) e selezionare l'elemento per il quale si ha l'autorizzazione di scaricare.

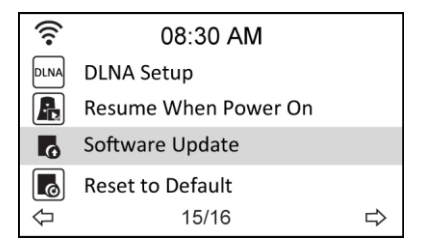

Per iniziare il download, selezionare Yes. Attendere qualche secondo fino al riavvio del dispositivo.

**NOTA:** non spegnere il dispositivo durante l'aggiornamento. Se non sono disponibili aggiornamenti, il display indicherà "No update available".

# 14.10 Reset to Default (ripristino delle impostazioni predefinite)

L'opzione Configuration (configurazione) > Reset to Default (ripristino delle impostazioni predefinite) permette di ripristinare le impostazioni predefinite del dispositivo.

NOTA: l'elenco delle stazioni preferite non sarà cancellato.

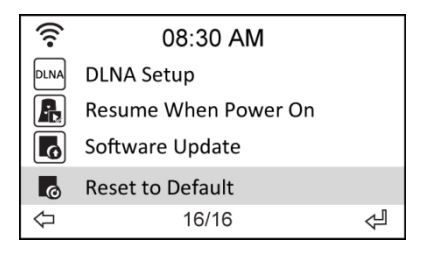

# 15 DLNA / App AirMusic Control

DR 460 C può essere controllata con il proprio smartphone via WiFi. Si raccomanda di utilizzare l'App AirMusic Control. Oltre a controllare la radio, l'app è in grado di riprodurre i file musicali locali dello smartphone su DR 460 C. A causa degli aggiornamenti frequenti dell'app, il manuale è disponibile solo online. Visitare www.alan-electronics.de e inserire il numero di articolo 27462 nella ricerca. Si troverà la pagina del prodotto DR 460 C. Nella scheda Bedienungsanleitungen, si troverà il manuale di AirMusic Control.

Apple iOS:

L'app stessa è disponibile per Android e iOS. Può essere scaricata da qui:

Android:

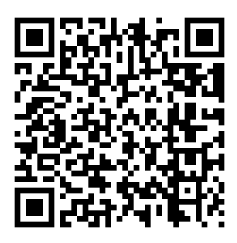

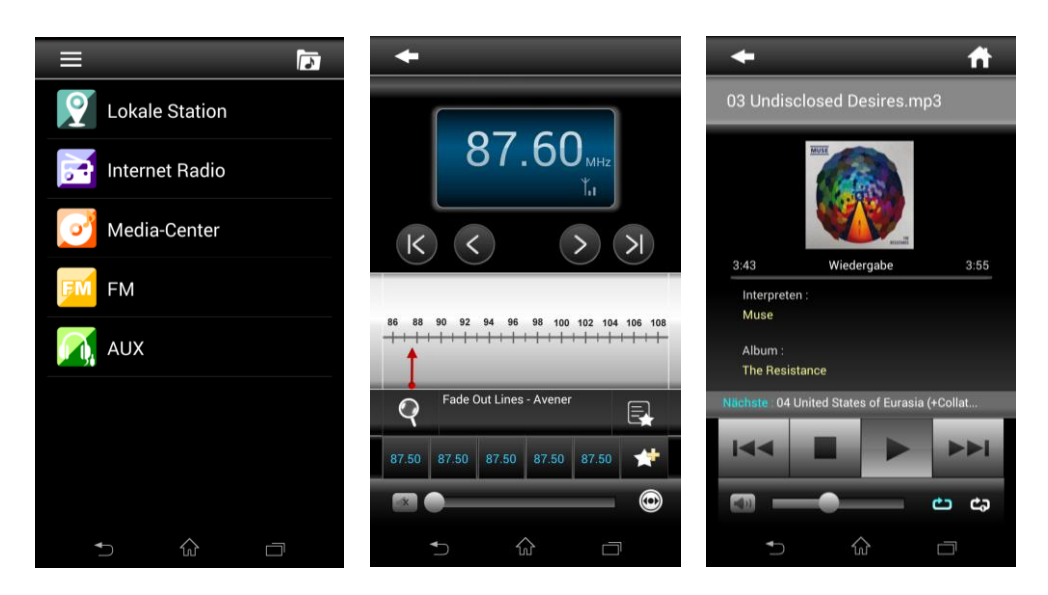

# 16 Informazioni smaltimento e garanzia

La durata della garanzia decorre dalla data di acquisto da parte del primo utilizzatore finale

o dalla data della ricevuta rilasciata dal rivenditore.

#### La garanzia prevede un periodo di:

24 mesi per l'apparato

6 mesi per gli accessori (batterie, caricatori, cavi, antenne, auricolari, ecc)

La garanzia comprende tutte le anomalie causate da componenti difettosi o funzionalità errate entro il periodo di garanzia fatta eccezione per usura, batterie scariche, graffi al display, involucro difettoso, antenna rotta e difetti dovuti ad effetti esterni quali la corrosione, la sovratensione causata da un'alimentazione esterna inadeguata o l'uso di accessori non idonei. Sono esclusi dalla garanzia anche i difetti causati dall'uso non previsto del prodotto.

Per i reclami in garanzia, contattare il rivenditore di zona. Il rivenditore provvederà a riparare o a sostituire il prodotto oppure ad inviarlo ad un centro di assistenza autorizzato.

È possibile anche contattare direttamente il nostro partner per l'assistenza. Includere con il prodotto la ricevuta di acquisto e descrivere il guasto nel modo più dettagliato possibile.

## WEEE e smaltimento

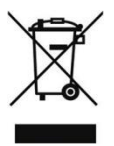

La legislazione europea non autorizza più lo smaltimento di dispositivi elettrici ed elettronici vecchi o difettosi tra i normali rifiuti domestici. Restituire il prodotto al punto di raccolta municipale per lo smaltimento. Questo sistema è finanziato dal settore e garantisce uno smaltimento nel rispetto dell'ambiente e il riciclaggio di materie prime di grande valore.

# 15.Assistenza tecnica (per unità vendute in Germania):

Alan Electronics GmbH Service Daimlerstrasse 1k D- 63303 Dreieich

Contattare il servizio Tecnico al num: +49 6103 9481 66 o via e-mail all'indirizzo e-mai: service@alan-electronics.de

#### Dichiarazione di conformità

Il fabbricante, Alan Electronics GmbH, dichiara che il tipo di apparecchiatura radio DR 460 C è conforme alla direttiva 2014/53/UE. Il testo completo della dichiarazione di conformità UE è disponibile al seguente indirizzo Internet: http://service.alan-electronics.de/CE-Papiere/

Errori di stampa riservati. Le informazioni in questo manuale utente sono soggette a modifi che senza preavviso.

© 2018 Alan Electronics GmbH - Daimlerstraße 1 K - 63303 Dreieich - Alemania

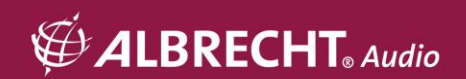